# Module 8: Proteins, Complexes and Pathways

### Aims

- Introduce protein sequence and protein domain databases
- Perform homology searches to help elucidate protein function
- · Access and interpret protein structures and complexes
- Perform basic homology modelling
- Pathway databases

### Introduction

Protein entries found in database such as UniProt, Ensembl and RefSeq can provide information about function. UniProt represents the most comprehensive source of protein sequences. Despite this, only a relative few sequences have been experimentally characterised. Homology searches allow the identification of similar sequences, and consequently allow the transfer of annotation from one sequence to another. Nevertheless, such pairwise searches have limitation. An alternative approach to understanding protein function is the studying if sets of related sequences to identify regions of similarity (which may correspond to domains). It is well known that proteins are usually comprised of one or more globular domains. As these domains are independent units, they can be combined in different ways to give rise to functional diversity. Identification of functional domains on a protein of unknown function can enable the potential function to be postulate.

Only the elucidation of the 3 dimensional (3D) structure of a protein can allow the precise molecular mechanism of catalysis and/or function to be understood. The primary protein structure deposition database (PDB) and two associated databases will be introduced. These resources highlight many functional features found in protein structures, including protein interactions. Within the cell, proteins and protein domains are in contact with each other in order to carry out their function, *e.g.* signal relay or catalysis. Knowledge of protein interactions allows the understanding of the role of proteins in larger networks and pathways. In the second half of this module, the focus will shift to disease related resources that catalogue both phenotypic and genetic effects of the disease. Tools for understanding/elucidating the possible consequence of a mutated amino acid will be covered. Finally, resources from the emerging field of functional non-coding RNAs will be covered.

### 6.1 UniProt – protein sequence database

In the following section UniProt (Universal Protein Resource) is the world's most comprehensive resource for protein sequence and annotation data. UniProt is a collaboration between the European Bioinformatics Institute (EMBL-EBI), the SIB Swiss Institute of Bioinformatics and the Protein Information Resource (PIR).

There are *three* parts to the UniProt databases: 1) the UniProt Knowledgebase (UniProtKB) 2) the UniProt Reference Clusters (UniRef), and 3) the UniProt Archive (UniParc). In this module we will explore UniProtKB in detail, which represents the central hub for the collection of functional information on proteins, with accurate, consistent and rich annotation. The UniProtKB consists of two parts, Swiss-Prot and TrEMBL. UniProtKB/Swiss-Prot contains manually-annotated records with information extracted from literature and curator-evaluated computational analysis. The sequences in TrEMBL, which represents more than 95 % of the protein sequences in UniProtKB, are derived from the translation of the coding sequences (CDS) which have been submitted to the public nucleic acid databases, the EMBL-Bank/GenBank/DDBJ databases (INSDC). All these sequences, as well as the related data submitted by the authors, are automatically integrated.

240

Worked Example 6.1 - using UniProt to find proteins and exploring their annotation

**STEP 1** – Open the UniProt homepage (<u>http://www.uniprot.org</u>)

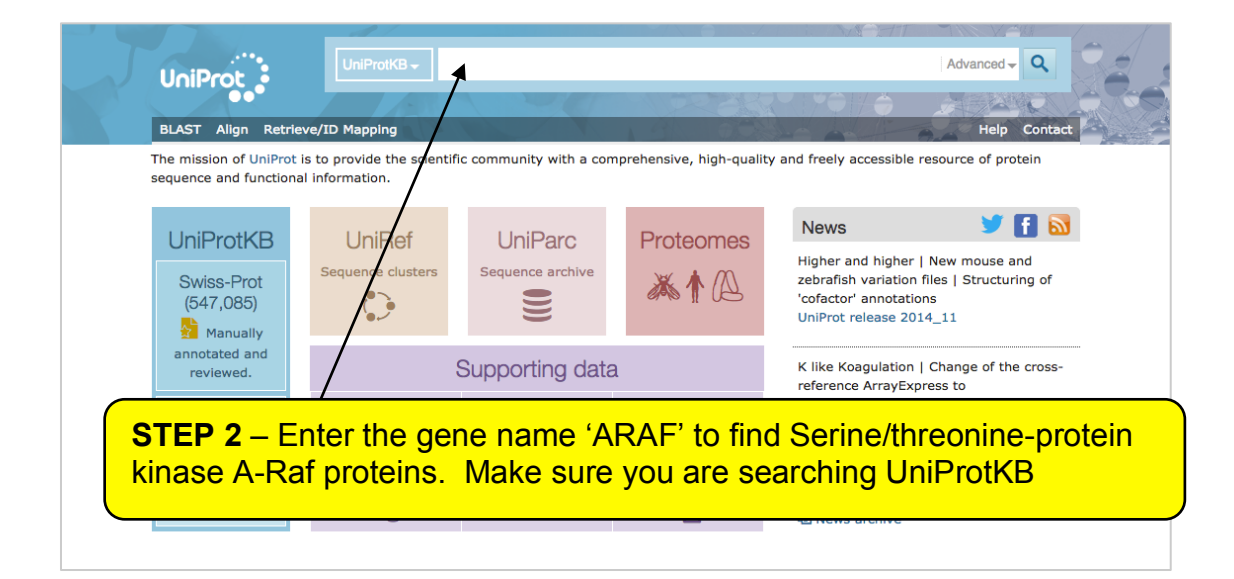

How many sequences are from the human genome? How many sequences are really Serine/threonine kinases? (Note, UniProt updates every month, so sequence numbers are in constant flux)

|     | Filter by <sup>i</sup>                           | 喙 | BLAST 🗮 Ali | gn 🛃 Download 📾 Ad |                | asket 🔀 Columns >                                                                                                    | <                                                       | 1 to 25 of 2,208                                     | ► Show 25 ᅌ |
|-----|--------------------------------------------------|---|-------------|--------------------|----------------|----------------------------------------------------------------------------------------------------|---------------------------------------------------------|------------------------------------------------------|-------------|
|     | Reviewed (103)                                   |   | Entry 🗢     | Entry name 🗘       |                | Protein names 🗢 🥂                                                                                                    | Gene names 🗢                                            | Organism 🗘                                           | Length 🗘 🗶  |
|     | Swiss-Prot<br>Unreviewed (2,105)<br>TrEMBL       | 0 | P10398      | ARAF_HUMAN         | <b>☆</b>       | Serine/threonine-protein kinase A-<br>Raf (EC 2.7.11.1) (Proto-oncogene A-<br>Raf) (Proto-oncogene A-Raf-1) (Proto-<br>oncogene Pks) | <b>ARAF</b> , ARAF1,<br>PKS, PKS2                       | Homo sapiens<br>(Human)                              | 606         |
|     | Popular organisms<br>Human (28)                  |   | P04627      | ARAF_MOUSE         | <b>☆</b>       | Serine/threonine-protein kinase A-<br>Raf (EC 2.7.11.1) (Proto-oncogene A-<br>Raf)                                                   | <b>Araf</b> , A-raf,<br>Araf1                           | Mus musculus<br>(Mouse)                              | 604         |
|     | Zebrafish (12)<br>Nouse (11)                     |   | P14056      | ARAF_RAT           | ☆              | Serine/threonine-protein kinase A-<br>Raf (EC 2.7.11.1) (Proto-oncogene A-<br>Raf) (Proto-oncogene A-Raf-1)                          | <b>Araf</b> , A-raf,<br>Araf1                           | Rattus<br>norvegicus (Rat)                           | 604         |
|     | A. thaliana (5)<br>Rat (5)                       |   | 019004      | ARAF_PIG           | <u>₽</u>       | Serine/threonine-protein kinase A-<br>Raf (EC 2.7.11.1) (Proto-oncogene A-<br>Raf) (Proto-oncogene A-Raf-1)                          | ARAF, ARAF1                                             | Sus scrofa (Pig)                                     | 606         |
|     |                                                  |   | Q96115      | Q96II5_HUMAN       |                | ARAF protein (Serine/threonine-protein kinase A-Raf)                                                                                 | ARAF                                                    | Homo sapiens<br>(Human)                              | 609         |
|     | Search terms<br>Filter "araf" as:                |   | Q5FBD1      | Q5FBD1_DANRE       |                | Serine/threonine protein kinase ARAF<br>(Uncharacterized protein)                                                                    | araf, ARAF                                              | Danio rerio<br>(Zebrafish)<br>(Brachydanio<br>rerio) | 608         |
|     | gene name (301)<br>protein name (129)<br>View by | 0 | Q95G80      | ASD1_ARATH         | <mark>☆</mark> | Alpha-L-arabinofuranosidase 1<br>(AtASD1) (EC 3.2.1.55) (Beta-D-<br>xylosidase) (EC 3.2.1)                                           | <b>ASD1</b> , ARAF,<br>ARAF1,<br>At3g10740,<br>T7M13.18 | Arabidopsis<br>thaliana (Mouse-<br>ear cress)        | 678         |
|     | Taxonomy                                         |   | Q5NSW1      | Q5NSW1_TAKRU       |                | Serine/threonine protein kinase ARAF (Uncharacterized protein)                                                                       | ARAF, araf                                              | Takifugu rubripes<br>(Japanese                       | 573         |
| Sum | mary of result                                   | S |             | UniP<br>entrie     | Prot<br>es     | /Swiss-Prot                                                                                                    |                                                         |                                                      |             |

Refine the search by clicking on the 'Advanced' button to the right of the search box. Repeat the search, restricting the search to the field Gene Name.

|       |                |                                               | Term              |                                                                                                    |                                                                                                    |                                                                                                    |                                                                                                    |
|-------|----------------|-----------------------------------------------|-------------------|----------------------------------------------------------------------------------------------------|----------------------------------------------------------------------------------------------------|----------------------------------------------------------------------------------------------------|----------------------------------------------------------------------------------------------------|
|       | Gene name [GN] | ٢                                             | araf              |                                                                                                    |                                                                                                    |                                                                                                    | tact                                                                                                    |
|       | All            | ¢                                             | Term              |                                                                                                    |                                                                                                    | <b>•</b> +                                                                                                    | otKB                                                                                                    |
|       |                |                                               |                   |                                                                                                    |                                                                                                    | ٩                                                                                                    | •                                                                                                    |
| Entry | Entry name 🗢   |                                               | Protein names 🗘 🕅 | Gene names 🗘                                                                                                    | Organism 🗘                                                                                                    | Length 🗘                                                                                                    | <u>r</u>                                                                                                    |
|       | AND C          | AND C All Entry Entry name  P10398 ARAF_HUMAN | AND C All C       | Term       AND C     All       Entry     Entry name        P10398     ARAF_HUMAN       Rb     Serine/threonine- | Term         AND O       All         Entry       Entry name          Pl0398       ARAF, HUMAN         Serine/threonine-       ARAF, ARAF1, | Term         AND ©       All         Entry       Entry name          Protein names        Id         Gene names        Organism          P10398       ARAF_HUMAN         Serine/threonine-       ARAF, ARAF1,         Homo sapiens | Image: Constraint of the second second se |

How many ARAF sequences are from Human? Do you think that the *E.coli* sequence is homologous? Why?

Now explore the entry ARAF\_HUMAN, by clicking on the sequence in the summary table:

| Filter by <sup>i</sup>                          | * | BLAST <b></b> | Align 🛓 Downloa | d 🏦              | Add to basket Columns                                                                                                    |                                | <b>1</b> to <b>25</b> of <b>301</b> | Show 25  |
|-------------------------------------------------|---|---------------|-----------------|------------------|----------------------------------------------------------------------------------------------------|--------------------------------|-------------------------------------|----------|
| Reviewed (8)                                    |   | Entry 🗘       | Entry name 🗢    |                  | Protein names 🖨 🛛 🔣                                                                                                    | Gene names 🗢                   | Organism 🗘                          | Length 🗘 |
| Unreviewed (293)                                |   | P04627        | ARAF_MOUSE      | <mark>.</mark> ∱ | Serine/threonine-protein<br>kinase A-Raf (EC 2.7.11.1)<br>(Proto-oncogene A-Raf)                                                     | Araf, A-raf, Araf1             | Mus musculus<br>(Mouse)             | 604      |
| Opular organisms<br>Lebrafish (12)<br>Touse (8) |   | P10398        | ARAF_HUMAN      | <b>☆</b>         | Serine/threonine-protein<br>kinase A-Raf (EC 2.7.11.1)<br>(Proto-oncogene A-Raf)<br>(Proto-oncogene A-Raf-1)<br>(Proto-oncogene Pks) | <b>ARAF</b> , ARAF1, PKS, PKS2 | Homo sapiens<br>(Human)             | 606      |
| uman (3)<br>at (3)<br>thaliana (2)              |   | P14056        | ARAF_RAT        | <b>₽</b>         | Serine/threonine-protein<br>kinase A-Raf (EC 2.7.11.1)<br>(Proto-oncogene A-Raf)<br>(Proto-oncogene A-Raf-1)                         | Araf, A-raf, Araf1             | Rattus norvegicus<br>(Rat)          | 604      |
| ther organisms                                  |   | Q95G80        | ASD1_ARATH      | 슈                | Alpha-L-                                                                                                    | ASD1, ARAF, ARAF1,             | Arabidopsis thaliana                | 678      |

**STEP 4** – Click on P10398 to view the protein entry

This represents one of the most complete entries in UniProtKB. The left

| - P 10.                                                                                                    | 398 - 4                                                      |                                                                                                    | N                                                                                                    |                                                                 |                                                                                                    |                        |                                                        | 🛱 Basket 👻  |  |  |  |  |  |  |
|----------------------------------------------------------------------------------------------------|--------------------------------------------------------------|----------------------------------------------------------------------------------------------------|----------------------------------------------------------------------------------------------------|-----------------------------------------------------------------|----------------------------------------------------------------------------------------------------|------------------------|--------------------------------------------------------|-------------|--|--|--|--|--|--|
|                                                                                                    | Protein                                                      | Serine/thre                                                                                                    | onine-protei                                                                                                    | in kinase                                                       | A-Raf                                                                                                    |                        |                                                        |             |  |  |  |  |  |  |
|                                                                                                    | Gene                                                         | ARAF                                                                                                    | -                                                                                                    |                                                                 |                                                                                                    |                        |                                                        |             |  |  |  |  |  |  |
| C                                                                                                    | Organism                                                     | Homo sapiens                                                                                                    | (Human)                                                                                                    |                                                                 |                                                                                                    |                        |                                                        |             |  |  |  |  |  |  |
|                                                                                                    | Status                                                       | Reviewed                                                                                                    | - 00000 - E                                                                                                    | xperimenta                                                      | evidence at protein lev                                                                                                    | vel <sup>i</sup>       |                                                        |             |  |  |  |  |  |  |
| Display                                                                                                    | None                                                         | SBLAST 🔤                                                                                                    | Align D Form                                                                                                    | nat 🔒 Ad                                                        | d to basket O History                                                                                                    | y Comment (?           | ) 🤻 Feedback                                           | Help vide   |  |  |  |  |  |  |
|                                                                                                    | I                                                            | Function <sup>i</sup>                                                                                                    |                                                                                                    |                                                                 |                                                                                                    |                        |                                                        |             |  |  |  |  |  |  |
| VINAMES &                                                                                                    | TAXONOMY                                                     | Involved in the tr                                                                                                    | ansduction of                                                                                                    | mitogenic s                                                     | gnals from the cell mer                                                                                                    | mbrane to the nucleus. | May also regula                                        | ate the TOR |  |  |  |  |  |  |
| V SUBCELL.                                                                                                    | LOCATION                                                     | signaling cascade<br>Isoform 2: Serve                                                                                                    | aling cascade. # 1 Publication ><br>form 2: Serves as a positive regulator of myogenic differentiation by inducing cell cycle arrest, the expression of |                                                                 |                                                                                                    |                        |                                                        |             |  |  |  |  |  |  |
| V PATHOL./                                                                                                    | вютесн                                                       | myogenin and ot                                                                                                    | genin and other muscle-specific proteins, and myotube formation. <b>21 Publication</b>                                                                  |                                                                 |                                                                                                    |                        |                                                        |             |  |  |  |  |  |  |
| PTM / PRC                                                                                                    | CESSING                                                      | Catalytic activity                                                                                                    | talytic activity <sup>i</sup><br>2 + a protein = ADP + a phosphoprotein.                                                                                |                                                                 |                                                                                                    |                        |                                                        |             |  |  |  |  |  |  |
| EXPRESS                                                                                                    | ION                                                          | Cofactor <sup>i</sup>                                                                                                    | ofactor <sup>i</sup>                                                                                                    |                                                                 |                                                                                                    |                        |                                                        |             |  |  |  |  |  |  |
|                                                                                                    | ION                                                          | Zn <sup>2+</sup> <i>Sy similarity</i>                                                                                                    | у                                                                                                    |                                                                 |                                                                                                    |                        |                                                        |             |  |  |  |  |  |  |
|                                                                                                    | RE                                                           | Note: Binds 2 Zn                                                                                                    | (2+) ions per s                                                                                                    | ubunit. 🥔 B                                                     | y similarity                                                                                                    |                        | Note: Binds 2 Zn(2+) ions per subunit. 🥔 By similarity |             |  |  |  |  |  |  |
|                                                                                                    |                                                              |                                                                                                    |                                                                                                    |                                                                 |                                                                                                    |                        |                                                        |             |  |  |  |  |  |  |
| FAMILY &                                                                                                    | DOMAINS                                                      | Sites                                                                                                    |                                                                                                    |                                                                 |                                                                                                    |                        |                                                        |             |  |  |  |  |  |  |
|                                                                                                    | DOMAINS<br>ES (2)                                            | Feature key                                                                                                    | Position(s)                                                                                                    | Length                                                          | Description                                                                                                    | Graphical<br>view      | Feature<br>identifier                                  | Actions     |  |  |  |  |  |  |
|                                                                                                    | DOMAINS<br>ES (2)<br>EFERENCES                               | Feature key Metal binding <sup>1</sup>                                                                                                    | <b>Position(s)</b><br>99 – 99                                                                                                    | Length                                                          | Description<br>Zinc 1 / By similarity                                                                                                    | Graphical<br>view      | Feature<br>identifier                                  | Actions     |  |  |  |  |  |  |
| <ul> <li>PAMILY &amp;</li> <li>SEQUENC</li> <li>CROSS-RE</li> <li>PUBLICAT</li> </ul>                                                                                                    | DOMAINS<br>ES (2)<br>EFERENCES<br>IONS                       | Feature key<br>Metal binding <sup>1</sup><br>Metal binding <sup>1</sup>                                                                                                    | <b>Position(s)</b><br>99 – 99<br>112 – 112                                                                                                    | Length<br>1                                                     | Description<br>Zinc 1 & By similarity<br>Zinc 2 & By similarity                                                                                                    | Graphical<br>view      | Feature<br>identifier                                  | Actions     |  |  |  |  |  |  |
| <ul> <li>FAMILY &amp;</li> <li>SEQUENO</li> <li>CROSS-RE</li> <li>PUBLICAT</li> </ul>                                                                                                    | DOMAINS<br>IES (2)<br>EFERENCES                              | Feature key<br>Metal binding <sup>1</sup><br>Metal binding <sup>1</sup><br>Metal binding <sup>1</sup>                                                                                                    | <b>Position(s)</b><br>99 - 99<br>112 - 112<br>115 - 115                                                                                                 | Length<br>1<br>1                                                | Description<br>Zinc 1 & By similarity<br>Zinc 2 & By similarity<br>Zinc 2 & By similarity                                                                                                    | Graphical<br>view      | Feature<br>identifier                                  | Actions     |  |  |  |  |  |  |
| PAMILY A     SEQUENC     CROSS-RE     PUBLICAT                                                                                                    | DOMAINS<br>IES (2)<br>EFERENCES                              | Feature key<br>Metal binding <sup>1</sup><br>Metal binding <sup>1</sup><br>Metal binding <sup>1</sup>                                                                                                    | Position(s)<br>99 - 99<br>112 - 112<br>115 - 115<br>5 - 125                                                                                             | Length 1<br>1<br>1<br>1<br>1                                    | Description<br>Zinc 1 @ By similarity<br>Zinc 2 @ By similarity<br>Zinc 2 @ By similarity<br>Zinc 1 @ By similarity                                                                                                    | Graphical<br>view      | Feature<br>identifier                                  | Actions     |  |  |  |  |  |  |
| <ul> <li>PAMILY &amp;</li> <li>SEQUENC</li> <li>CROSS-RE</li> <li>PUBLICAT</li> </ul>                                                                                                    | DOMAINS<br>ES (2)<br>EFERENCES<br>IONS                       | Feature key<br>Metal binding <sup>1</sup><br>Metal binding <sup>1</sup><br>Metal binding <sup>1</sup><br>Metal binding <sup>1</sup>                                                                            | Position(s)<br>99 - 99<br>112 - 112<br>115 - 115<br>5 - 125<br>8 - 128                                                                                  | Length<br>1<br>1<br>1<br>1<br>1<br>1<br>1                       | Description<br>Zinc 1 @ By similarity<br>Zinc 2 @ By similarity<br>Zinc 2 @ By similarity<br>Zinc 1 @ By similarity<br>Zinc 1 @ By similarity                                                                               | Graphical<br>view      | Feature<br>identifier                                  | Actions     |  |  |  |  |  |  |
| CROSS-RE<br>V PUBLICAT                                                                                                    | DOMAINS<br>ES (2)<br>EFERENCES<br>IONS<br>IMM All<br>O diffe | Metal binding <sup>1</sup><br>Metal binding <sup>1</sup><br>Metal binding <sup>1</sup><br>Metal binding <sup>1</sup><br>Metal binding <sup>1</sup><br>Metal binding <sup>1</sup>                               | Position(s)<br>99 - 99<br>112 - 112<br>115 - 115<br>5 - 125<br>8 - 128<br>3 - 133                                                                       | Length 1<br>1<br>1<br>1<br>1<br>1<br>1<br>1<br>1                | Description<br>Zinc 1 @ By similarity<br>Zinc 2 @ By similarity<br>Zinc 2 @ By similarity<br>Zinc 1 @ By similarity<br>Zinc 1 @ By similarity<br>Zinc 2 @ By similarity                                                     | Graphical<br>view      | Feature<br>identifier                                  | Actions     |  |  |  |  |  |  |
| <ul> <li>FAMILY &amp;</li> <li>SEQUENC</li> <li>CROSS-R6</li> <li>PUBLICAT</li> <li>PUBLICAT</li> <li>PUBLICAT</li> <li>Fhis colu</li> <li>o jump t</li> <li>Sections</li> </ul>                   | Imn all<br>o diffe                                           | Metal binding <sup>1</sup><br>Metal binding <sup>1</sup><br>Metal binding <sup>1</sup><br>Metal binding <sup>1</sup><br>Metal binding <sup>1</sup><br>Metal binding <sup>1</sup><br>Metal binding <sup>1</sup> | Position(s)<br>99 - 99<br>112 - 112<br>115 - 115<br>5 - 125<br>8 - 128<br>3 - 133<br>6 - 136                                                            | Length<br>1<br>1<br>1<br>1<br>1<br>1<br>1<br>1<br>1<br>1        | Description<br>Zinc 1 & By similarity<br>Zinc 2 & By similarity<br>Zinc 2 & By similarity<br>Zinc 1 & By similarity<br>Zinc 1 & By similarity<br>Zinc 2 & By similarity<br>Zinc 2 & By similarity                           | Graphical<br>view      | Feature<br>identifier                                  | Actions     |  |  |  |  |  |  |
| <ul> <li>FINALLY &amp;</li> <li>SEQUENC</li> <li>CROSS-RI</li> <li>PUBLICAT</li> <li>PUBLICAT</li> <li>PUBLICAT</li> <li>Fhis colu</li> <li>jump t</li> <li>Sections</li> <li>he displa</li> </ul> | Imn all<br>o diffe<br>or tog                                 | Feature key<br>Metal binding <sup>1</sup><br>Metal binding <sup>1</sup><br>Metal binding <sup>1</sup><br>OWS YOU<br>rent<br>gle on/of                                                                          | Position(s)<br>99 - 99<br>112 - 112<br>115 - 115<br>5 - 125<br>8 - 128<br>3 - 133<br>6 - 136<br>4 - 144                                                 | Length 1<br>1<br>1<br>1<br>1<br>1<br>1<br>1<br>1<br>1<br>1<br>1 | Description<br>Zinc 1 & By similarity<br>Zinc 2 & By similarity<br>Zinc 2 & By similarity<br>Zinc 1 & By similarity<br>Zinc 1 & By similarity<br>Zinc 2 & By similarity<br>Zinc 2 & By similarity<br>Zinc 1 & By similarity | Graphical<br>view      | Feature<br>identifier                                  | Actions     |  |  |  |  |  |  |

What is the function of this sequence? What metal ion does this sequence bind? How many ions are bound? Write a list of amino acids binding to each amino acid.

While the website provides an intuitive user interface, you may wish to download in different formats, either to get to the raw sequences or to parse information, or simply to provide a convenient notation for your workbook.

| P10398 - A                                                                                   | ARAF_HUMAN                                                                                                    | -protein kinase A-Raf                                                                            |                                       | Click on format to reveal the list of options                                                             |  |  |  |  |  |  |  |
|----------------------------------------------------------------------------------------------|----------------------------------------------------------------------------------------------------|--------------------------------------------------------------------------------------------------|---------------------------------------|----------------------------------------------------------------------------------------------------|--|--|--|--|--|--|--|
| Gene                                                                                         | ARAF                                                                                                    |                                                                                                  |                                       |                                                                                                    |  |  |  |  |  |  |  |
| Organism                                                                                     | Homo sapiens (Huma                                                                                                    | mo sapiens (Human)                                                                               |                                       |                                                                                                    |  |  |  |  |  |  |  |
| Status                                                                                       | Reviewed - 🔍                                                                                                    | Reviewed - 00000 - Experimental evidence at protein level <sup>i</sup>                           |                                       |                                                                                                    |  |  |  |  |  |  |  |
| Display None                                                                                 | SLAST EAlign                                                                                                    | Format 🖀 Add to basket                                                                           | ᢞ Comment (?) 利 Feedback 💶 Help video |                                                                                                    |  |  |  |  |  |  |  |
| FUNCTION     INAMES & TAXONOMY     ISUBCELL LOCATION     PATHOL/BIOTECH     PTM / PROCESSING | Function <sup>i</sup><br>Involved in the transdur<br>signaling cascade. <b>#1P</b><br>Isoform 2: Serves as a<br>myogenin and other mu<br>Catalytic activity <sup>i</sup><br>ATP + a protein = ADP | View format<br>Text<br>FASTA (canonical)<br>FASTA (canonical & isoform)<br>XML<br>RDF/XML<br>GFF | ×                                     | to the nucleus. May also regulate the TOR<br>ducing cell cycle arrest, the expression of<br>Publication – |  |  |  |  |  |  |  |
|                                                                                              | Cofactor <sup>i</sup>                                                                                                    |                                                                                                  |                                       |                                                                                                    |  |  |  |  |  |  |  |

Here is the same entry (part of) in text format.

```
ID
     ARAF HUMAN
                             Reviewed;
                                                606 AA.
AC
     P10398; P07557; Q5H9B2; Q5H9B3;
     01-APR-1988, integrated into UniProtKB/Swiss-Prot.
DT
     01-OCT-1996, sequence version 2.
DT
DT
     26-NOV-2014, entry version 177.
DE
    RecName: Full=Serine/threonine-protein kinase A-Raf;
DE
              EC=2.7.11.1;
    AltName: Full=Proto-oncogene A-Raf;
DE
DE
     AltName: Full=Proto-oncogene A-Raf-1;
    AltName: Full=Proto-oncogene Pks;
DE
    Name=ARAF; Synonyms=ARAF1, PKS, PKS2;
GN
OS
    Homo sapiens (Human).
    Eukaryota; Metazoa; Chordata; Craniata; Vertebrata; Euteleostomi;
OC
OC
    Mammalia; Eutheria; Euarchontoglires; Primates; Haplorrhini;
OC
     Catarrhini; Hominidae; Homo.
ОΧ
     NCBI TaxID=9606;
RN
     [1]
    NUCLEOTIDE SEQUENCE [MRNA] (ISOFORM 1).
RP
    PubMed=3029685; DOI=10.1093/nar/15.2.595;
RX
RA
     Beck T.W., Huleihel M., Gunnell M., Bonner T.I., Rapp U.R.;
RT
     "The complete coding sequence of the human A-raf-1 oncogene and
RТ
     transforming activity of a human A-raf carrying retrovirus.";
RL
     Nucleic Acids Res. 15:595-609(1987).
```

#### And here is the entry in FASTA format.

>sp|P10398|ARAF\_HUMAN Serine/threonine-protein kinase A-Raf OS=Homo sapiens GN=ARAF PE=1 SV=2 MEPPRGPPANGAEPSRAVGTVKVYLPNKQRTVVTVRDGMSVYDSLDKALKVRGLNQDCCV VYRLIKGRKTVTAWDTAIAPLDGEELIVEVLEDVPLTMHNFVRKTFFSLAFCDFCLKFLF HGFRCQTCGYKFHQHCSSKVPTVCVDMSTNRQQFYHSVQDLSGGSRQHEAPSNRPLNELL TPQGPSPRTQHCDPEHFPFPAPANAPLQRIRSTSTPNVHMVSTTAPMDSNLIQLTGQSFS TDAAGSRGGSDGTPRGSPSPASVSSGRKSPHSKSPAEQRERKSLADDKKKVKNLGYRDSG YYWEVPPSEVQLLKRIGTGSFGTVFRGRWHGDVAVKVLKVSQPTAEQAQAFKNEMQVLRK TRHVNILLFMGFMTRPGFAIITQWCEGSSLYHHLHVADTRFDMVQLIDVARQTAQGMDYL HAKNIIHRDLKSNNIFLHEGLTVKIGDFGLATVKTRWSGAQPLEQPSGSVLWMAAEVIRM QDPNPYSFQSDVYAYGVVLYELMTGSLPYSHIGCRDQIIFMVGRGYLSPDLSKISSNCPK AMRRLLSDCLKFQREERPLFPQILATIELLQRSLPKIERSASEPSLHRTQADELPACLLS AARLVP The entry P10398 represents one of the most well experimentally characterised sequences and contains links to all of the resources covered in this module, to many covered in this course and many more. It is impossible to cover all of the resource, but please feel free to ask the tutors about the different resources.

However, not all sequences may be in UniProt (because they may be from a novel sequencing experiment) or may not have been experimentally characterised. As this is more often than not the norm, it is important to understand alternative ways of investigating protein sequences and many of the annotations present in UniProt are derived from these other databases.

### 6.2 Protein Family databases

In the following section the protein family/domain database **Pfam** will be covered. The exemplar database has been chosen simply as Pfam is one of the most widely used databases, has high coverage of sequences, incorporation into other databases (such as InterPro and CDD) and connectivity to other major resources/tools, *e.g.* Ensembl, UniProt, HMMER and BLAST.

### Pfam

Pfam is a database of protein families and domains. This is the largest, original source of protein family data. Currently, there are over 14,000 entries in Pfam that match to nearly 80% of all sequences in UniProt. Pfam can be accessed from the following location: http://pfam.xfam.org.

In the following **worked example** you will be guided through a Pfam entry.

**STEP 1** – Open the Pfam homepage.

| Pfam 27.0 (March 2013,<br>The Pfam database is a large co<br>alignments and hidden Markov | 14831 families)<br>lection of protein families, each represented by <b>multiple sequence</b><br>models (HMMs). <u>More</u>                                        |
|-------------------------------------------------------------------------------------------|----------------------------------------------------------------------------------------------------|
| QUICK LINKS                                                                               | YOU CAN FIND DATA IN PFAM IN VARIOUS WAYS                                                                                                    |
| SEQUENCE SEARCH                                                                           | Analyze your protein sequence for Pfam matches                                                                                                    |
| VIEW A PFAM FAMILY                                                                        | View Pfam family annotation and alignments                                                                                                    |
| VIEW A CLAN                                                                               | See groups of related families                                                                                                    |
| VIEW A SEQUENCE                                                                           | Look at the domain organisation of a protein sequence                                                                                                    |
| VIEW A STRUCTURE                                                                          | Find the domains on a PDB structure                                                                                                    |
| KEYWORD SEARCH                                                                            | Query Pfam by keywords                                                                                                    |
| TO AMDE                                                                                   | enter any accession or ID GO Example<br>Enter any type of accession or ID to jump to the page for a Pfam family or<br>clan, UniProt sequence, PDB structure, etc. |
|                                                                                           | Or view the help pages for more information                                                                                                    |
|                                                                                           |                                                                                                    |

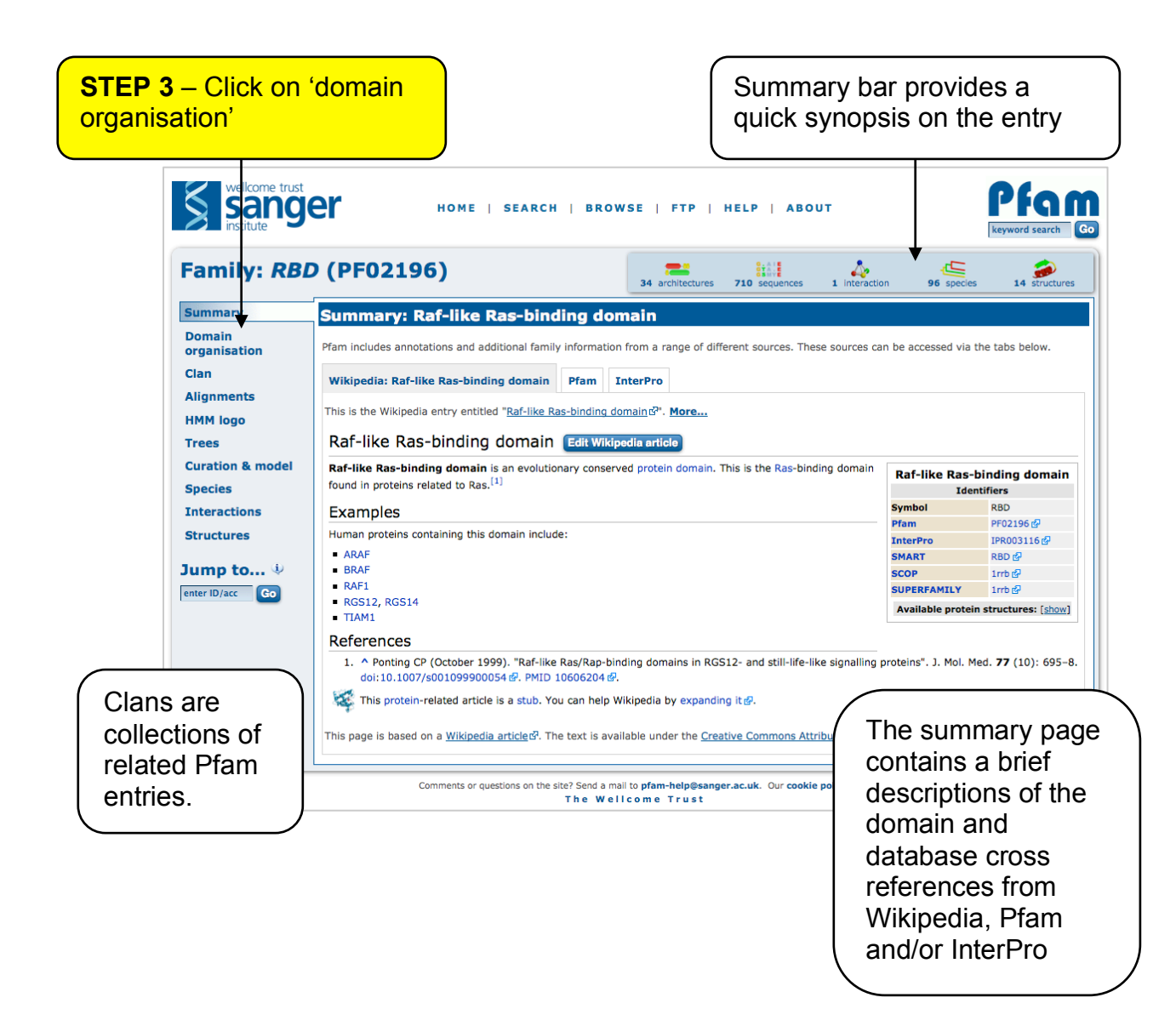

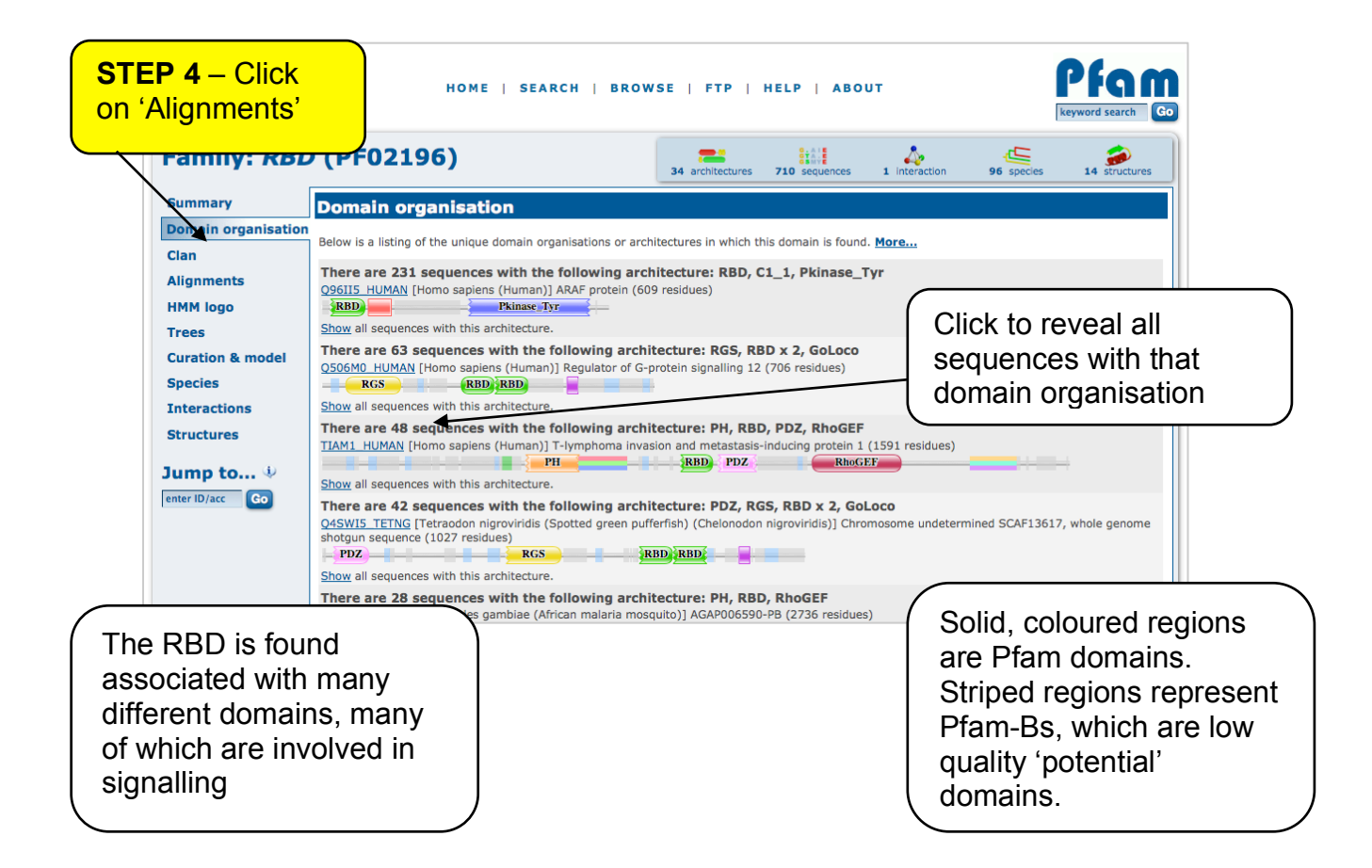

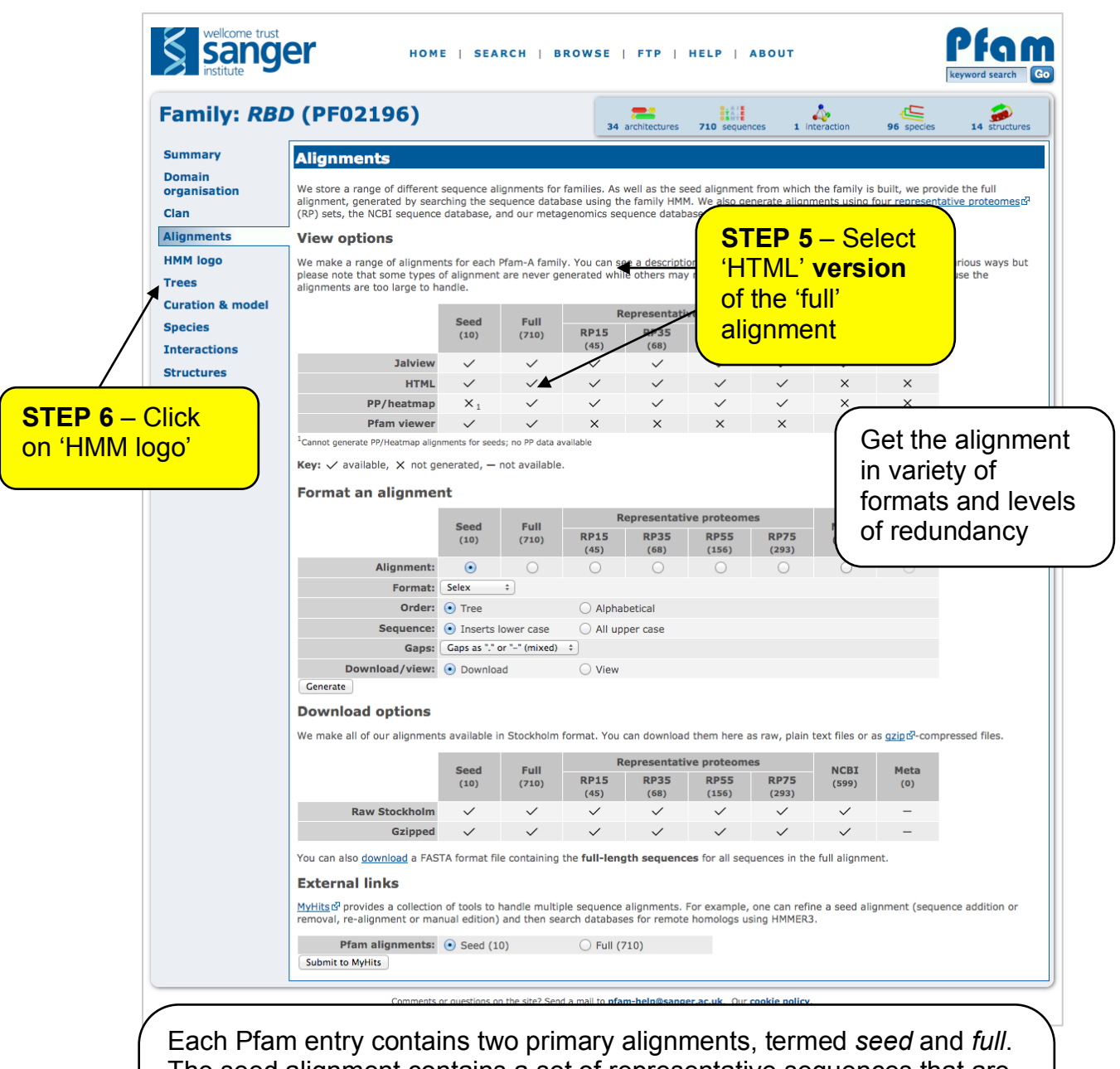

Each Pfam entry contains two primary alignments, termed *seed* and *full*. The seed alignment contains a set of representative sequences that are used to build a profile HMM. The full alignment contains *all* examples of the domains. Pfam provides additional alignments based on different sequence databases. The representative proteomes provides different levels of redundancy, from complete proteomes.

| wellcome trust         |                                                                                                    |
|------------------------|----------------------------------------------------------------------------------------------------|
| Sanger                 |                                                                                                    |
|                        |                                                                                                    |
| institute              |                                                                                                    |
|                        |                                                                                                    |
|                        |                                                                                                    |
| Full sequence alig     | nment for PF02196                                                                                                    |
|                        |                                                                                                    |
| G3SLP4 LOXAF/764-831   | t-PSWFCLPNNOPALT.VVRPCDTARDILELICRTHOLDHSAHYLR                                                                                                    |
| Q7PI66 ANOGA/1161-1228 | ksykvalPentfatV.yLREGMSVEEFLASACSRKNLNPMEHFVR                                                                                                    |
| G3V9H1 RAT/962-1032    |                                                                                                    |
| F4WWJ0_ACREC/494-568   | ksvkvsvpenqvrssghrlvSV.FLRDAMTVEEFLASACTRKNLNPMEHFVR                                                                                                    |
| B3DFX5_DANRE/165-237   |                                                                                                    |
| E2B9S9_HARSA/114-187   | s-tlraylpnoortsv.ovreolslrdalakamklrnlttemcavyilom                                                                                                    |
| F5HK56_ANOGA/1401-1471 |                                                                                                    |
| Q9D677_MOUSE/304-374   |                                                                                                    |
| D2H4H4_AILME/1034-1104 |                                                                                                    |
| B41909_DROSE/141=212   | - THE AND AND A THE AND AND AND AND AND AND AND AND AND AND                                                                                                    |
| C1mpN2_paprm/19-91     |                                                                                                    |
| HOVP44 CAVPO/763-830   | + - DSWFCLENNOBALT WYPD COTA ROTIFICKTHO, LDHS ANY R                                                                                                    |
| 04RFR9 TETNG/710-777   | t-PSWVCLPNOOPVLT.IIKPGESA.LCTLESICKSHHLDPTRHYLR                                                                                                    |
| F6URL2 HORSE/765-832   | t-PSWFCLPNNOPALT.VVRPGDTARDTLELICKTHOLDHSAHYLR                                                                                                    |
| Q767H4 DANRE/165-237   |                                                                                                    |
| H9KF32_APIME/278-346   | g-LCRVILPDGSTTVV.PTSQMESIKDVVTRLLDKRALRYSNYDVLILA.                                                                                                    |
| D5A7N8_DROME/377-447   |                                                                                                    |
| H3AED0_LATCH/52-126    |                                                                                                    |
| RGS12_MOUSE/962-1032   |                                                                                                    |
| G9KL01_MUSPF/232-303   |                                                                                                    |
| G1M917_AILME/762-829   |                                                                                                    |
| Q4F9K6_XENLA/148-220   | - URVFLPNKORTVV. PARS. GVTV. RDSLKKALMMRG. LIPE. CCAVYRVOA                                                                                                    |
| RAF1_HUMAN/56-131 (SS) | TRUE TO THE TARGET TO THE TARGET TARGET TARGET TARGET TARGET TARGET TARGET TARGET TARGET TARGET TARGET TARGET TARGET TARGET TARGET TARGET TARGET TARGET TARGET TARGET TARGET TARGET TARGET TARGET TARGET TARGET TARGET TARGET TARGET TARGET TARGET TARGET TARGET |
| 059GK8 HUMAN/594-661   | + PSWFCLENNOPALT VVEP OTA RETIFICKTHO LDHS ANYTR                                                                                                    |
| H2S6D6 TAKRU/296-367   | G-YCCVYLPDGSASLA, PTRD., GOLT., KDMLSSLCEKRG., FPLK, DVVTYLHG.                                                                                                    |
| 06GPB2 XENLA/305-376   |                                                                                                    |
| H2QYJ1 PANTR/19-90     |                                                                                                    |
| G3IBG8_CRIGR/19-91     |                                                                                                    |
| G3QLH8_GORGO/1034-1104 |                                                                                                    |
| RGS14_RAT/382-443      | vervvRI.SAKPTKRLQEALQPILAKHCLSLDQVVLHRPG.                                                                                                    |
| F1KSC1_ASCSU/56-132    |                                                                                                    |
| F7B4Q1_XENTR/139-211   |                                                                                                    |
| Q0D2E4_XENTR/140-212   | p-IVRVFLPNKQRTVV.PARSGVTVRDSLKKALMMRGLIPECCAVYRVOd                                                                                                    |
| H2SEH2_TAKR0/1040-1110 | kowkygy opgyrachy LUCY I DD AMTY FELSCARDYC INDA ANDELIG.                                                                                                    |
| G10HG4_NOMLE/360_430   |                                                                                                    |
| A8K440 HUMAN/233-303   |                                                                                                    |
| B4J0G2 DROGR/158-225   | A section of an HIML formatted alignment.                                                                                                    |
| H2TKC7 TAKRU/256-326   |                                                                                                    |
| E9JE18 BOMMO/128-198   | coloured according to the Clustal colouring                                                                                                    |
|                        | achema The (SS) lines show accordant                                                                                                    |
|                        | scheme. The (SS) lines show secondary                                                                                                    |
|                        | structure information.                                                                                                    |

### HMM logo Tab

Profile HMMs are difficult to understand if you are not used to them, converting the amino acid frequencies in the seed alignment into probabilities. To help understand them a little better, logos can be used represent the profile HMM, where the height of the letter denotes the likelihood of that amino acid. Thus, the key residues that define the family can easily be identified.

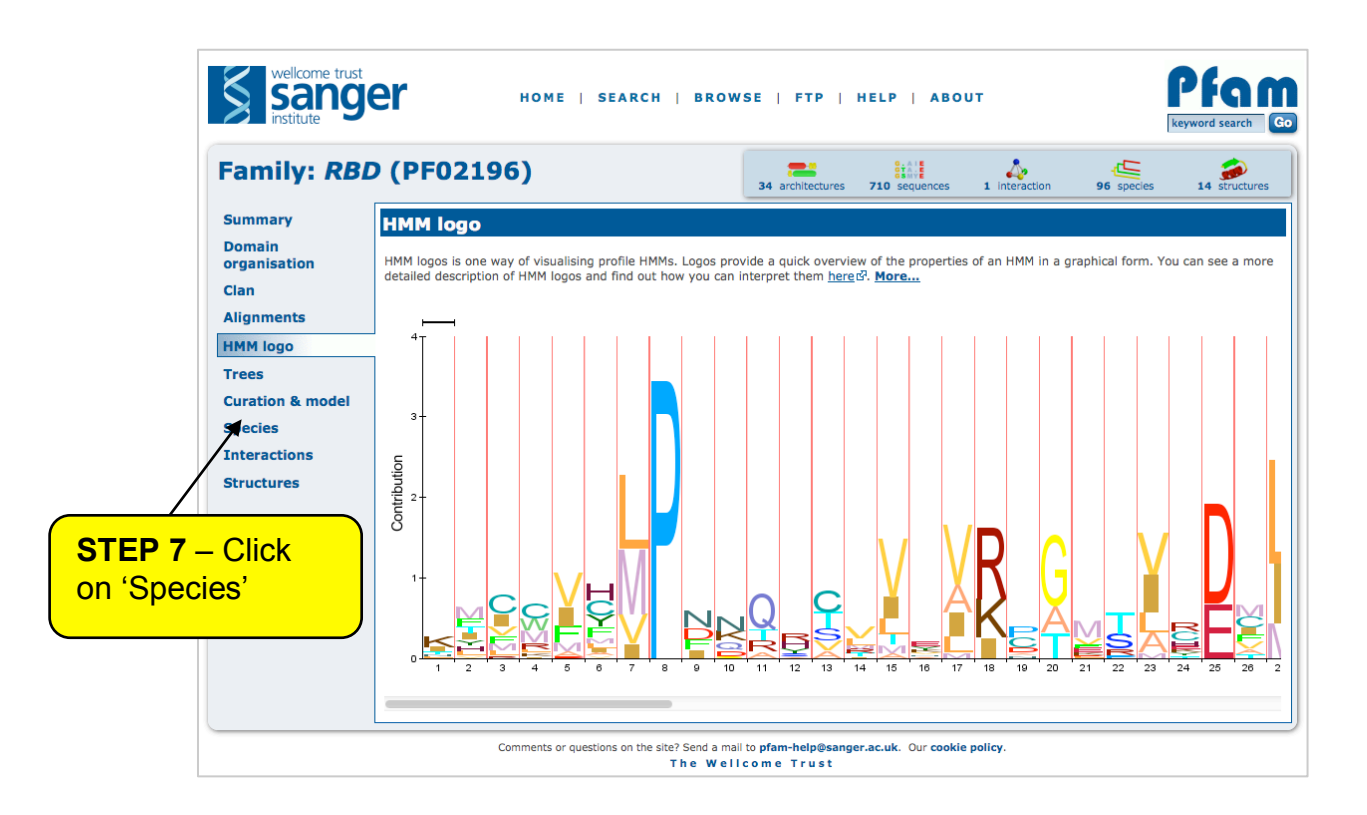

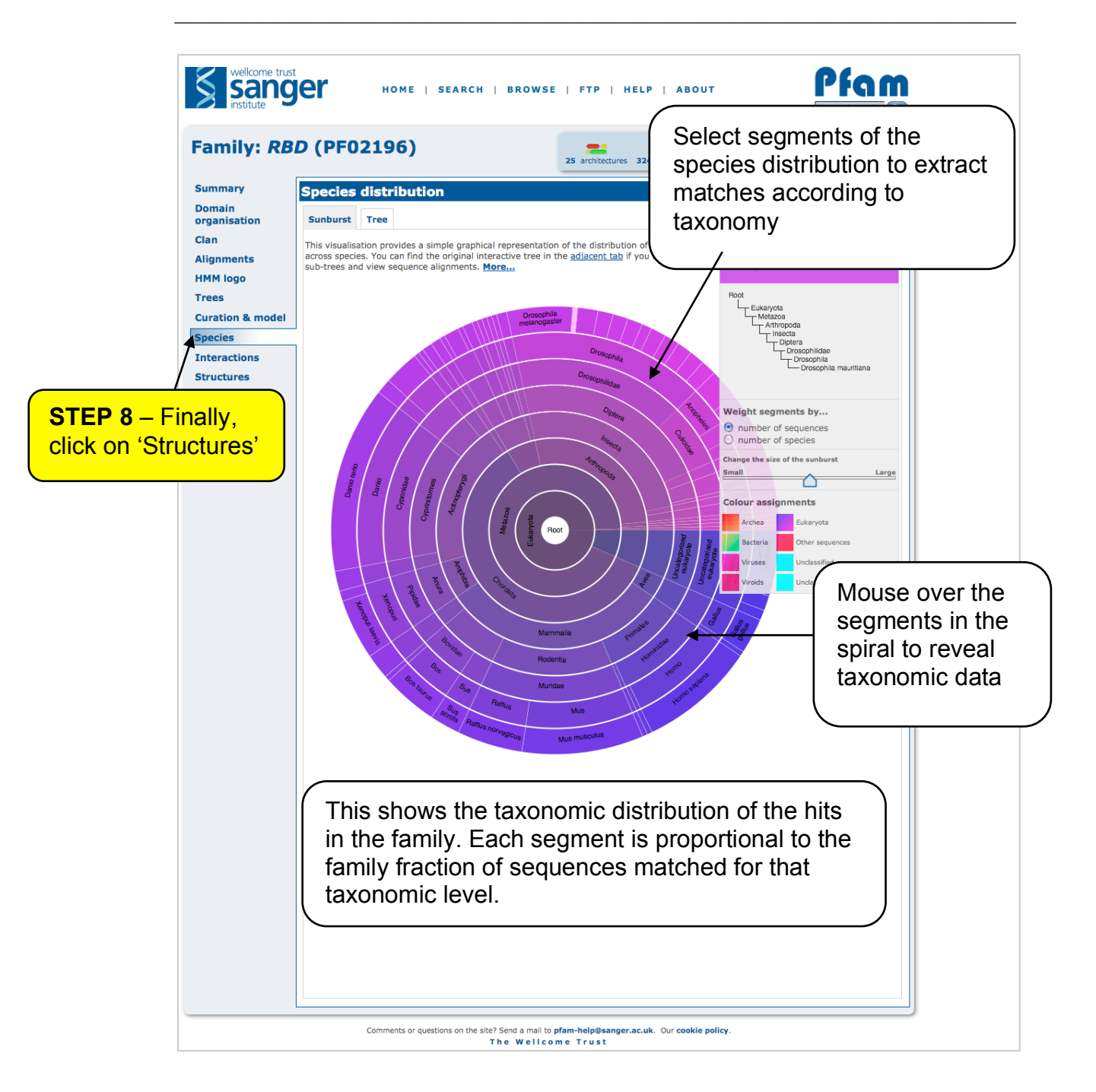

| Sang                               | jer                                                                                                | номе                                                                                                    | SEAR                       | сн                    | BROWS                                                    | SE   FTP   HELP   /                                                                                                    | BOUT                  | k                              | eyword search                             |                        |  |
|------------------------------------|----------------------------------------------------------------------------------------------------|----------------------------------------------------------------------------------------------------|----------------------------|-----------------------|----------------------------------------------------------|----------------------------------------------------------------------------------------------------|-----------------------|--------------------------------|-------------------------------------------|------------------------|--|
| Family: <i>RB</i>                  | <i>D</i> (PF02                                                                                     | 2196)                                                                                                    |                            |                       |                                                          | 34 architectures 710 sequences                                                                                                    | 1 interaction         | 96 species                     | 14 structures                             |                        |  |
| Summary                            | Structure                                                                                          | 5                                                                                                    |                            | _                     |                                                          |                                                                                                    |                       |                                |                                           |                        |  |
| rganisation<br>Ilan<br>Nignments   | For those seque<br>coordinate syste<br>structures. The f<br>found in the PDE<br>multiple copies of | or those sequences which have a structure in the <u>Protein DataBank</u> d <sup>2</sup> , we use the mapping between <u>UniProt</u> d <sup>3</sup> , PDB and Pfam<br>oordinate systems from the <u>PDBe</u> d <sup>3</sup> group, to allow us to map Pfam domains onto UniProt sequences and three-dimensional protein<br>tructures. The table below shows the structures on which the <b>RBD</b> domain has been found. There are 14 instances of this domain<br>und in the PDB. Note that there may be multiple copies of the domain in a single PDB structure, since many structures contain<br>nultiple copies of the same protein seqence. |                            |                       |                                                          |                                                                                                    |                       |                                |                                           |                        |  |
| HMM logo<br>Frees                  | UniProt entry                                                                                      | UniProt<br>residues                                                                                                    | PDB<br>ID                  | PDB<br>chain<br>ID    | PDB<br>residue                                           | s View                                                                                                    |                       |                                |                                           |                        |  |
| Curation & model                   | ARAF HUMAN                                                                                         | 19 - 91                                                                                                    | 1WXM                       | A                     | 8 - 80                                                   | Jmol AstexViewer SPICE 과                                                                                                    |                       |                                |                                           |                        |  |
| pecies<br>nteractions<br>tructures | BRAF HUMAN                                                                                         | 155 - 227                                                                                                    | <u>2L05</u><br><u>3NY5</u> | A<br>A<br>B<br>C<br>D | 155 - 22<br>155 - 22<br>155 - 22<br>155 - 22<br>155 - 22 | Jmoi AstexViewer SPICE d'       Jmoi AstexViewer SPICE d'       Jmoi AstexViewer SPICE d'       Jmoi AstexViewer SPICE d'       Jmoi AstexViewer SPICE d'       Jmoi AstexViewer SPICE d'                                                                                                    | RDB<br>struc<br>can l | domair<br>ture. Of<br>pe solve | ns with a k<br>iten a sequ<br>ed multiple | nown<br>Jence<br>times |  |
| ump to 🌵                           | STEP<br>'Jmol'<br>struct                                                                           | <b>9</b> – S<br>to vie<br>ure                                                                                                    | elec<br>w th               | rt<br>ie              | - 131<br>131<br>131<br>131<br>131<br>131<br>- 16         | Jmol AstexViewer SPICE d <sup>2</sup> Jmol AstexViewer SPICE d <sup>2</sup> Jmol AstexViewer SPICE d <sup>2</sup> Jmol AstexViewer SPICE d <sup>2</sup> Jmol AstexViewer SPICE d <sup>2</sup> Jmol AstexViewer SPICE d <sup>2</sup> Jmol AstexViewer SPICE d <sup>2</sup> Jmol AstexViewer SPICE d <sup>2</sup> Jmol AstexViewer SPICE d <sup>2</sup> |                       |                                |                                           |                        |  |

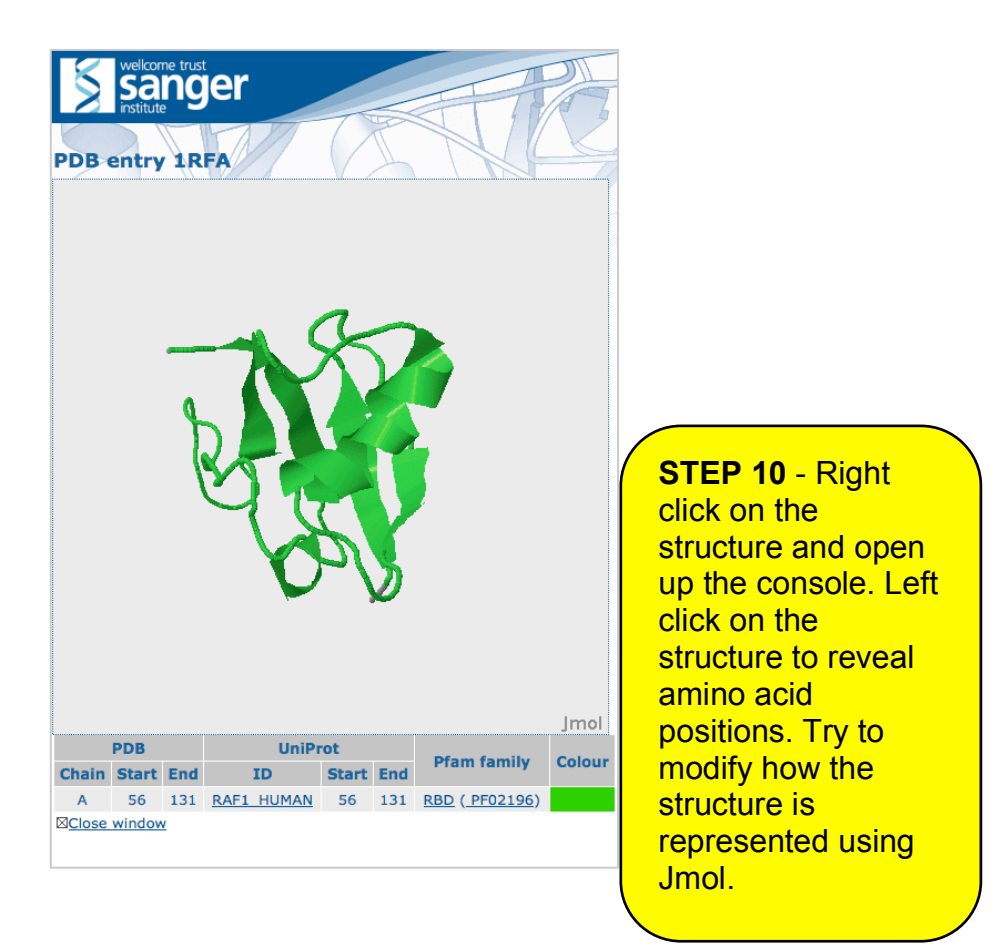

**Worked Example** - Search your sequence against Pfam to identify domains. In the following example, we will analyse the sequence P14056 (http://www.uniprot.org/uniprot/P14056.fasta)

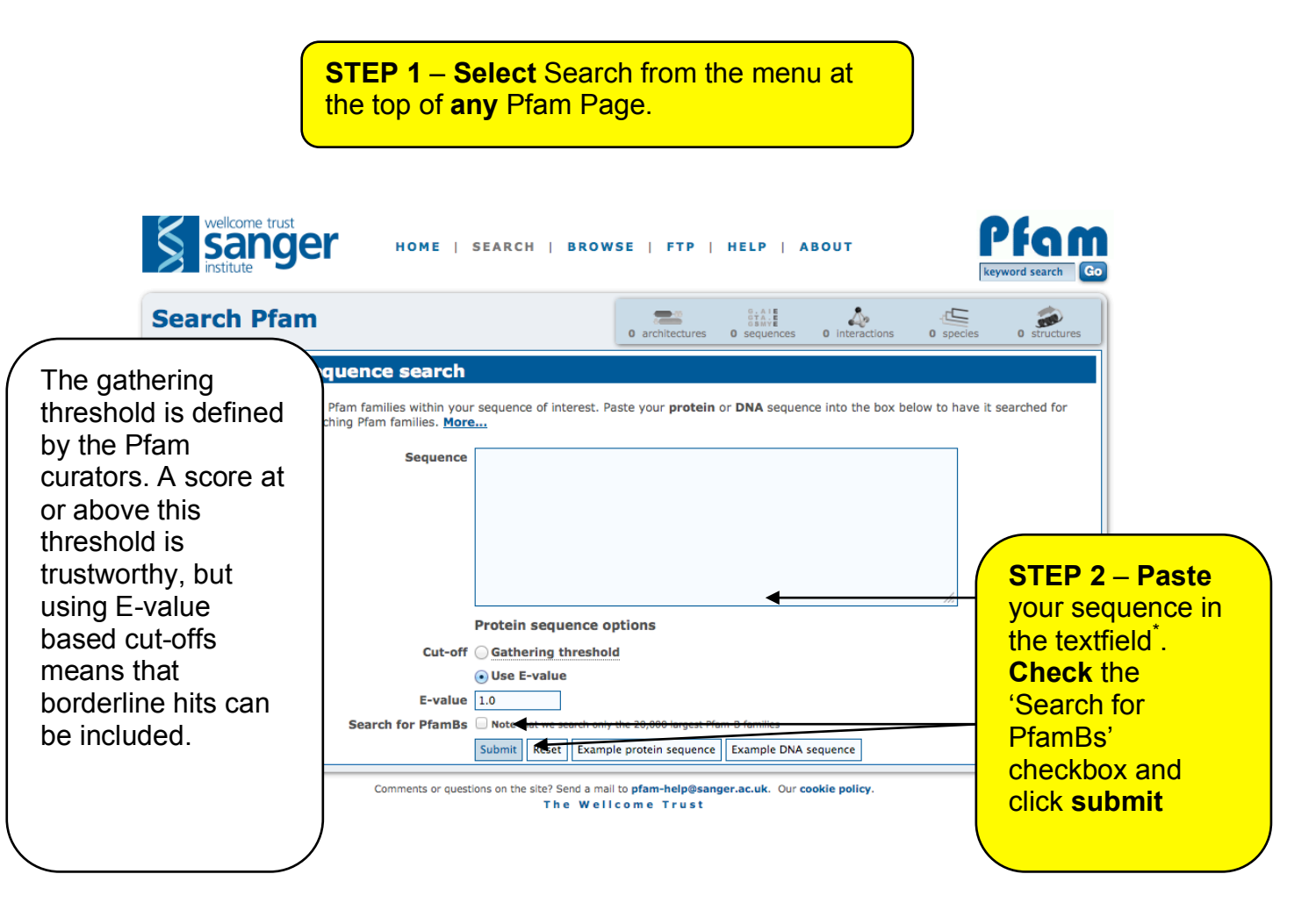

| Graph                                                                                                    | ical rep                            |                                                                                      | Ном                               | E   SE                 | ARCH                         | BI<br>AI                                        | ROWS                             | E                                      | FTP                                            | н                                 | ELP         | I        |       |                 | R             | search GO              |          |
|----------------------------------------------------------------------------------------------------|-------------------------------------|--------------------------------------------------------------------------------------|-----------------------------------|------------------------|------------------------------|-------------------------------------------------|----------------------------------|----------------------------------------|------------------------------------------------|-----------------------------------|-------------|----------|-------|-----------------|---------------|------------------------|----------|
| of trustworthy hits.<br>Predicted active sites are<br>shown as lollipops.<br>PfamBs are striped<br>regions (not shown).<br>Significant Pfam-A Matches |                                     |                                                                                      |                                   |                        |                              |                                                 |                                  |                                        | c on<br>the<br>veen<br>and                     |                                   |             |          |       |                 |               |                        |          |
|                                                                                                    | Significan                          | all alignments.                                                                      | es                                |                        |                              |                                                 |                                  |                                        |                                                |                                   |             |          |       | Pfa             | am e          | entry                  |          |
|                                                                                                    | Family                              | Description                                                                          |                                   | Entry                  | Clan                         | Enve                                            | lope                             | Align                                  | nent                                           | нм                                | м           | Bit      | E-val | ue a            | ictive        | Show/hide              | <u> </u> |
|                                                                                                    | DRD                                 | Defilie Dechinding                                                                   | la ma a im                        | туре                   | CL 0072                      | Start                                           | End                              | Start                                  | End F                                          | From                              | <b>To</b>   | score    | 1.00  | 20              | sites         | alignment              |          |
|                                                                                                    | #HMM #<br>#MATCH t<br>#PP #<br>#SEQ | trvhLPnngrsvvevrpGm<br>++v+LPn+gr+vv+vr+Gm<br>79************************************ | vrDaLska<br>+v+D+L+ka<br>******** | LkrrgLnps<br>Lk+rgLn++ | CLUO72                       | <b>gekk</b><br>+ +k+<br>999***<br><b>IkgRKT</b> | 91<br>pldlet<br>+++++t<br>****** | LdissL<br>Ltit Lt<br>******<br>TAIAPLI | geeliv<br>geeliv<br>seeliv<br>seeliv<br>GEELIV | Z<br>7e11<br>7e+1<br>**86<br>/EV1 | /1          | 97.0     | 1.96  | 20              | n/ d          |                        |          |
|                                                                                                    | <u>C1 1</u>                         | Phorbol esters/diacylo<br>binding domain (C1 d                                       | lycerol<br>omain)                 | Domain                 | <u>CL0006</u>                | 99                                              | 147                              | 99                                     | 145                                            | 1                                 | 51          | 38.8     | 5.1e- | 10              | n/a           | Show                   |          |
|                                                                                                    | Pkinase Tyr                         | Protein tyrosine kinas                                                               | e                                 | Domain                 | CL0016                       | 308                                             | 565                              | 309                                    | 563                                            | 2                                 | 257         | 210.2    | 2.4e- | 62              | 427           | Show                   |          |
|                                                                                                    | Insignific<br>Show or hide          | ant Pfam-A Mate<br>all alignments.                                                   | ches                              |                        |                              |                                                 |                                  |                                        |                                                |                                   |             |          |       |                 |               |                        |          |
|                                                                                                    | Family                              | Description                                                                          | Entry<br>type                     | Clan                   | Envel<br>Start               | ope<br>End                                      | Align<br>Start                   | ment<br>End                            | HM<br>From                                     | M<br>To                           | Bit<br>scor | e E-va   | alue  | Predi<br>active | cted<br>sites | Show/hide<br>alignment |          |
|                                                                                                    | zf-RING-like                        | RING-like domain                                                                     | Domain                            | <u>CL0229</u>          | 112                          | 142                                             | 112                              | 138                                    | 1                                              | 29                                | 11.8        | 0.       | 17    | n/              | a             | Show                   |          |
|                                                                                                    |                                     | Com                                                                                  | ments or que                      | stions on th           | ne site? Ser<br><b>T h e</b> | nd a mai<br>Well                                | l to pfai                        | m-help@<br>Trus                        | sanger.<br>t                                   | ac.uk.                            | Our c       | ookie po | licy. |                 |               |                        |          |

What does the alignment codes mean? The top row represents the HMM and the most probably sequence to be emitted from it (you can think of it as a consensus sequence). The uppercase letters indicate the high scoring positions. The next line is the match between your query sequence and the HMM. Letters indicate an exact match, where as '+' indicate similar matches. The final line is your query sequences (or at least part of it), with the sequence region that matches this HMM aligned to it. These strings sequence can be punctuated with '-' characters denoting that your sequence is missing residues compared to what is expected in the HMM (delete states) or '.' that indicate that your sequence has extra residues in it compared to what is expected (insert states).

### **Multiple Searches**

If you have a lot of sequences to search against Pfam, rather than searching them one after the other, if you generate a fasta file containing these sequences in them, you can upload this fasta file and have the results emailed to you. The fasta file is limited to 500 sequences at a time, but there is nothing stopping you submitting multiple files.

| wellcome trust<br>sangel<br>institute | HOME   SEARCH   BROWSE                                                                                  | FTP   HELF        | P   ABOUT            |                       |                     | Pfgm<br>keyword search GO |
|---------------------------------------|----------------------------------------------------------------------------------------------------|-------------------|----------------------|-----------------------|---------------------|---------------------------|
| Search Pfam                           |                                                                                                    | architectures     | 0 sequences          | 0 interactions        | 0 species           | o structures              |
| Sequence<br>Batch search              | Batch sequence search<br>Upload a FASTA-format file containing multiple protein sequences to be searche | d for matching Pl | am families. Results | of the search will be | e returned to you a | t the email address       |
| Keyword                               | that you specify. Please check the notes below for the restrictions on uploaded s                       | sequence files. M | ore                  |                       | ,,                  |                           |
| Domain architecture                   | Sequences file Browse                                                                                   |                   | 1                    | Simila                | r searc             | ch                        |
| DNA sequence                          | • Use E-value                                                                                           |                   |                      | ontion                | s to sir            | nale                      |
| Taxonomy                              | E-value 1.0                                                                                             |                   |                      | option                | 5 10 51             | igic .                    |
| Jump to ()<br>enter ID/acc Go         | Search for PfamBs  Email address Submit Reset                                                           |                   |                      | seque                 | nce se              | arches.                   |

#### **Pfam Clans**

Pfam clans are groups of related families that have arisen from a single common evolutionary ancestor. A variety of tools are used for finding related families: structural similarity, sequence similarity, functionally similarity and profile-profile comparison tools.

| wellcome trus<br>sange<br>institute | jer Ho               | ME   SEARCH                | BROWSE   FTP             | HELP   ABOUT               | ke                           | Pfgm<br>eyword search Go |
|-------------------------------------|----------------------|----------------------------|--------------------------|----------------------------|------------------------------|--------------------------|
| Family: RB                          | D (PF0219            | 96)                        | 34 architecture          | es 710 sequences 1 inter   | action 96 species            | 14 structures            |
| Summary                             | Pfam Clan            |                            |                          |                            |                              |                          |
| Domain<br>organisation              | This family is a mem | ber of clan Ubiquitin (CLC | 0072), which contains th | ne following 41 members:   |                              |                          |
| Clan                                | APG12<br>Cobl        | Atg8<br>DUF1315            | <u>Blt1</u><br>DUF2407   | Caps synth GfcC<br>DUF4430 | CIDE-N<br>DWNN               |                          |
| Alignments                          | FERM_N<br>PI3K_rbd   | Lambda tail I<br>Plug      | Multi ubiq<br>Prok Ub    | NQRA SLBB<br>RA            | PB1<br>Rad60-SLD             |                          |
| HMM logo                            | Rad60-SLD_2          | Ras bdg 2<br>This          | RBD<br>ThiS-like         | SLBB<br>TmoB               | Telomere Sde2                |                          |
| Trees                               | Ub-Mut7C             | Ub-RnfH<br>Ufm1            |                          | Ubiquitin_2                | Ubiquitin 3<br>VchE-GTPase C |                          |
| Curation & model                    | YukD                 | UIIII                      |                          | omi                        | Tell-OfFase_C                |                          |
| Species                             |                      |                            |                          |                            |                              |                          |
| Interactions                        |                      |                            |                          |                            |                              |                          |
| Structures                          |                      |                            |                          |                            |                              |                          |
| Jump to 🕸                           |                      |                            |                          |                            |                              |                          |
| enter ID/acc Go                     |                      |                            |                          |                            |                              |                          |

The Wellcome Trust

So why are they useful? Clans can provided functional insights for domains with otherwise unknown function. For example, the DUFs (domains of unknown function) in the ubiquitin clan are like to function as small binding domains. It also allows the identification of more distantly related structural homologs. The alignments are at the extreme edge of what can be achieved with current sequence analysis tool, but again can provide clues to key residues with the families. One can also look to see if domains are commonly combined with members of the same clan of if they are specific. There are two points of caution:

- i) Do not over interpret the transfer of knowledge
- ii) The are not currently scaling well on the website, hence the lack of screen shots

### **Other Domain Databases**

Two other databases that are not covered in this module, but worth mentioning are InterPro and CDD. Both of these resources take domains from other third party databases and integrate them, adding annotations and other 'value added' information. InterPro provides a hierarchical classification of the entries, so that equivalent domains from the different member databases appear as a single entry. Such integration allows the users to compare and contrast the different entries. Furthermore, InterPro added GO terms for their entries (the groupings of the database entries) that are then propagated to the sequences in UniProt. CDD provides a similar hierarchical view, but integrates fewer databases. However, the CDD curators make their own entries that complement the integrated database providing subfamily classification.

# 6.3 Protein homology searches using HMMER

An alternative and more typical way for searching for similar protein sequences is to use homology search. For many years BLAST has been the default tool of choice. However, more recently the more sophisticate HMMER search tool has become available and is now faster than BLAST.

Worked example – find all sequences with the same domain organisation as P10398 in the UniProt reference proteomes

**STEP 1** – Go to the HMMER homepage: <u>http://www.ebi.ac.uk/Tools/Hmmer</u>, then click on the search tab

| EMBL-EBI HIMMER           | <b>STEP 2</b> – Click on 'Accession Search' and<br>enter P10398 into the lookup field. Also select<br>the reference proteome database |
|---------------------------|----------------------------------------------------------------------------------------------------|
|                           | phmmer hmmscan hmmsearch jackhmmer                                                                                                    |
| protein sequence vs pr    | otein sequence database                                                                                                    |
|                           | Paste a Sequence   Upload a File   Accession Search                                                                                   |
|                           | Accession / ID Lookup P10398                                                                                                    |
|                           | Submit Reset                                                                                                    |
| ▼ Sequence Database @     |                                                                                                    |
| Large S<br>UniProtKB Pfam | rep 3 – click submit presentative Sets (UniProt)                                                                                      |

This will fetch the sequence and perform the search against the reference proteomes and produces the following result page that shows all of the hits.

| e :                               | Searcl | n Results Software | e Help About                                 |                        |                    |              |                |           |  |  |
|-----------------------------------|--------|--------------------|----------------------------------------------|------------------------|--------------------|--------------|----------------|-----------|--|--|
|                                   |        |                    | Score Taxonomy D                             | Domain Download        | i                  |              |                |           |  |  |
|                                   |        |                    |                                              |                        |                    |              |                |           |  |  |
| Sequence Matches and Features @   |        |                    |                                              |                        |                    |              |                |           |  |  |
| Pfam = HRBD C11 Pikinasepitry 606 |        |                    |                                              |                        |                    |              |                |           |  |  |
|                                   |        |                    | disorder                                     |                        | 606                |              |                |           |  |  |
|                                   |        |                    | ✓ disorder ✓ coiled-coil ✓                   | tm & signal peptide 🕜  |                    |              |                |           |  |  |
|                                   |        |                    | Show hit d                                   | etails                 |                    |              |                |           |  |  |
|                                   |        |                    | Distribution of Sign                         | nificant Hits @        | more<br>ignificant |              |                |           |  |  |
|                                   |        |                    | ■ Bacteria ■ Eukaryota ■ Archaea ■ Viruses ■ | Unclassified Sequences | Other Sequence     | is Pari      | e 1 of 687 Nev | t» lact»  |  |  |
| Si                                | gnifio | ant Query Matche   | es (64866) in uniprotrefprot (v.2014-10-16)  |                        |                    |              |                | Customize |  |  |
|                                   | Row    | Target             | Description                                  | Species                | Known<br>Structure | Bit<br>Score | Hit Positions  | E-value   |  |  |
| >                                 | 1      | ARAF_HUMAN ₪       | Serine/threonine-protein kinase A-Raf        | Homo sapiens &         | RCSB               | 1413.9       |                | 0.0e+00   |  |  |
| >                                 | 2      | K6ZK74_PANTR       |                                              | main'                  | FDDe               | 1413.9       |                | 0.0e+00   |  |  |

There are over 64,000 matches to the sequence. This is because the sequences contains a protein kinase domain. To refine the search go to the 'Domain' tab.

| ome Search Results Software Help About                                                                                      |                                                     | <b>y</b> 🛛                    |
|----------------------------------------------------------------------------------------------------|-----------------------------------------------------|-------------------------------|
| PHMMER Results                                                                                                    |                                                     | Search Again                  |
| STEP 4 – Scroll dov                                                                                                    | n until you find the matching dor                   | main architecture             |
|                                                                                                    | Sequence Matches and Features 🛛                     |                               |
|                                                                                                    | Pfam                                                |                               |
|                                                                                                    | ✓ disorder ✓ coiled-coil ✓ tm & signal peptide ⑧    |                               |
|                                                                                                    | Show hit details                                    |                               |
|                                                                                                    | Jump to the exact match for your query architecture |                               |
| Domain Architectures @                                                                                                    | « First « Previou                                   | Is Page 1 of 75 Next » Last » |
| 26873<br>SEQUENCES         with domain architecture: Pkin<br>Sequence Features           Show All         Sequence Features | ase, example:H7C4S5_HUMANg                          | View Scores                   |
| 4917     with domain architecture: Pkin       sEqUENCES     Sequence Features                                               | ase_Tyr, example:B4DV85_HUMAN@                      | View Scores                   |

| 250<br>SEQUENCES<br>Show All | with domain architecture: cNMP_binding, cNMP_binding, Pkinase, example:H3H125_PHYRM@<br>Sequence Features761                                                 | View Scores  |
|------------------------------|----------------------------------------------------------------------------------------------------|--------------|
| 228<br>SEQUENCES<br>Show All | Exact match with query architecture: RBD, C1_1, Pkinase_Tyr, example:ARAF_HUMAN@<br>Sequence Features606                                                     | View Scores  |
| 228<br>SEQUENCES<br>Show All | with domain architecture: Ephrin_Ibd, GCC2_GCC3, fn3, fn3, EphA2_TM, Pkinase_Tyr, SAM_1, example:M3WXI0_FELCA Sequence Features STEP 5 – Click 'View Scores' | 留View Scores |

This will show the scores for all sequences that have the same domain architecture as the query sequence.

|                   | Sequence Match                                                                                                    | nes and Feature             | S 🕡                                                                        |                                    |                                 |                                            |
|-------------------|----------------------------------------------------------------------------------------------------|-----------------------------|----------------------------------------------------------------------------|------------------------------------|---------------------------------|--------------------------------------------|
|                   | Pfam IRBD 01_1                                                                                                    | Pkinase_Tyr                 | 606                                                                        |                                    |                                 |                                            |
|                   | disorder                                                                                                    |                             | 606                                                                        |                                    |                                 |                                            |
|                   | ✓ disorder ✓ coiled-co                                                                                                    | oil 🗸 tm & signal peptide 👩 |                                                                            |                                    |                                 |                                            |
|                   | Show                                                                                                    | hit details                 |                                                                            |                                    |                                 |                                            |
|                   |                                                                                                    |                             |                                                                            |                                    |                                 |                                            |
| Yo                | our results have been filtered Cancel                                                                                                    |                             |                                                                            |                                    |                                 |                                            |
| Yc                | our results have been filtered Cancel                                                                                                    |                             |                                                                            |                                    |                                 |                                            |
| -Yc               | <b>'our results have been filtered Cancel</b><br>Il Results → RBD C1_1 Pkinase_Tyr                                                                                                    |                             |                                                                            |                                    |                                 |                                            |
| All               | Your results have been filtered Cancel<br>II Results → RBD C1_1 Pkinase_Tyr                                                                                                    |                             |                                                                            |                                    |                                 |                                            |
| -Yc               | Your results have been filtered Cancel<br>II Results → RBD C1_1 Pkinase_Tyr                                                                                                    |                             | × First « Pre                                                              | vious Pa                           | ge 1 of 3 Nex                   | kt » Last                                  |
| –Yc<br>All<br>Que | Your results have been filtered Cancel<br>All Results → RBD C1_1 Pkinase_Tyr<br>Hery Matches (228) in uniprotrefprot (v.2014-10-16)                                                                                                    |                             | × First « Pre                                                              | vious Pa                           | ge 1 of 3 Nex                   | kt » Last<br>Customize                     |
| All               | Your results have been filtered Cancel<br>III Results → RBD C1_1 Pkinase_Tyr<br>Hery Matches (228) in <i>uniprotrefprot</i> (v.2014-10-16)<br>Row Target Description                                                                             | Snerias                     | × First « Pre                                                              | vious Pa<br>Bit                    | ige 1 of 3 Nex                  | kt » Last<br>Customize                     |
| All<br>Que        | Your results have been filtered     Cancel       Ill Results → RBD C1_1 Pkinase_Tyr       Hery Matches (228) in uniprotrefprot (v.2014-10-16)       Row     Target       Description                                                             | Species                     | <ul> <li>First « Pre</li> <li>Known</li> <li>Structure</li> </ul>          | vious Pa<br>Bit<br>Score           | ige 1 of 3 Nex<br>Hit Positions | kt » Last<br>Customize<br>E-valu           |
| All<br>Que<br>R   | Your results have been filtered Cancel       Ill Results → RBD C1_1 Pkinase_Tyr       Hery Hatches (228) in uniprotrefprot (v.2014-10-16)       Row     Target     Description       1     ARAF_HUMANØ     Serine/threonine-protein kinase A-Raf | Species<br>Homo sapiens@    | <ul> <li>Known</li> <li>Structure</li> <li>RCSB  </li> <li>PDBe</li> </ul> | Vious Pa<br>Bit<br>Score<br>1413.9 | ige 1 of 3 Nex<br>Hit Positions | kt » Last<br>Customize<br>E-valu<br>0.0e+0 |

This will allow the investigation of the hits according to their taxonomic distribution.

| Home Search Results Software Help About<br>Your results have been filtered Cancel<br>All Results → RBD C1_1 Pkinase_Tyr                                                                                                    | <b>y</b> 📾 |
|----------------------------------------------------------------------------------------------------|------------|
| All Hits Representative<br>Taxonomic distribution of all search hits @                                                                                                    |            |
| Place of the second program of the second program of the second pr |            |
| STEP 8 – Click on the arrows to navigate to the human hits                                                                                                    |            |

|                                                                                                    | Score T                                                     | axonomy                                                 | Domain                                              | Download                                    |      |                           |
|----------------------------------------------------------------------------------------------------|-------------------------------------------------------------|---------------------------------------------------------|-----------------------------------------------------|---------------------------------------------|------|---------------------------|
| Your results have been filtered Cancel                                                                        |                                                             |                                                         |                                                     |                                             |      |                           |
| All Results $\rightarrow$ RBD C1_1 Pkinase_Tyr                                                                |                                                             |                                                         |                                                     |                                             |      |                           |
|                                                                                                    | Taxonomi                                                    | c distributio                                           | n of all sea                                        | rch hits 📀                                  |      |                           |
| All (228) / Eukaryota (228) / Metazoa (224<br>back Homo(6)                                                    | Taxonomi<br>8) / Chordata (208) / Mamm<br>Homo sapiens(6)   | All FICS R<br>c distribution<br>alia (113) / Primates   | epresentation<br>n of all sea<br>(44) / Hominidae ( | ch hits @                                   |      |                           |
| All (228) / Eukaryota (228) / Metazoa (226                                                                    | Taxonomio<br>8) / Chordata (208) / Mamm<br>Homo sapiens(6)  | All FICS R<br>C distribution<br>alia (113) / Primates   | epresentativ<br>n of all sea<br>(44) / Hominidae (  | e<br>rch hits @                             |      |                           |
| All (228) / Eukaryota (228) / Melazoa (228<br>back Homo(6)<br>pecies Distribution<br>Species                  | Taxonomia<br>(b) / Chordata (208) / Mamm<br>Homo sapiens(6) | All HICS R<br>c distribution<br>alia (113) / Primates   | epresentativ<br>n of all sea<br>(44) / Hominidae (  | e<br>rch hits ©<br><sup>(9)/</sup><br>Count | Show | View                      |
| All (228) / Eukaryota (228) / Metazoa (223<br>back Homo(6)<br>pecies Distribution<br>Species<br>omo sapiens 2 | Taxonomia<br>(b) / Chordata (208) / Mamm<br>Homo sapiens(6) | All FILES R:<br>c distribution<br>alia (113) / Primates | (44) / Hominidae (                                  | e<br>rch hits ©<br>19)/<br>Count            | Show | View<br>Show Scores For A |

The resulting page shows all scores from human – how does this list compare to the list of human hits from UniProt?

|                                                                           | Search                                                             | Results Softwar                                                                                                    | e Help                                                                            | About                                                                                                    |                                                                                                    |                                                                 |                                                                                                    |               |                                                                                                    |  |  |
|---------------------------------------------------------------------------|--------------------------------------------------------------------|----------------------------------------------------------------------------------------------------|-----------------------------------------------------------------------------------|----------------------------------------------------------------------------------------------------|----------------------------------------------------------------------------------------------------|-----------------------------------------------------------------|----------------------------------------------------------------------------------------------------|---------------|----------------------------------------------------------------------------------------------------|--|--|
|                                                                           |                                                                    |                                                                                                    |                                                                                   |                                                                                                    |                                                                                                    |                                                                 |                                                                                                    |               |                                                                                                    |  |  |
| Sequence Matches and Features @                                           |                                                                    |                                                                                                    |                                                                                   |                                                                                                    |                                                                                                    |                                                                 |                                                                                                    |               |                                                                                                    |  |  |
| Pfam = 1880) \$15 (Reinaso_197                                            |                                                                    |                                                                                                    |                                                                                   |                                                                                                    |                                                                                                    |                                                                 |                                                                                                    |               |                                                                                                    |  |  |
| disorder 606                                                              |                                                                    |                                                                                                    |                                                                                   |                                                                                                    |                                                                                                    |                                                                 |                                                                                                    |               |                                                                                                    |  |  |
| ✓ disorder ✓ coiled-coil ✓ tm & signal peptide 🚱                          |                                                                    |                                                                                                    |                                                                                   |                                                                                                    |                                                                                                    |                                                                 |                                                                                                    |               |                                                                                                    |  |  |
|                                                                           |                                                                    |                                                                                                    |                                                                                   | Show hit det                                                                                                    | ails                                                                                                    |                                                                 |                                                                                                    |               |                                                                                                    |  |  |
|                                                                           |                                                                    |                                                                                                    |                                                                                   |                                                                                                    |                                                                                                    |                                                                 |                                                                                                    |               |                                                                                                    |  |  |
| All Results $\rightarrow$ RBD C1_1 Pkinase_Tyr $\rightarrow$ Homo sapiens |                                                                    |                                                                                                    |                                                                                   |                                                                                                    |                                                                                                    |                                                                 |                                                                                                    |               |                                                                                                    |  |  |
|                                                                           |                                                                    | Query Matches (6) in uniprotrefprot (v.2014-10-16)                                                                                                    |                                                                                   |                                                                                                    |                                                                                                    |                                                                 |                                                                                                    |               |                                                                                                    |  |  |
| Qu                                                                        | iery №                                                             | latches (6) in uni                                                                                                    | protrefprot                                                                       | (v.2014-10-16)                                                                                                    |                                                                                                    |                                                                 |                                                                                                    |               | Customize                                                                                           |  |  |
| Qu                                                                        | iery №<br>Row                                                      | latches (6) in <i>uni</i><br>Target                                                                                                    | protrefprot                                                                       | (v.2014-10-16)<br>Description                                                                                                    | Species                                                                                                    | Known<br>Structure                                              | Bit<br>Score                                                                                                    | Hit Positions | Customize<br>E-value                                                                                |  |  |
| Qu<br>>                                                                   | Row                                                                | latches (6) in <i>uni</i><br>Target<br>ARAF_HUMAN&                                                                                                    | protrefprot<br>Serine/th                                                          | (v.2014-10-16)<br>Description<br>reonine-protein kinase A-Raf                                                                                                    | Species<br>Homo<br>sapiens                                                                                     | Known<br>Structure<br>RCSB   PDBe                               | <b>Bit</b><br><b>Score</b><br>1413.9                                                                                  | Hit Positions | Customize<br>E-value<br>0.0e+00                                                                     |  |  |
| Qu<br>><br>>                                                              | Row                                                                | latches (6) in <i>uni</i><br>Target<br>ARAF_HUMAN <i>업</i><br>Q96II5_HUMAN <i>업</i>                                                                            | protrefprot<br>Serine/th<br>ARAF pro                                              | (v.2014-10-16)<br>Description<br>reonine-protein kinase A-Raf<br>tein                                                                                                    | Species<br>Homo<br>sapiens&<br>Homo<br>sapiens&                                                                | Known<br>Structure<br>RCSB   PDBe                               | Bit<br>Score<br>1413.9<br>1405.3                                                                                      | Hit Positions | Customize           E-value           0.0e+00           0.0e+00                                     |  |  |
| Qu<br>><br>>                                                              | Row<br>1<br>2<br>3                                                 | latches (6) in uni<br>Target<br>ARAF_HUMAN®<br>Q96II5_HUMAN®<br>RAF1_HUMAN®                                                                                    | Serine/th<br>ARAF prot                                                            | (v.2014-10-16)  Description reonine-protein kinase A-Raf tein p-oncogene serine/threonine-protein                                                                                                    | Species<br>Homo<br>sapiens®<br>Homo<br>sapiens®<br>Homo                                                        | Known<br>Structure<br>RCSB   PDBe                               | Bit           Score           1413.9           1405.3           809.2                                                 | Hit Positions | Customize<br>E-value<br>0.0e+00<br>0.0e+00<br>4.3e-                                                 |  |  |
| Qu<br>><br>>                                                              | Row<br>1<br>2<br>3                                                 | Iatches (6) in uni       Target       ARAF_HUMANØ       Q96II5_HUMANØ       RAF1_HUMANØ                                                                        | Serine/th<br>ARAF prot<br>kinase                                                  | (v.2014-10-16)  Description  reonine-protein kinase A-Raf  tein  p-oncogene serine/threonine-protein                                                                                                    | Species<br>Homo<br>sapiens&<br>Homo<br>sapiens&<br>Homo<br>sapiens&                                            | Known<br>Structure<br>RCSB   PDBe                               | Bit<br>Score<br>1413.9<br>1405.3<br>809.2                                                                             | Hit Positions | Customize<br>E-value<br>0.0e+00<br>0.0e+00<br>4.3e-<br>241<br>2.00                                  |  |  |
| Qu<br>><br>><br>>                                                         | Row           1           2           3           4                | Iatches (6) in uni         Target         ARAF_HUMANØ         Q96II5_HUMANØ         RAF1_HUMANØ         RAF1_HUMANØ                                            | Serine/th<br>Serine/th<br>ARAF prot<br>kinase<br>Isoform<br>protein k             | (v.2014-10-16)  Description reonine-protein kinase A-Raf tein p-oncogene serine/threonine-protein 2 of RAF proto-oncogene serine/threonine- inase                                                         | Species<br>Homo<br>sapiens<br>Homo<br>sapiens<br>Homo<br>sapiens<br>Sapiens                                    | Known<br>Structure<br>RCSB   PDBe<br>RCSB   PDBe                | Bit           Score           1413.9           1405.3           809.2           806.4                                 | Hit Positions | Customize<br>E-value<br>0.0e+00<br>0.0e+00<br>4.3e-<br>241<br>3.0e-<br>240                          |  |  |
| Qu<br>><br>><br>><br>>                                                    | Image: Non-State       Row       1       2       3       4       5 | Iatches (6) in uni         Target         ARAF_HUMANØ         Q96II5_HUMANØ         RAF1_HUMANØ         RAF1_HUMANØ         BRAF1_HUMANØ                       | Serine/th<br>ARAF prot<br>kinase<br>Isoform<br>protein k<br>Serine/th             | (v.2014-10-16)  Description  reonine-protein kinase A-Raf  tein  p-oncogene serine/threonine-protein  2 of RAF proto-oncogene serine/threonine- inase reonine-protein kinase B-raf                        | Species<br>Homo<br>sapiens@<br>Homo<br>sapiens@<br>Homo<br>sapiens@<br>Homo                                    | Known<br>Structure<br>RCSB   PDBe<br>RCSB   PDBe                | Bit           Score           1413.9           1405.3           809.2           806.4           762.9                 | Hit Positions | Customize<br>E-value<br>0.0e+00<br>0.0e+00<br>4.3e-<br>241<br>3.0e-<br>240<br>4.5e-                 |  |  |
| Qu<br>><br>><br>><br>>                                                    | Row       1       2       3       4       5                        | Iatches (6) in uni         Target         ARAF_HUMANØ         Q96II5_HUMANØ         RAF1_HUMANØ         RAF1_HUMANØ         BRAF_HUMANØ                        | Serine/th<br>ARAF prot<br>kinase<br>Isoform<br>protein k<br>Serine/th             | (v.2014-10-16)<br>Description<br>reonine-protein kinase A-Raf<br>tein<br>p-oncogene serine/threonine-protein<br>2 of RAF proto-oncogene serine/threonine-<br>inase<br>reonine-protein kinase B-raf        | Species<br>Homo<br>sapiens®<br>Homo<br>sapiens®<br>Homo<br>sapiens®<br>Homo<br>sapiens®                        | Known<br>Structure<br>RCSB   PDBe<br>RCSB   PDBe                | Bit           Score           1413.9           1405.3           809.2           806.4           762.9                 | Hit Positions | Customize<br>E-value<br>0.0e+00<br>0.0e+00<br>4.3e-<br>241<br>3.0e-<br>240<br>4.5e-<br>227          |  |  |
| Qu<br>><br>><br>><br>>                                                    | Row       1       2       3       4       5       6                | Iatches (6) in unit         Target         ARAF_HUMANØ         Q96II5_HUMANØ         RAF1_HUMANØ         RAF1_HUMANØ         BRAF_HUMANØ         H7C155_HUMANØ | Serine/th<br>ARAF prot<br>kinase<br>Isoform<br>protein k<br>Serine/th<br>RAF prot | (v.2014-10-16)  Description  reonine-protein kinase A-Raf  tein  co-oncogene serine/threonine-protein  cof RAF proto-oncogene serine/threonine- protein kinase B-raf  o-oncogene serine/threonine-protein | Species<br>Homo<br>sapiens<br>Homo<br>sapiens<br>Homo<br>sapiens<br>Homo<br>sapiens<br>Homo<br>sapiens<br>Homo | Known<br>Structure<br>RCSB   PDBe<br>RCSB   PDBe<br>RCSB   PDBe | Bit           Score           1413.9           1405.3           809.2           806.4           762.9           733.3 | Hit Positions | Customize<br>E-value<br>0.0e+00<br>0.0e+00<br>4.3e-<br>241<br>3.0e-<br>240<br>4.5e-<br>227<br>4.1e- |  |  |

# 6.4 Protein Structures and Complexes

### Finding and Understanding Protein Structures (PDB, PDBsum)

In the previous section, we investigated different protein domains and features on a protein sequence, such as active sites. However, knowing the 3dimensional structure of a protein is often vital for understanding protein function.

The Protein Data Bank (PDB) is the primary database for storing protein structure data. Here, it is possible to search for structures by their identifier or by keyword.

**Worked Example** – Find a structure with the PDB and use the site tool to investigate the bound ligand.

**STEP 1** – Go to the PDB homepage: http://www.rcsb.org/

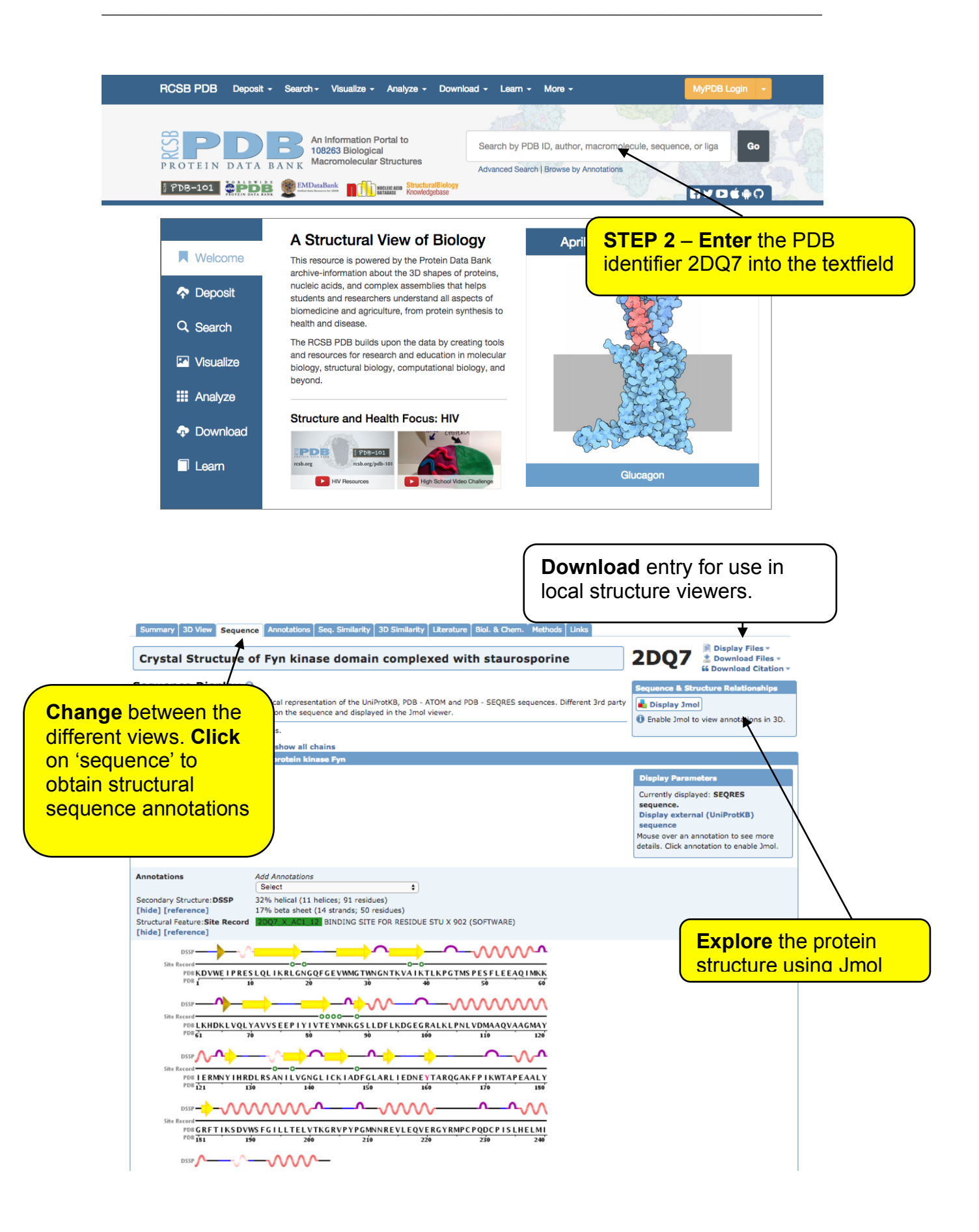

| Summary 3D View Sequence Annotations Seq. Similarity<br>Crystal Structure of Fyn kinase o                                                                                                    | The boxes on the summary pa<br>details about the entities foun<br>i.e. proteins, ligands                                                        | age provide<br>d in the structure,                                                  |
|----------------------------------------------------------------------------------------------------|----------------------------------------------------------------------------------------------------|-------------------------------------------------------------------------------------|
| DOI:10.2210/pdb2dq7/pdb                                                                                                    |                                                                                                    | Se Download Citation *                                                              |
| Primary Citation                                                                                                    |                                                                                                    | Biological Assembly 2                                                               |
| Structure of human Fyn kinase domain complexed with                                                                                                    | staurosporine.                                                                                                    | +                                                                                   |
| Kinoshita, T. P., Matsubara, M. P., Ishiguro, H. P., Okita, K. A                                                                                                    | P, Tada, T. A                                                                                                    |                                                                                     |
| Journal: (2006) Biochem.Biophys.Res.Commun. 346: 840-8                                                                                                    | 44                                                                                                    |                                                                                     |
| PubMed: 16782058 &<br>DOI: 10.1016/j.brc.2006.05.212 &<br>Search Related Articles in PubMed<br>PubMed Abstract:<br>The tyrosine kinase Fyn is a member of the Src kinase fami<br>its excess activity in the brain is involved with conditions su | ly. Besides the role of Fyn in T cell signal transduction in concert with Lck,<br>ich as Alzheimer's and [Read More & Search PubMed Abstracts ] |                                                                                     |
| <sup>‡</sup> Molecular Description                                                                                                    | Hide                                                                                                    | SD View More Images                                                                 |
| Classification: Transferase P                                                                                                    |                                                                                                    |                                                                                     |
| Molecule:         Proto-oncogene tyrosine-prote           Polymer:         1         Type:           Chains:         X           EC#:         2.7.10.2 P            Fragment:         Fvn, Protein kinase                                        | protein Length: 28                                                                                                    | actions.                                                                            |
| Organism: Homo sapiens A                                                                                                    |                                                                                                    |                                                                                     |
| Gene Name: Gene View for FYN                                                                                                    |                                                                                                    | * MyPDB Personal Annotations Hide                                                   |
| UniProtKB:                                                                                                    | ch PDB //   P06241 🚱                                                                                                    | To save personal annotations, please login<br>to your MyPI/B account.               |
| P06241 Males Processing Tyroning-protein kings Euro                                                                                                    |                                                                                                    |                                                                                     |
| Motif II SH3 SH2                                                                                                    | Protein kinase                                                                                                    | <sup>‡</sup> Depretition Summary Hide                                               |
| E.C. [2:7.10.2: Non-specific protein-tyrosine kinase                                                                                                    | ~                                                                                                    | Authors: Kinoshita, T. P., Tada, T. P                                               |
| UP Sites<br>SCOP domains<br>POB Sites<br>Sectruc                                                                                                    |                                                                                                    | Deposition: 2006-05-23<br>Felease: 2006-07-04<br>Last Modified (BEVDAT): 2015-04-22 |
| 2007.X                                                                                                    |                                                                                                    |                                                                                     |
| ė                                                                                                    | /                                                                                                    | Revision History 3 Hide Mouse over text for details 2015-04-22                      |
| Ligand Chemical Component                                                                                                    | Hide                                                                                                    | Polymer description                                                                 |
| Identifier Formula Nam                                                                                                    | View Interactions                                                                                                    | 2011-07-13                                                                          |
| STU<br>Search 2<br>Download   C28 H26 N4 O3 STAL                                                                                                    | IROSPORINE                                                                                                    | Experimental Details     Hide     Mathedi, X, BAX DISERACTION                       |

The PDB website provides a number of additional pages and tools that allow interrogation of protein structures. These can be very powerful tools if you have a protein structure, but are beyond the scope of this tutorial. However, some of the most useful are outlined in the appendix.

**PDBSum** – As 3D protein structures can be very difficult to interpret, the PDBSum provide a series of display that provide users with detailed information about the structure via a user-friendly interface.

Worked Example – Exploring a structure in PDBsum

**STEP 1** – Go to the PDBsum home page <u>http://www.ebi.ac.uk/pdbsum</u>

| AD IES                                                                | Databases > Structure Databases > PDBsum                                                                                                    |                          | Contents 💌                                                                                            |
|-----------------------------------------------------------------------|----------------------------------------------------------------------------------------------------|--------------------------|----------------------------------------------------------------------------------------------------|
| Highlights→ ®PDBe<br>List of PDB codes<br>Het Groups                  | PDBsum is a pictorial database that provides an at-a-glance overview of the contents of each 3D structur deposited in the Protein Data Bank (PDB). It shows the molecule(s) that make up the structure (ie protein chains, DNA, ligands and metal ions) and schematic diagrams of the interactions between them. <u>Read more</u> | PDBom                    | PDBsum contains<br>96,852 entries, including<br>1,950 superseded<br>Last update: 7 September,<br>2013 |
| "Ligands<br>"Drugs<br>"Enzymes<br>"UniProt                            | PDB code (4 chars) Find Example: " <u>1kh</u> "                                                                                                    |                          | In-house version                                                                                      |
| <sup></sup> ProSite<br><sup></sup> Species <b>→ ®PDBe</b><br>Senerate | Text search Scans at TTLE, HEADER, COMPND, SOURCE and AUTHOR records in the PDB (eg to find a given proteint <del>Dynamical</del>                                                                                                    | STEP 2 – I               | Enter 2dq7 into                                                                                       |
| "Gallery<br>"Figure stats<br>Documentation<br>Downloads               | Search by sequence                                                                                                    | can also se<br>and seque | earch by keywo<br>nce                                                                                 |
| Contact us                                                            | Search                                                                                                    |                          |                                                                                                    |

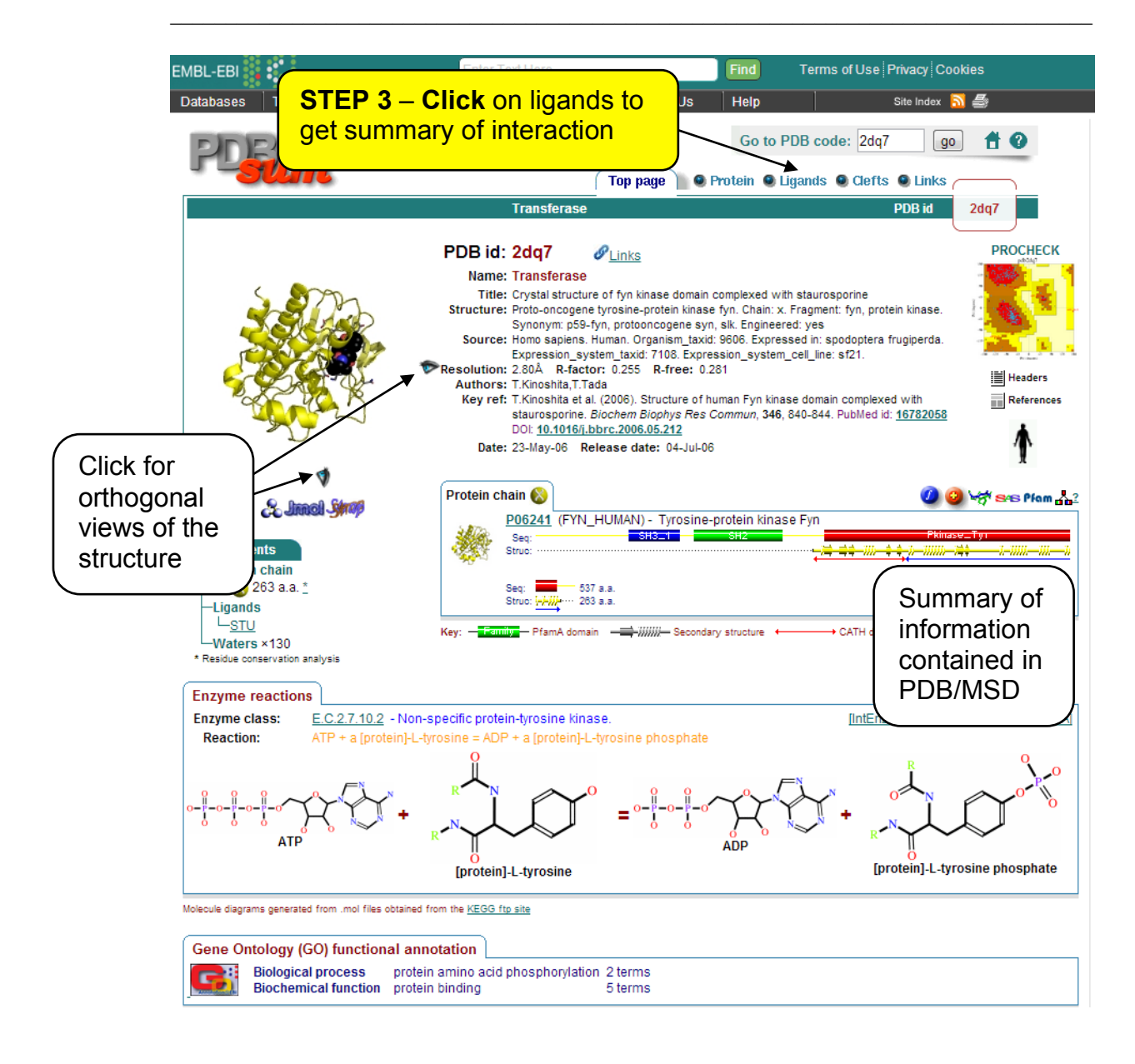

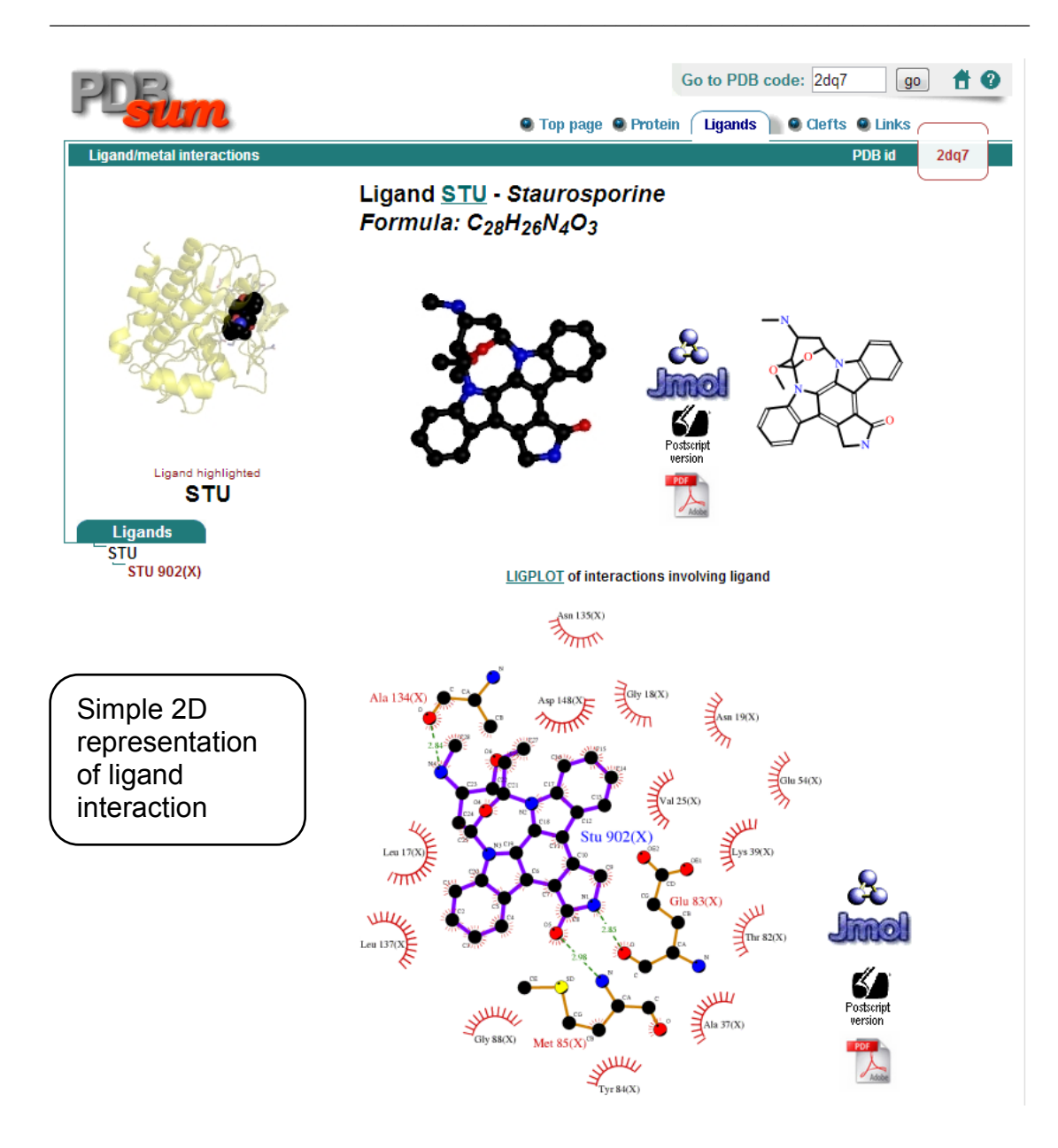

Now explore a different structure, 1gua that we looked at on the Pfam site.

**STEP 4** – Enter **1gua** in the 'Go to pdb code' box in the top right of the page and click on go.

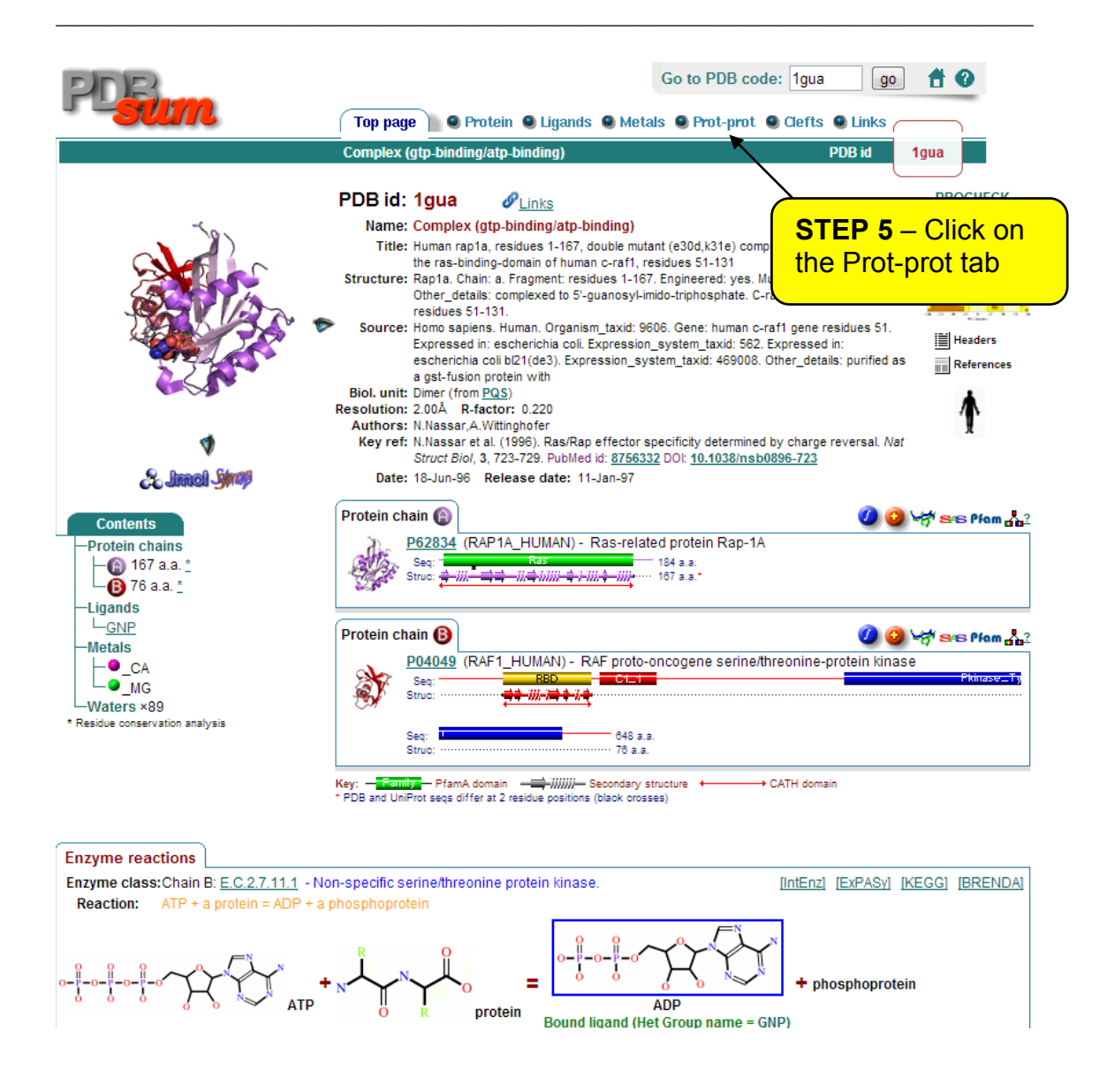

This produces a similar page to the 'top page' for 2dq7. However, you may have notice that there are two proteins in this structure. Also, there is an additional tab 'Prot-prot'.

The Prot-prot tab is divided in to two parts. The first is a gross summary of the protein interactions. Below this is a detailed schematic of the amino-acid contacts and the bonds formed between them.

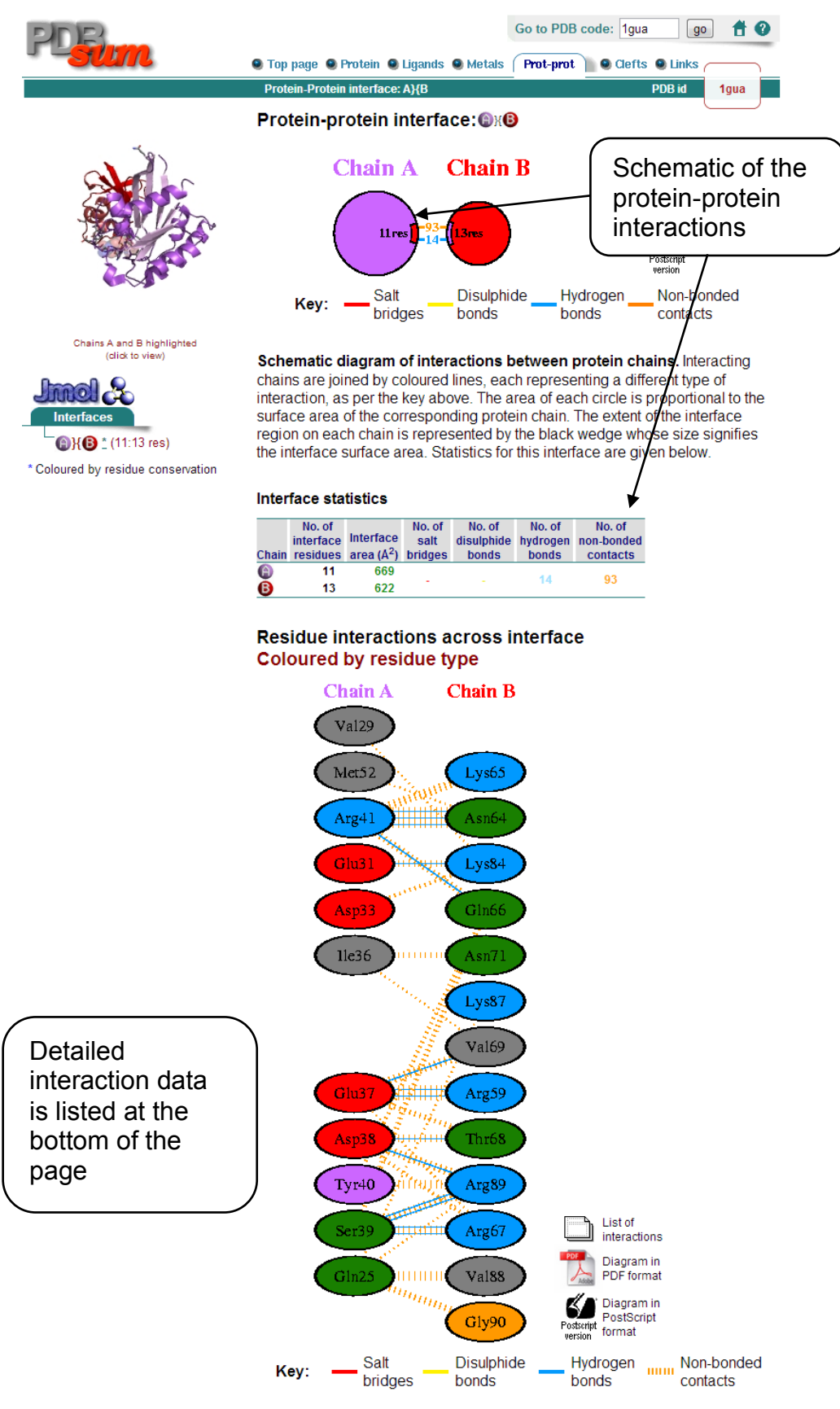

The number of H-bond lines between any two residues indicates the number of potential hydrogen bonds between them. For non-bonded contacts, which can be plentiful, the width of the striped line is proportional to the number of atomic contacts.

Residue colours: Positive (H,K,R); negative (D,E); S,T,N,Q = neutral; A,V,L,I,M = aliphatic; F,Y,W = aromatic; P,G = Pro&Gly; C = cysteine.

#### SWISS-MODEL

Although the number of known 3D structures is now over 100,000, the number of sequences in UniProt in over 100 times greater. To bridge the gulf in numbers, it is possible to use homology modelling to estimate the structural arrangement of a protein with an undetermined 3D structure. In the following example, the SWISS-MODEL server will be used to perform homology modelling. More details about SWISS-MODEL can be found at http://swissmodel.expasy.org.

**Worked Example** – Use the SWISS-MODEL server to identify structural homologues of a sequence and construct a homology model.

|                                                                                                    | <b>STEP 1</b> – Go to the SWISS-MODEL server: <u>http://swissmodel.expasy.org/</u> and click on '                                                                                                    |                                                                             |     |
|----------------------------------------------------------------------------------------------------|----------------------------------------------------------------------------------------------------|-----------------------------------------------------------------------------|-----|
| BIOZENTRUM<br>Universität Basel<br>The Conter for Mederular Life Scien                                                               | SWISS-MODEL Modelling Tools Repository                                                                                                    | Documentation Log in Create Acco                                            | unt |
| Due to planned networ<br>hope the disruption car                                                                                     | k infrastructure upgrades at the University of Basel, there is a possibility of service disruption from <b>Thursday 30th</b><br>n be minimised, however we recommend you do not plan any teaching or critical modelling within this time period                                                      | n <b>April to Sunday 3rd May</b> inclusive. We<br>I.                        |     |
| Start a New Moo<br>Target<br>Sequence:<br>(Format must be<br>Fasta, Clustal,<br>Promod,<br>plain string, or a valid<br>UniProtKB AC) | Belling Project ●<br>Paste your target sequence<br>Full search (slow)<br>modelling                                                                                                    | Sequence     •       Uniprot AC     •       Target-Template Alignment     • |     |
| Ducio et Titler                                                                                                    | + Upload Target Sequence File                                                                                                    | Upload Template                                                             |     |
| Email:                                                                                                    | Untitled Project                                                                                                    | Deshview Linlerr                                                            |     |
|                                                                                                    | Search For Templates         Build Model           By using the SWISS-MODEL server, you agree to comply with the following terms of use and to cite the corresponding articles.         Inave read the terms of use, and hereby state that I am i an academic non-commercial user is (Please select) |                                                                             |     |

| BIOZENTRUM<br>Universität Basel<br>The Center for Molecular Life Sciences | SWISS-MODEL                                                                   | Modelling            | Tools       | Repository     | Documentation     |                 |
|---------------------------------------------------------------------------|-------------------------------------------------------------------------------|----------------------|-------------|----------------|-------------------|-----------------|
| [Repository Query] [Full Text                                             | Query ]                                                                       |                      |             |                |                   |                 |
|                                                                           |                                                                               |                      |             |                |                   |                 |
| Welcome to the SWISS                                                      | MODEL Repository                                                              |                      |             |                |                   |                 |
| The SWISS-MODEL Repositor<br>automated homology-modelling                 | y is a database of annotated three-dimensional con<br>g pipeline SWISS-MODEL. | nparative protein st | tructure mo | odels generate | ed by the fully   |                 |
| Example Queries:<br>[P23298] [GLDA_ECOLI] [IP10074350                     | 3) [NP_416402] [GI:28872740] [ENTREZ:54401] [Sequence]                        |                      |             |                |                   |                 |
|                                                                           |                                                                               |                      |             |                | <b>STEP 2 – (</b> | Click           |
|                                                                           |                                                                               |                      |             |                | Repositor         | v and Paste     |
|                                                                           | •                                                                             |                      |             |                | vour seque        | nce             |
| READON .                                                                  | /                                                                             |                      |             |                | accession         | P14056 into     |
| SEARCH                                                                    |                                                                               |                      |             |                | the textfield     | d and click     |
|                                                                           |                                                                               |                      |             |                | cubmit to t       | find structural |
|                                                                           |                                                                               |                      |             |                |                   |                 |
|                                                                           |                                                                               |                      |             |                | nomologs,         | or look to see  |
|                                                                           |                                                                               |                      |             |                | if it is in the   | e repository.   |

If the sequence has a structural template then a page like the following will be displayed.

| BIOZENTRUM<br>Universitäl Basel<br>The Center for Molecular Life Sciences | SWISS-MOD                                                                                                    | DEL                                                       | Modelling                          | Tools                     | Repository    | Documentation                               |                      |
|---------------------------------------------------------------------------|----------------------------------------------------------------------------------------------------|-----------------------------------------------------------|------------------------------------|---------------------------|---------------|---------------------------------------------|----------------------|
| [Repository Query] [Full Text C                                           | Query]                                                                                                    |                                                           |                                    |                           |               |                                             |                      |
| SWISS-MODEL Reposito                                                      | ory - Model Details                                                                                                    |                                                           |                                    |                           |               |                                             |                      |
| Model Overview [+/-]                                                      |                                                                                                    |                                                           |                                    |                           |               |                                             |                      |
| Click on the bars to get more de                                          | tails about individual Models                                                                                                  | or experimental structures                                |                                    | 604                       |               |                                             |                      |
| Sequence [+/-]                                                            |                                                                                                    |                                                           |                                    |                           |               |                                             |                      |
| UniProt P14056<br>Database:                                               | TrEMBL (Unreviewed) ☆                                                                                                    |                                                           |                                    |                           |               | STEP 3 - CI                                 | ick                  |
| STRING<br>P14056:<br>10116.ENSRNOP0                                       | 00                                                                                                    |                                                           |                                    |                           |               | on a structur<br>model to sw<br>between res | ral<br>itch<br>sults |
| Domain [+/-]                                                              |                                                                                                    |                                                           |                                    |                           |               |                                             |                      |
| Link to: [InterPro]                                                       |                                                                                                    |                                                           |                                    | C1_1<br>RBD<br>Pkina      | se_Tyr        |                                             |                      |
| Model 3D Structure [+/-]                                                  |                                                                                                    |                                                           |                                    |                           |               |                                             |                      |
|                                                                           | Model information:<br>Modelled residue range:<br>Based on template:<br>Sequence Identity [%]:<br>Model date:<br>Revision date: | 301 to 574<br>[ 1uwj ]<br>74%<br>2008-08-29<br>2008-08-29 | Quaternan<br>NA<br>Ligand in<br>NA | ry structur<br>formation: | e information | : [details]<br>[details]                    |                      |

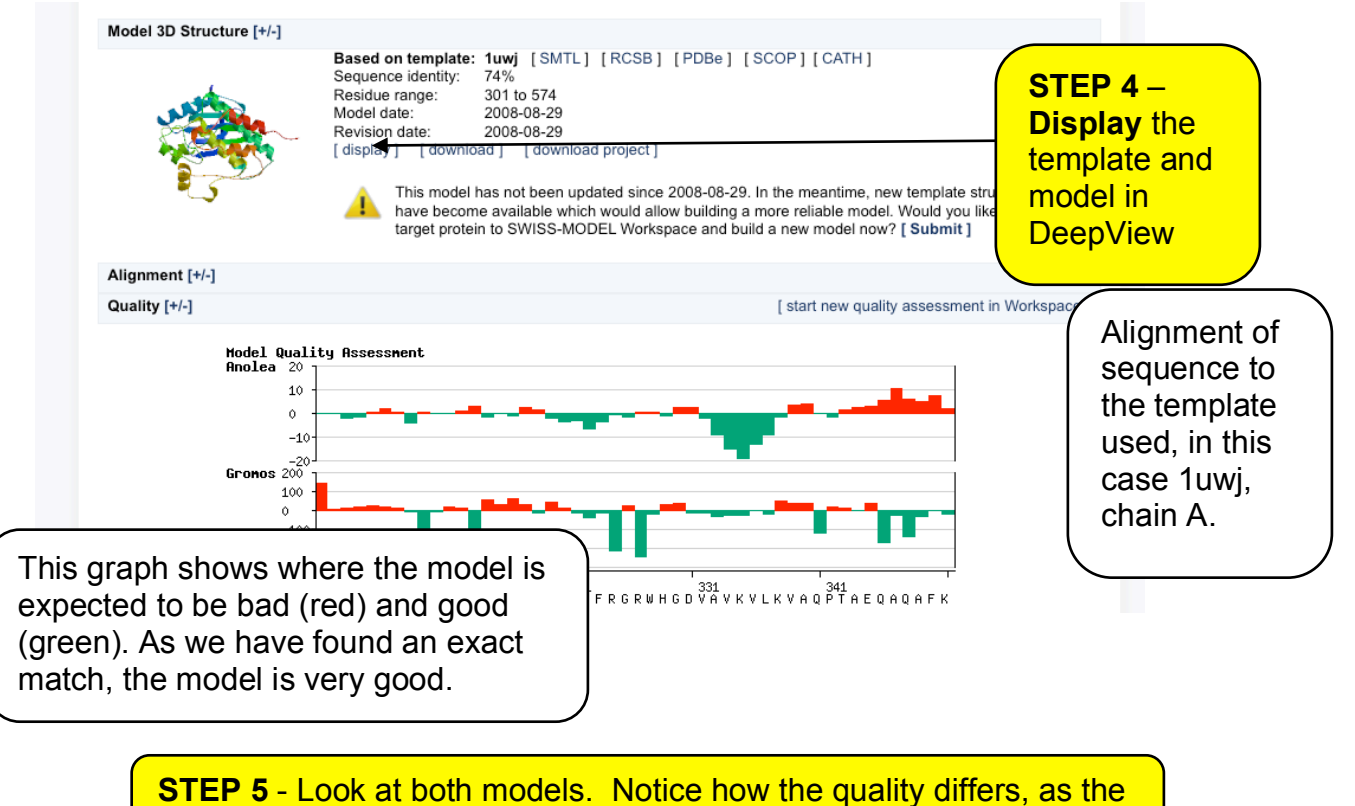

sequence identity of the alignment changes.

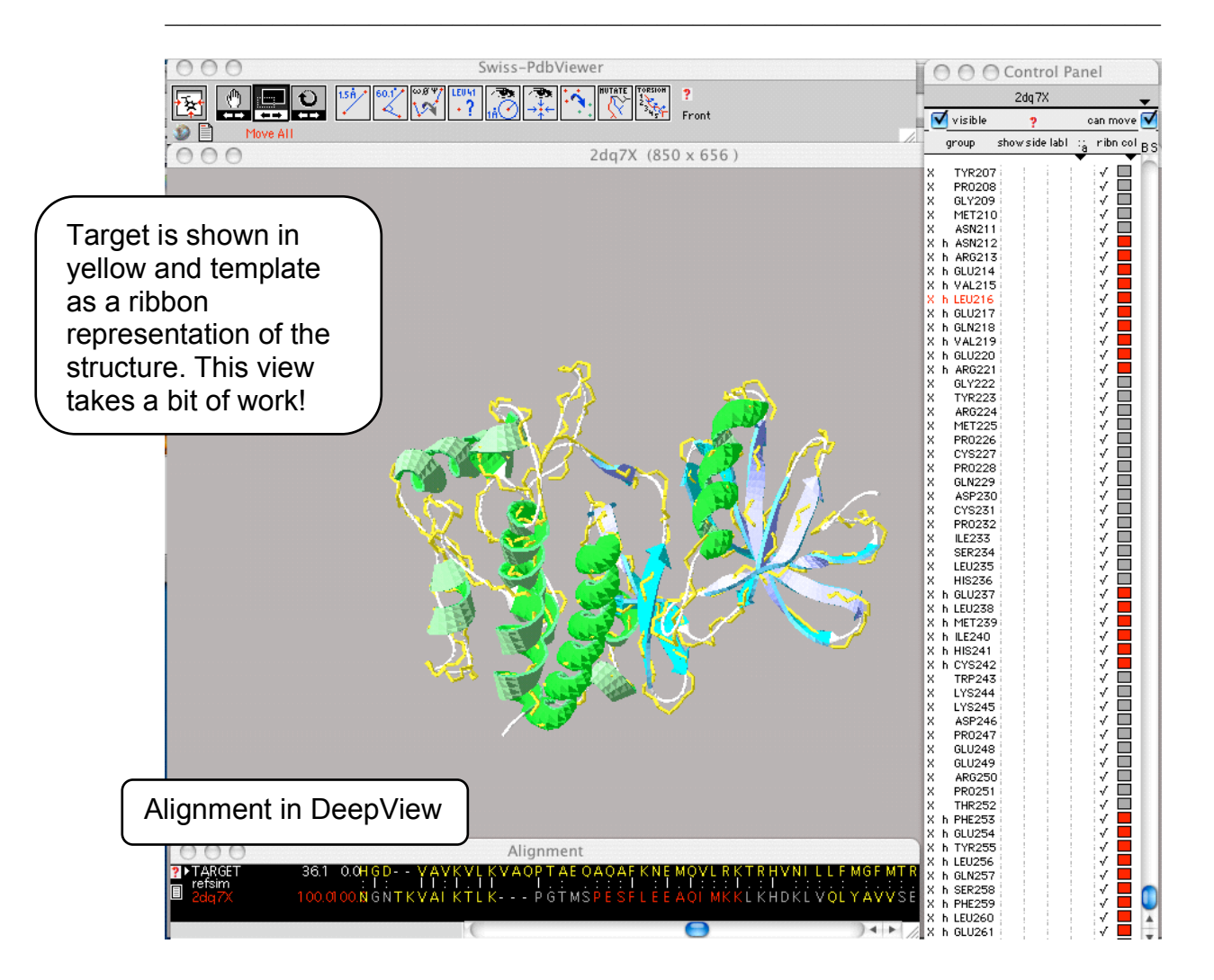

Unfortunately, it is beyond the scope of the module to go in to any great detail as to how to use DeepView/Swiss-PDB viewer. However, the tutors may be able to give you a quick introduction.

Currently only a small fraction of proteins have been determined structurally. Thus, for the majority of proteins there are no structural homologs so homology modelling is impossible. If you are really interested in structure, the only remaining form of analysis is secondary structure prediction. As this is only of limited use, the uses of a secondary structure prediction tool as been consigned to the appendix.

# **6.5 Protein Interactions**

The IntAct database contains protein interactions that are curated from the literature. IntAct is part of a wider consortium, which regularly exchanges curated interaction datasets. As such, IntAct contains one of the larger collections of protein interaction data. The following **worked example** illustrates how to access the data contained with this database.

**STEP 1 –** Go to the IntAct homepage: <u>http://www.ebi.ac.uk/intact</u>

| EMBL-EBI                                                                                                    | Services Research Training About us                                                                                                    |
|----------------------------------------------------------------------------------------------------|----------------------------------------------------------------------------------------------------|
| Int Act                                                                                                    |                                                                                                    |
| Home Search Browse Data Submission Downloads Datasets Statistics FAQ Developer Resources Cor                                                                                                    | ntact Us About IntAct 🗣 Feedback                                                                                                    |
| IntAct Molecular Interaction Data<br>IntAct provides a freely available, open source database system and analysis<br>interactions are derived from literature curation or direct user submissions are<br>be totat database use the search by above                                                                                                    | 10398, the human ARAF<br>i field.                                                                                                    |
| Search in IntAct Search Clear Show Advanced Fields » MIQL syntax reference                                                                                                    | Contributors<br>Manually curated content is added to<br>IntAct by curators at the EMBL-EBI<br>and the following organisations:<br>MINT |
| <ul> <li>Search Tips</li> <li>Free text search will look by default for interactor identifier, (e.g. gene name <u>BRCA2</u>, UniProtKB Ac <u>Q06609</u> or UniProtKB Id <u>dmc1</u>), species, interaction id, detection method, interaction type, publication identifier or author (e.g. Pubmed Id <u>10831611</u>), interactor xrefs, interaction xrefs.</li> <li>For a more specific search, use MIQL syntax or advanced search</li> <li>Search based on exact word matches e.g. BRCA2 will not match BRCA2B</li> <li>Search for isoforms of 'P12345' by using 'P12345*'</li> </ul> |                                                                                                    |

| BL-E        | BI        |                |                      |              |                       |                                |                       |                           | Services                     | Research                | Training About     |
|-------------|-----------|----------------|----------------------|--------------|-----------------------|--------------------------------|-----------------------|---------------------------|------------------------------|-------------------------|--------------------|
| nt          | ://       | lct            |                      |              |                       |                                | P10398<br>Examples: B | IRCA2, Q06609, dmc1, 1083 | <u>1611</u>                  |                         | Search<br>Advanced |
| ne<br>.ct > | Se<br>Int | Act            | FEP 3                | – Clic       | <mark>k</mark> on in  | teraction detail               | s.                    | Resources Conta           | oct Us Ab                    | out IntAct<br>more data | Feedba             |
| 45          | 5 k       | oinary         | ' intera             | action       | s foun                | d for search t                 | ərm                   | P10398                    |                              |                         |                    |
| nter        | acti      | ons (145)      | Browse               | Lists Inte   | raction Details       | Molecule View Graph            |                       |                           |                              |                         |                    |
| Sel         | ect fo    | rmat to Downlo | ad 🗘 Down            | iload II Cu  | ustomize view         | IMEx databases. 🧕              | Interaction           |                           | other                        |                         |                    |
|             |           |                |                      |              | 14                    | 1 2 3 4 5 6 7                  | 8 🔛                   |                           |                              |                         |                    |
|             | Dts       | Molecule 'A'   | Links 'A'            | Molecule 'B' | Links 'B'             | Interaction Detection Method   |                       | Inter                     | action AC                    | So                      | urce Database      |
| 0           | Q         | ARAF           | P10398<br>EBI-365961 | YWHAZ        | P63104<br>EBI-347088  | peptide array                  |                       | EBI-<br>MIN               | 7616097<br>F-8009422         | MI                      | NT                 |
| 0           | Q         |                |                      |              |                       | coimmunoprecipitation          |                       | EBI-<br>MIN               | 7702412<br>Г-8009569         | MI                      | NT                 |
| 0           | Q         |                |                      |              |                       | two hybrid pooling approach    |                       | EBI-                      | 3438014<br>(:IM-1704         | Int<br>9-85             | Act                |
| 0           | Q         |                |                      |              |                       | anti tag coimmunoprecipitation |                       | EBI-                      | 10101513<br>(:IM-2367        | Int<br>4-5              | Act                |
| 0           | Q         |                |                      |              |                       | anti tag coimmunoprecipitation |                       | EBI-                      | 10101587<br>(:IM-2367        | Int<br>4-6              | Act                |
| 0           | Q         | ARAF           | P10398<br>EBI-365961 | MAP2K2       | P36507<br>EBI-1056930 | two hybrid                     |                       | EBI-                      | 1164984<br><b>(:</b> IM-1967 | Int<br>7-1              | Act                |
| 0           | Q         |                |                      |              |                       | two hybrid                     |                       | EBI-                      | 1165021<br><b>«:</b> IM-1967 | Int<br>7-5              | Act                |
| 0           | Q         |                |                      |              |                       | pull down                      |                       | EBI-                      | 1165031                      | Int                     | Act                |

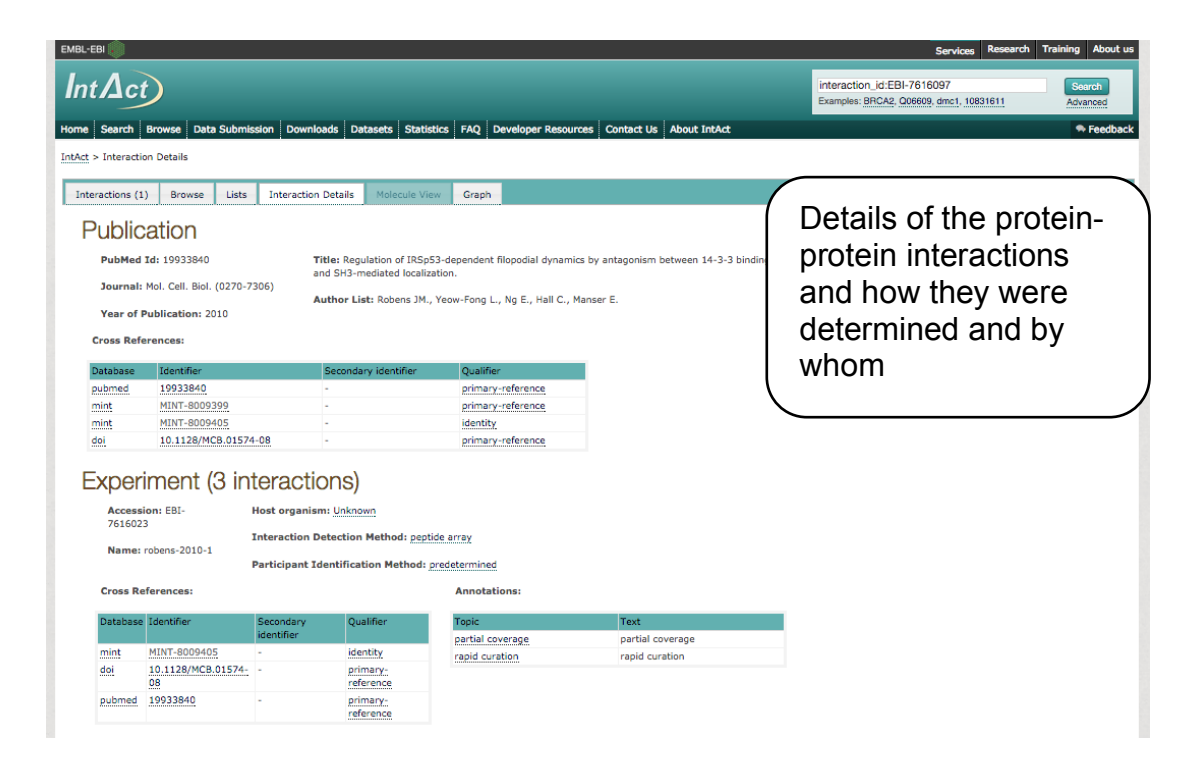

| Accession: EBI-7616097 Name: araf-ywhaz-1 |              | Description: -                                                                                      |                                                                                       |                                                                             |                                                                                                    | F                                                                              | Links<br>ind similar intera                | ictions |
|-------------------------------------------|--------------|----------------------------------------------------------------------------------------------------|---------------------------------------------------------------------------------------|-----------------------------------------------------------------------------|----------------------------------------------------------------------------------------------------|--------------------------------------------------------------------------------|--------------------------------------------|---------|
| ross Refe                                 | erences:     |                                                                                                    | A                                                                                     | nnotations:                                                                 |                                                                                                    |                                                                                |                                            |         |
| atabase                                   | Identifier   | Secondary identifier                                                                                | Qualifier                                                                             | opic                                                                        | Text                                                                                                    |                                                                                |                                            |         |
| hint                                      | MINT-8009422 | -                                                                                                   | identity o                                                                            | omment                                                                      | homo                                                                                                    | mint                                                                           |                                            |         |
|                                           |              |                                                                                                    |                                                                                       | omment do                                                                   |                                                                                                    | mino                                                                           |                                            |         |
|                                           |              |                                                                                                    | 0                                                                                     | mment                                                                       | domi                                                                                                    | 10                                                                             |                                            |         |
| artic                                     | ipants (2)   |                                                                                                    | <u>0</u>                                                                              | imment<br>imment                                                            | domin<br>mint                                                                                                    | 10                                                                             |                                            |         |
| Partici                                   | ipants (2)   | Legend: 🔝 Annotation and Cross                                                                      | o<br>o<br>Reference 🚺 Experimental Parame                                             | emment                                                                      | domin<br>mint                                                                                                    | 10<br>ticipant Confidence                                                      | c                                          |         |
| Partic                                    | ipants (2)   | Legend: Annotation and Cross                                                                        | o<br>o<br>Reference 🗋 Experimental Parame<br>Description                              | emment<br>emment<br>Stoichiometry<br>Species Expre                          | domit<br>mint                                                                                                    | io<br>ticipant Confidence<br>e Biological role                                 | e<br>Interactor type                       | More    |
| Partici<br>Name<br>EBI-34708              | ipants (2)   | Legend: Annotation and Cross r Alases WHAZ                                                          | ©<br>Reference 🗋 Experimental Parame<br>Description<br>14-3-3 protein zeta/delta      | imment<br>imment<br>Stoichiometry<br>Species Expre<br>Homo sapiens -        | domii<br>mint<br>Experimental Feature Par<br>ssion system Experimental role<br>unspecified role                      | ticipant Confidence<br>Biological role<br>unspecified role                     | e<br>Interactor type<br>protein            | More    |
| Partic<br>Name<br>EBI-34708               | ipants (2)   | Legend: Annotation and Cross<br>r Aliases<br>WHA2<br>Protein kinase C inhibitor protein 1           | Seference Description<br>14-3-3 protein zeta/delta                                    | er Stoichiometry<br>Species Expre<br>Homo sapiens -                         | domin<br>mint<br>Experimental Feature C Par<br>ssion system Experimental role<br>unspecified role                    | ticipant Confidence<br>Biological role<br>unspecified role                     | e<br>Interactor type<br>protein            | More    |
| Partici<br>Name<br>EBI-34708<br>EBI-36596 | ipants (2)   | Legend: Annotation and Cross<br>Ye Allases<br>YWHAZ<br>Protein kinase C inhibitor protein 1<br>ARAF | Q Reference Description 14-3-3 protein zeta/delta Serine/threonine-protein kinase A-R | errer Stoichiometry<br>Species Expre<br>Homo sapiens -<br>If Homo sapiens - | domi<br>mint<br>Experimental Feature C Par<br>ssion system Experimental role<br>unspecified role<br>unspecified role | ticipant Confidence<br>Biological role<br>unspecified role<br>unspecified role | e<br>Interactor type<br>protein<br>protein | More    |

**STEP 4 – Return** to the original search and **Click** on Graph.

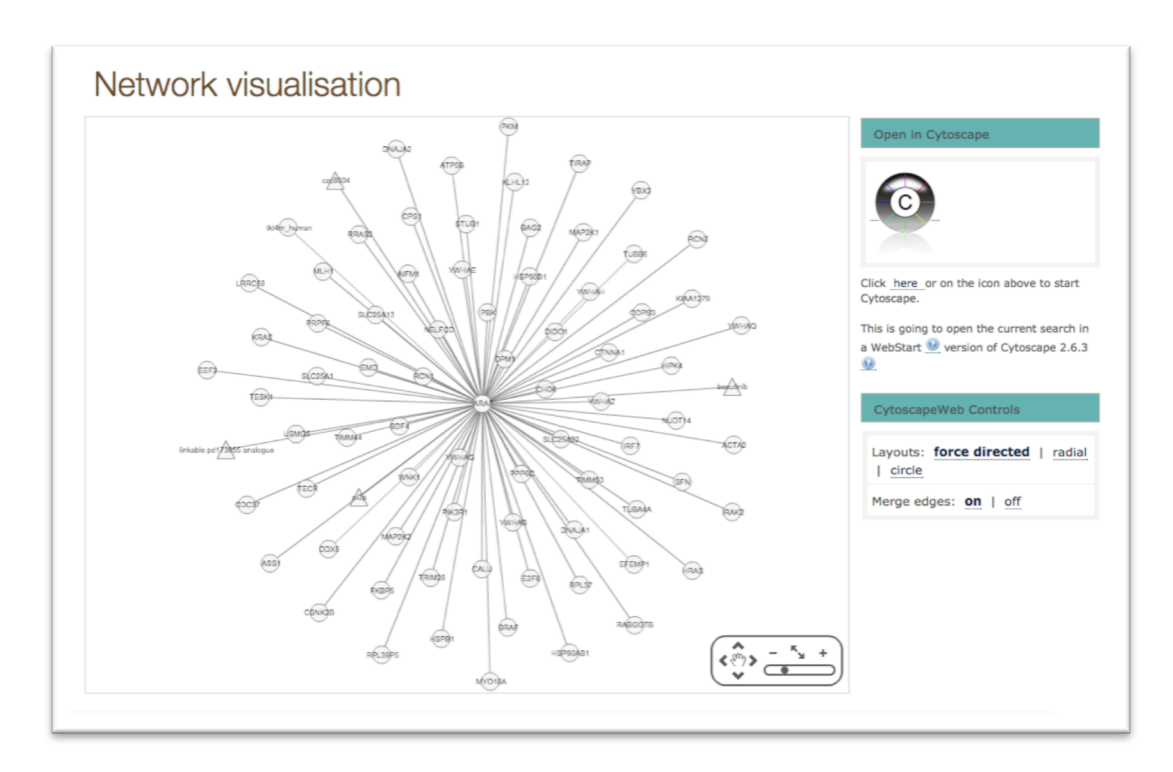

People often ask about domain-domain interaction. 3DID – is a database of high quality domain interactions. (http://3did.irbbarcelona.org/)

# 6.6 Pathway databases

At the cellular level, life is a network of molecular reactions that can be organized into higher order interconnected pathways. Molecules are synthesized, degraded, transported from one location to another and assembled into complexes and higher order structures with other molecules. This module will cover two pathways databases Reactome and MetaCyc. Reactome has been chosen as it is a curated database, primarily aimed at human pathways. The second database, MetaCyc, is a broad pathway database.

Reactome – Investigate the signal transduction pathways for the gene RAF.

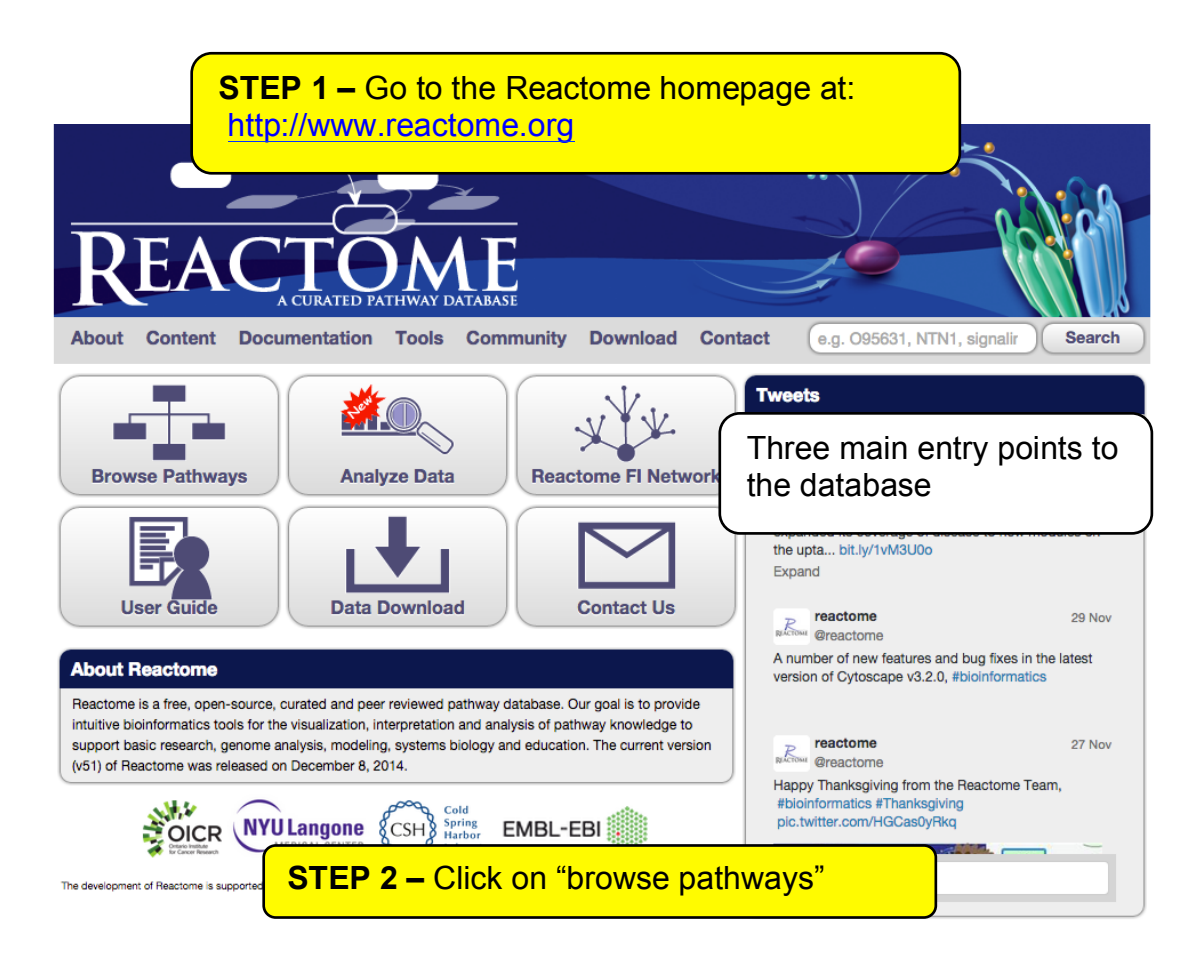

The resulting page contains a list of all pathways found in Reactome. The drop down list of species contains a list of all eukaryotic species contained within Reactome.

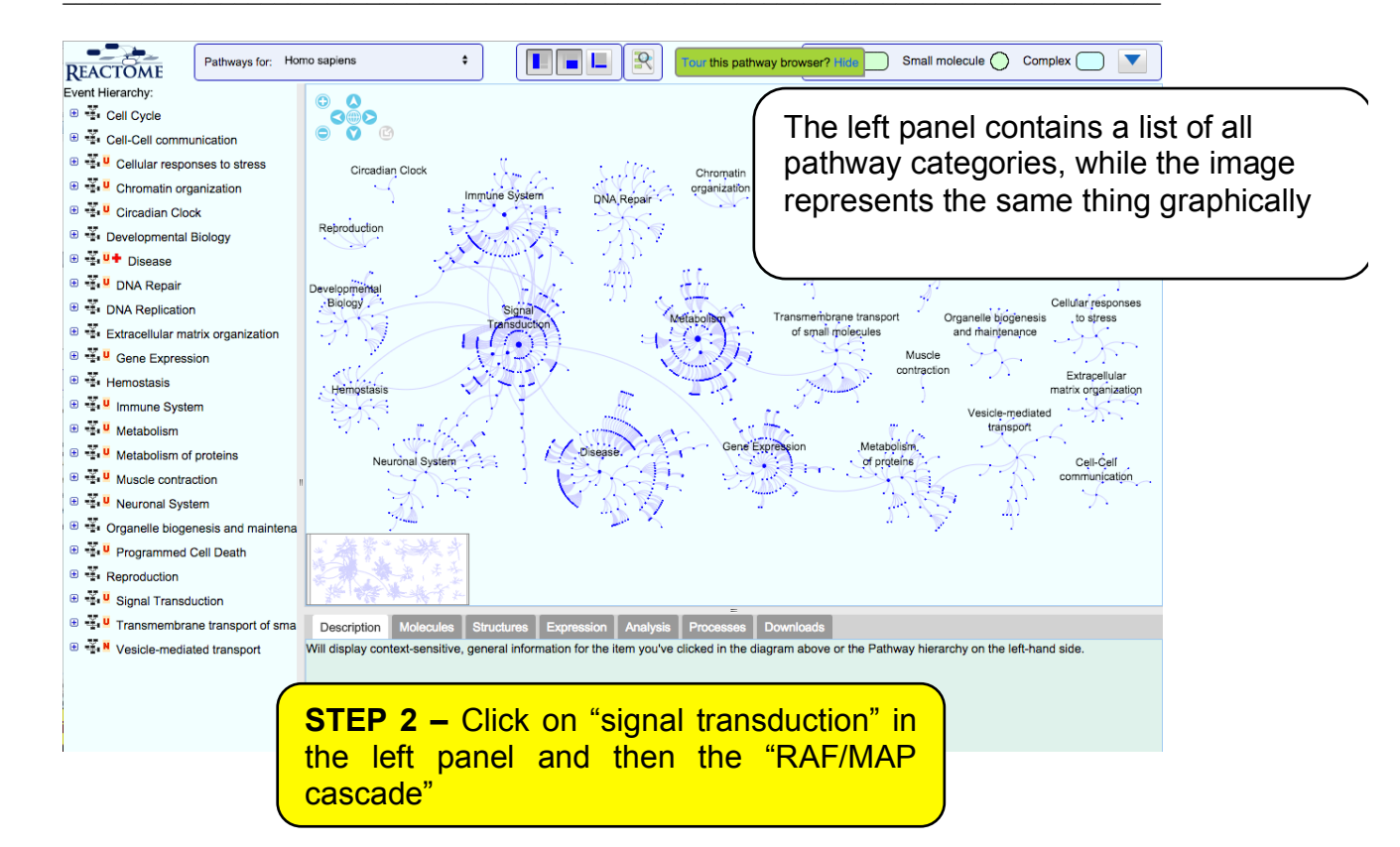

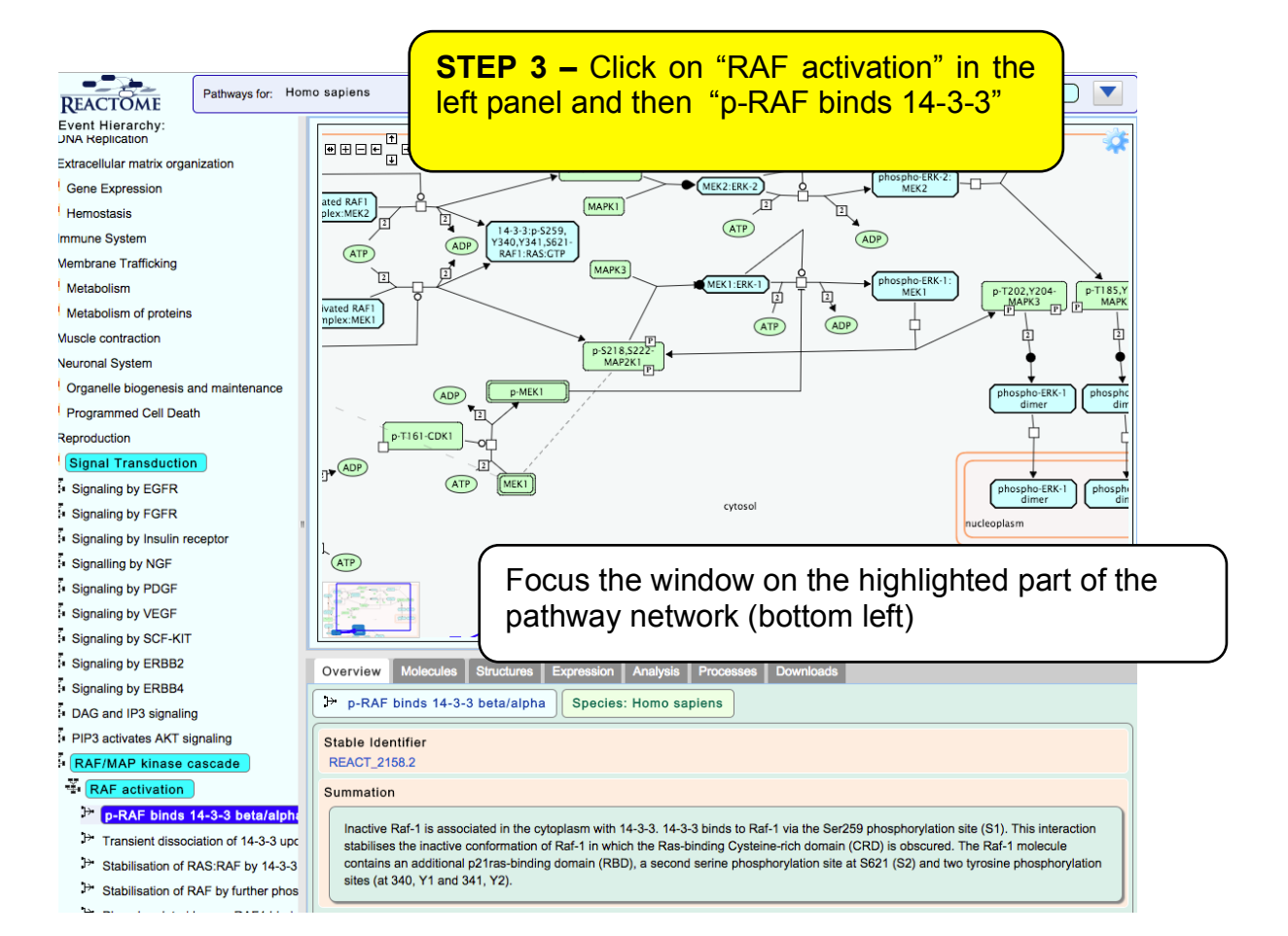

This highlights a small sub-section of then entire signal transduction cascade.

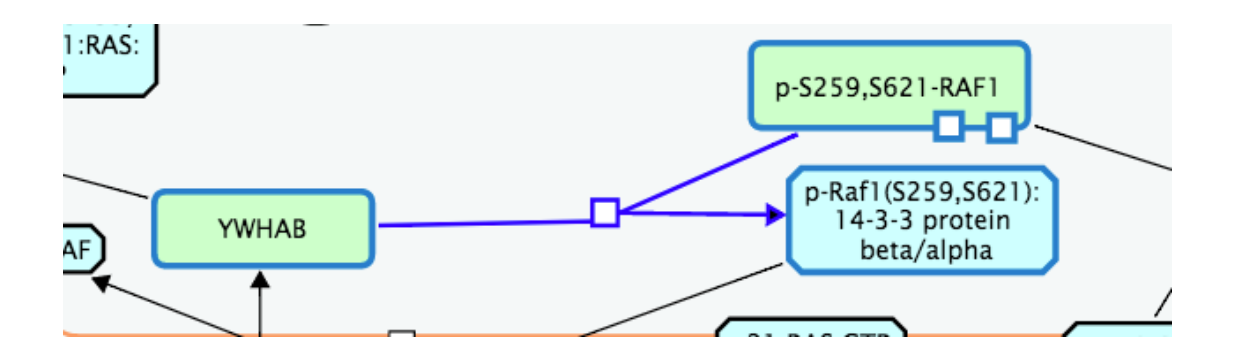

This depicts the two protein components (YWHAB and pRAF1) coming together to form a complex. The overview describes the events that occur as the complex is formed.

| Overview                              | Molecules (2/21)                                                                                        | Structures (0) Express                                                                            | on Analysis                                          | Processes                                            | Downloads                                                                                                    |  |  |  |  |  |
|---------------------------------------|----------------------------------------------------------------------------------------------------|---------------------------------------------------------------------------------------------------|------------------------------------------------------|------------------------------------------------------|----------------------------------------------------------------------------------------------------|--|--|--|--|--|
| ⇒ p-RA                                | AF binds 14-3-3 bet                                                                                     | ta/alpha Species: Ho                                                                              | no sapiens                                           |                                                      |                                                                                                    |  |  |  |  |  |
| Stable I                              | Stable Identifier<br>REACT_2158.2                                                                       |                                                                                                   |                                                      |                                                      |                                                                                                    |  |  |  |  |  |
| Summat                                | Summation                                                                                               |                                                                                                   |                                                      |                                                      |                                                                                                    |  |  |  |  |  |
| Inacti<br>stabili<br>conta<br>sites ( | ve Raf-1 is associated<br>ises the inactive confor<br>ins an additional p21ra<br>(at 340, Y1 and 341, Y | in the cytoplasm with 14-3-<br>rmation of Raf-1 in which the<br>as-binding domain (RBD), a<br>2). | . 14-3-3 binds t<br>Ras-binding C<br>second serine p | o Raf-1 via the<br>ysteine-rich do<br>hosphorylation | e Ser259 phosphorylation site (S1). This interaction<br>main (CRD) is obscured. The Raf-1 molecule<br>a site at S621 (S2) and two tyrosine phosphorylation |  |  |  |  |  |

You can then focus the annotation on the complex. This indicates the two proteins involved and shows that are know structures of this complex. In the network diagram is shows what the complex interacts with. What happens?

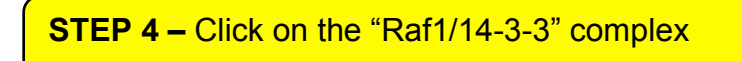

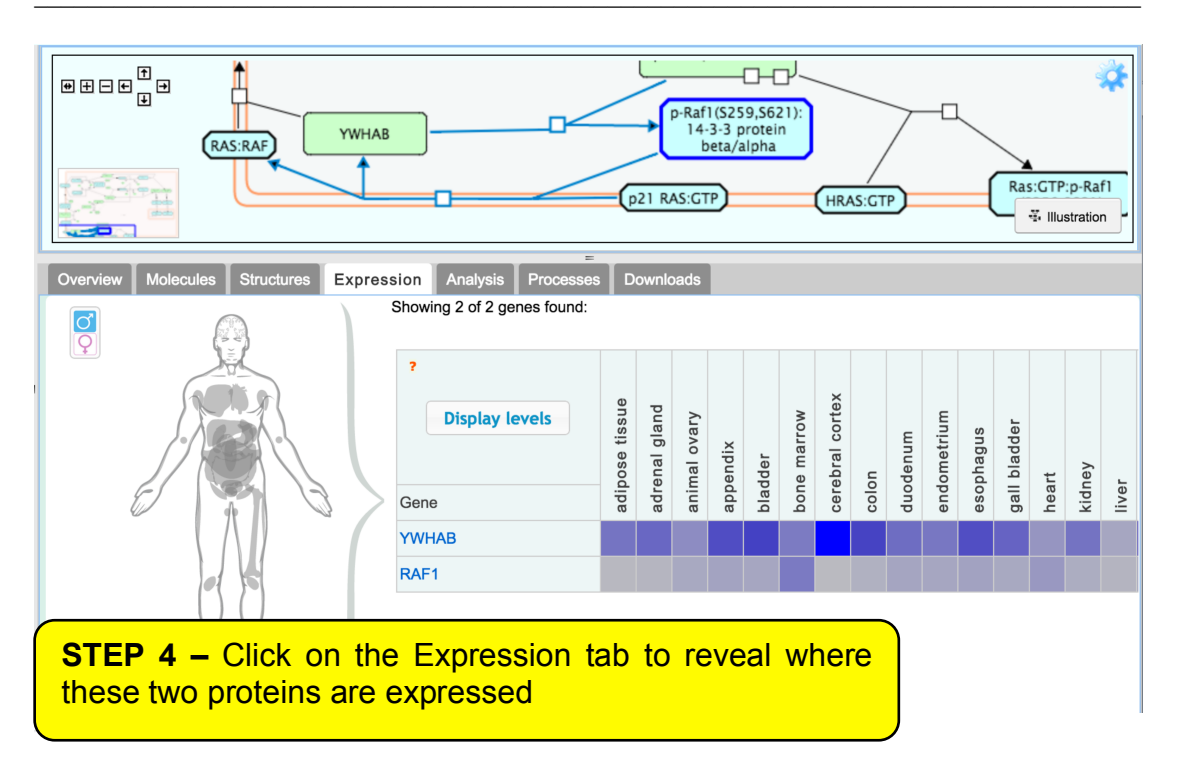

#### **Diagram Key**

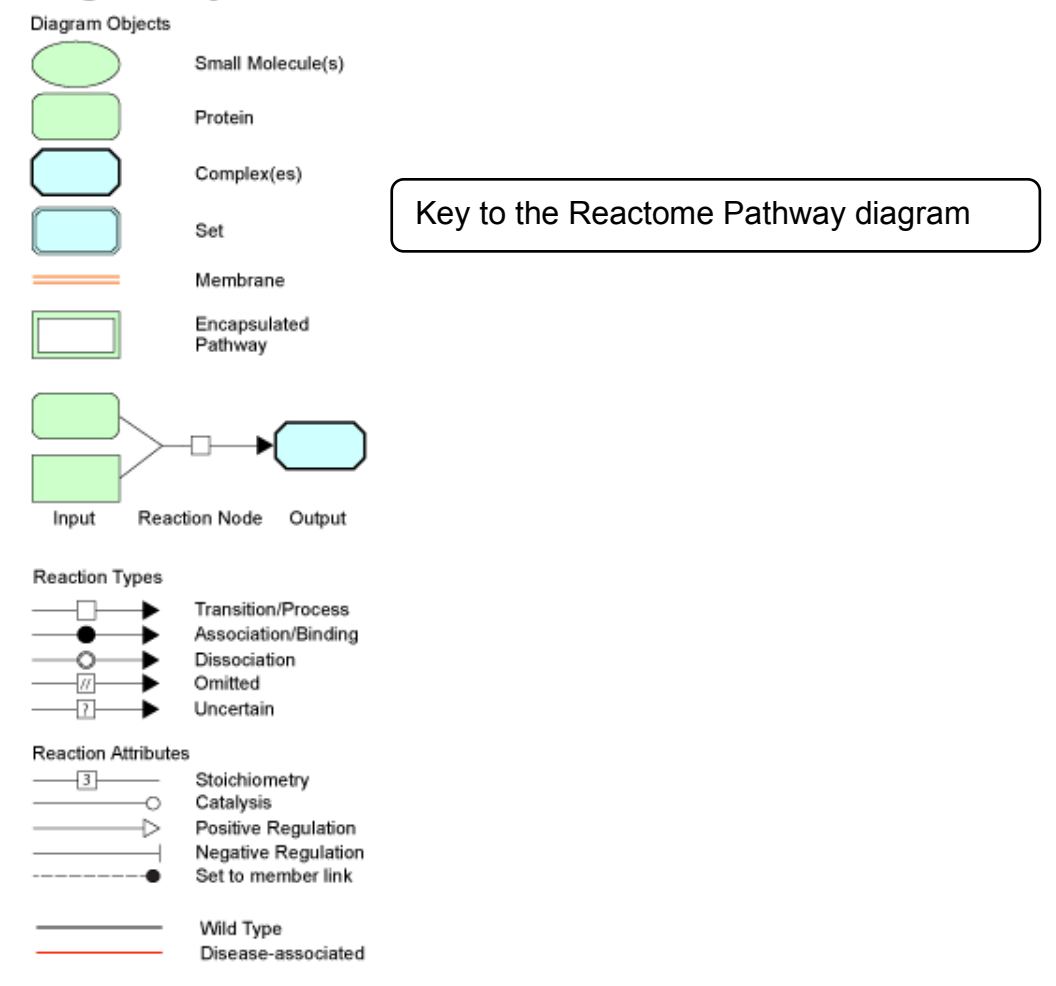

Click here for more detailed diagram key

Now return to the Reactome homepage. Reactome uses manually-curated human pathways to electronically 'infer' their equivalents in 19 other species. To compare annotations, say between human and mouse, we can use the Reactome comparison tool.

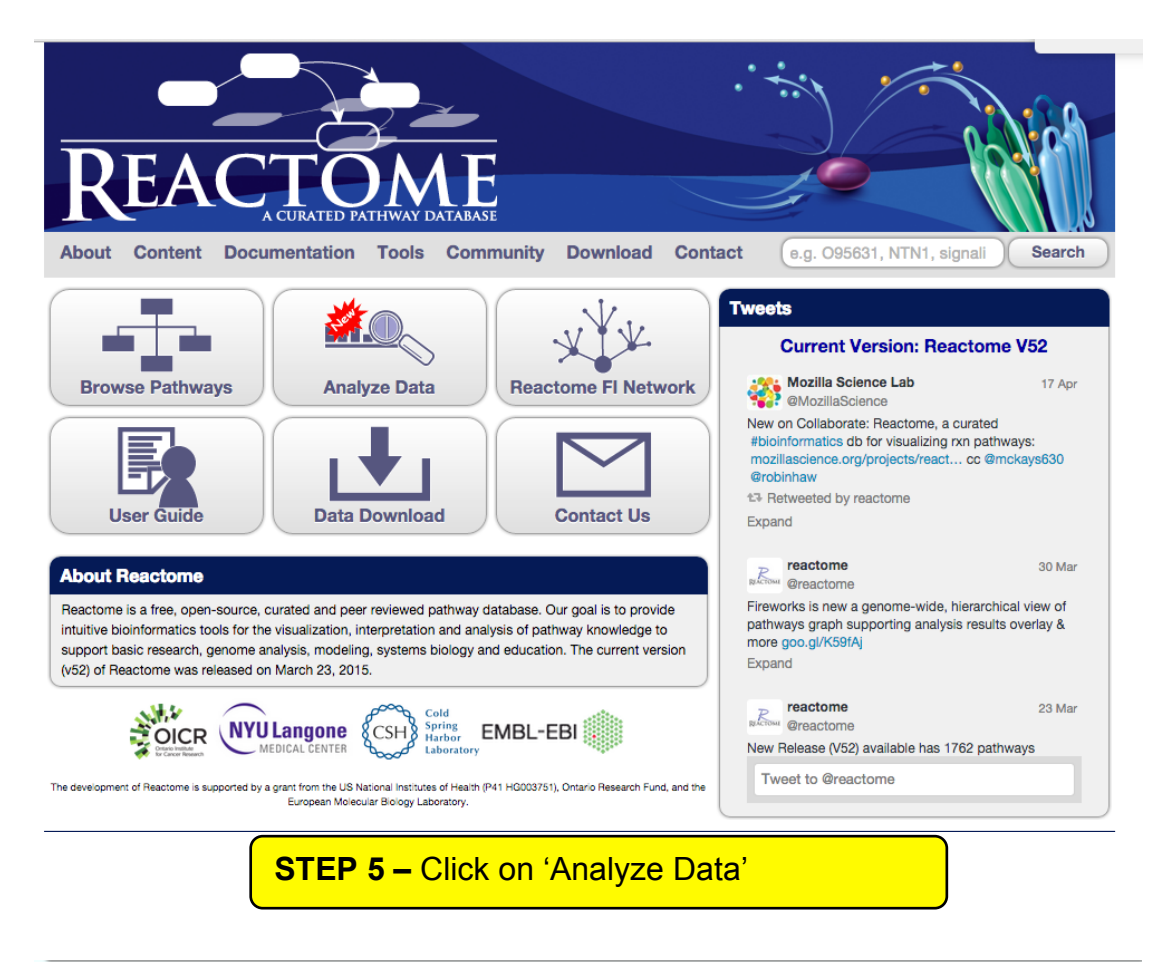

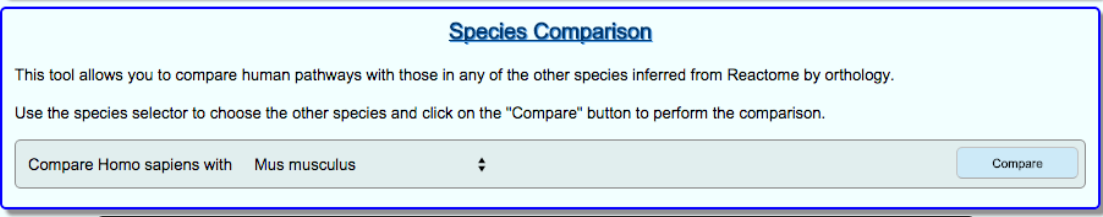

### **STEP 6 –** Select 'Mus musculus' and click on compare

Yellow indicates that the protein has an inferred equivalent in the comparison species. Blue indicates that no equivalent was identified. This protein may not exist in the comparison species.

**STEP 7 –** Descend down to the same pathway as before

Is this pathway present in mouse (at least inferred). Look at the surrounding reaction network

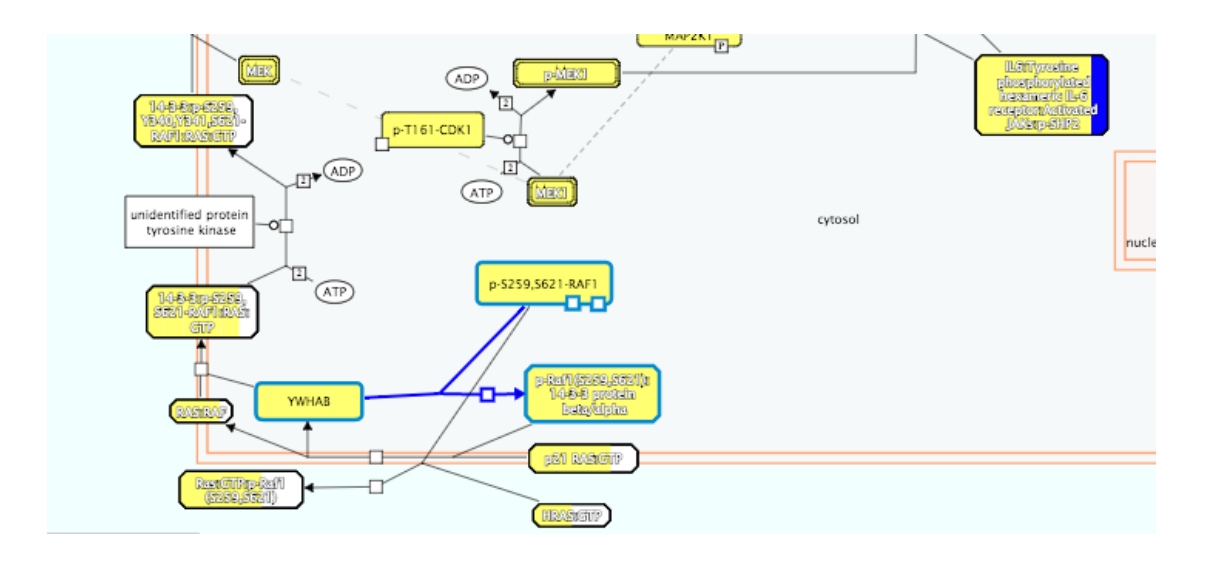

There are some entities (proteins/complexes and molecules) that are coloured differently. White regions indicates that inference was not possible. This is always the case for small molecules, DNA and other objects that have no UniProt entry (or did not at the time the pathway was constructed). Objects with bands of colour represent complexes or sets containing more than one molecule. The bands of colour reflect the inference success for the molecules within the complex/set.

To view species comparison results for a complex or set right click it and select the option Display Participating Molecules. This reveals a table representing all the proteins involved in the complex/set. Each square in the grid represents one component of the complex/set, coloured as described above.

282

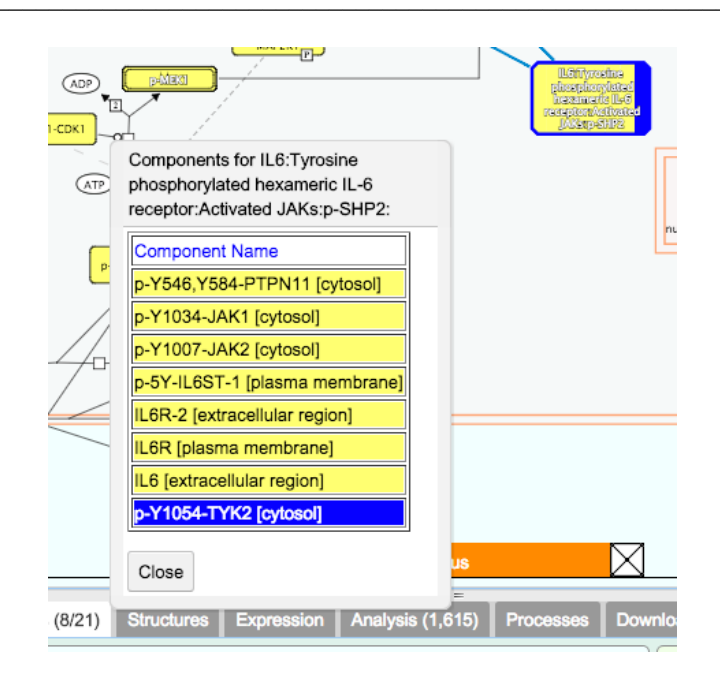

Finally, it is also possible to test whether a list of proteins are random, or are enriched for a particular pathway. Paste the following list of accession into

P27695 Q13216 Q16531 P19388 P36954 P62875 P23025 P19447 Q01831 P18074 Q92889 P28715 P51948 P50613 P51946 P49005 P27694 P15927 P35244 P35251

| Analysis Tools<br>This tool merges pathway identifier mapping, overrepresentation and expression analysis into a single tabbed data analysis portal, with integrated<br>visualization and summary features.<br>Select a file from your computer and click on the "Analyse" button to perform the analysis. |                |               |  |  |  |  |  |
|----------------------------------------------------------------------------------------------------|----------------|---------------|--|--|--|--|--|
| Select data file for analysis Choose File No file chosen IProject to human                                                                                                    |                | Analyse       |  |  |  |  |  |
| Click here to paste your data or try example data sets                                                                                                    |                |               |  |  |  |  |  |
| Paste the data to analyse                                                                                                    | Some examples: |               |  |  |  |  |  |
| P27695                                                                                                    | Uniprot acc    | ession list   |  |  |  |  |  |
| Q13216                                                                                                    |                |               |  |  |  |  |  |
| Q16531                                                                                                    | Gene na        | ame list      |  |  |  |  |  |
| P36954                                                                                                    | 0              | (             |  |  |  |  |  |
| P62875                                                                                                    | Gene NCBI      | / Entrez list |  |  |  |  |  |
| P23025                                                                                                    | Small molecu   | los (ChEBI)   |  |  |  |  |  |
| P19447                                                                                                    | Smail molecu   |               |  |  |  |  |  |
| 01831                                                                                                    | Small molecu   | les (KEGG)    |  |  |  |  |  |
| P180/4                                                                                                    |                |               |  |  |  |  |  |
| P28715                                                                                                    | Microarr       | ay data       |  |  |  |  |  |
| P51948                                                                                                    |                | ·             |  |  |  |  |  |
| P50613                                                                                                    | Metabolor      | nics data     |  |  |  |  |  |
| P51946                                                                                                    |                |               |  |  |  |  |  |
|                                                                                                    | 70             |               |  |  |  |  |  |
| Clear Sector Clear                                                                                                    |                | Analyse       |  |  |  |  |  |
|                                                                                                    |                |               |  |  |  |  |  |

Then click 'Analyse'.

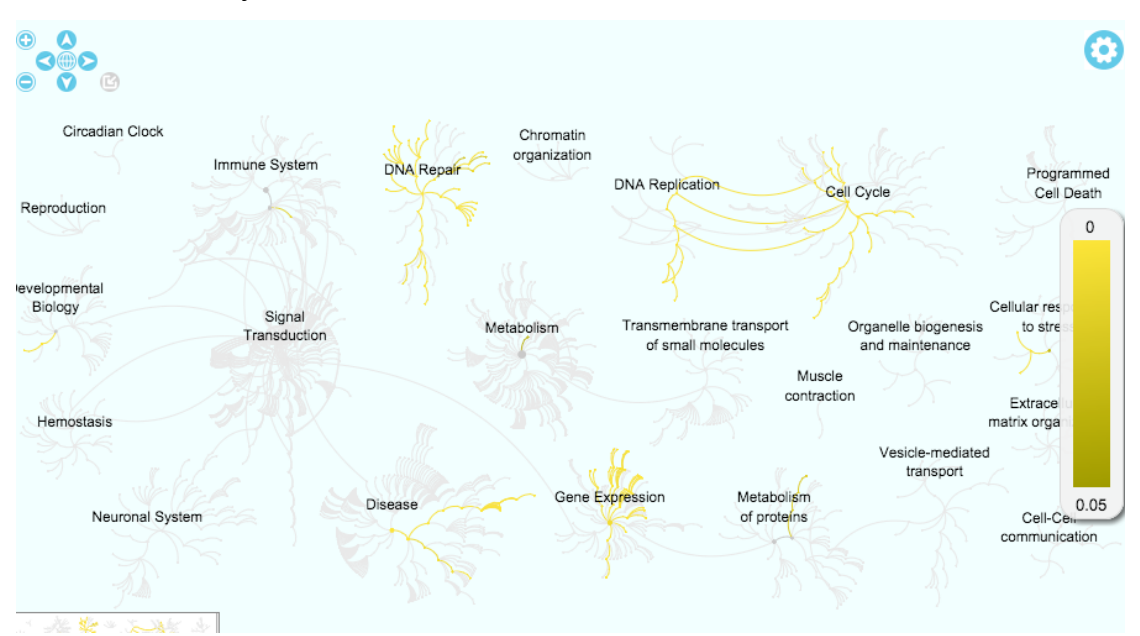

This shows the pathways where the proteins match and in this particular case that the highlighted pathways are over-represented in the set. You can then use the table below, graphic or left menu to investigate these pathways further.

**MetaCyc** – The MetaCyc database is a comprehensive and freely accessible database describing metabolic pathways and enzymes from all domains of

life. MetaCyc pathways are experimentally determined, mostly small-molecule metabolic pathways and are curated from the primary scientific literature.

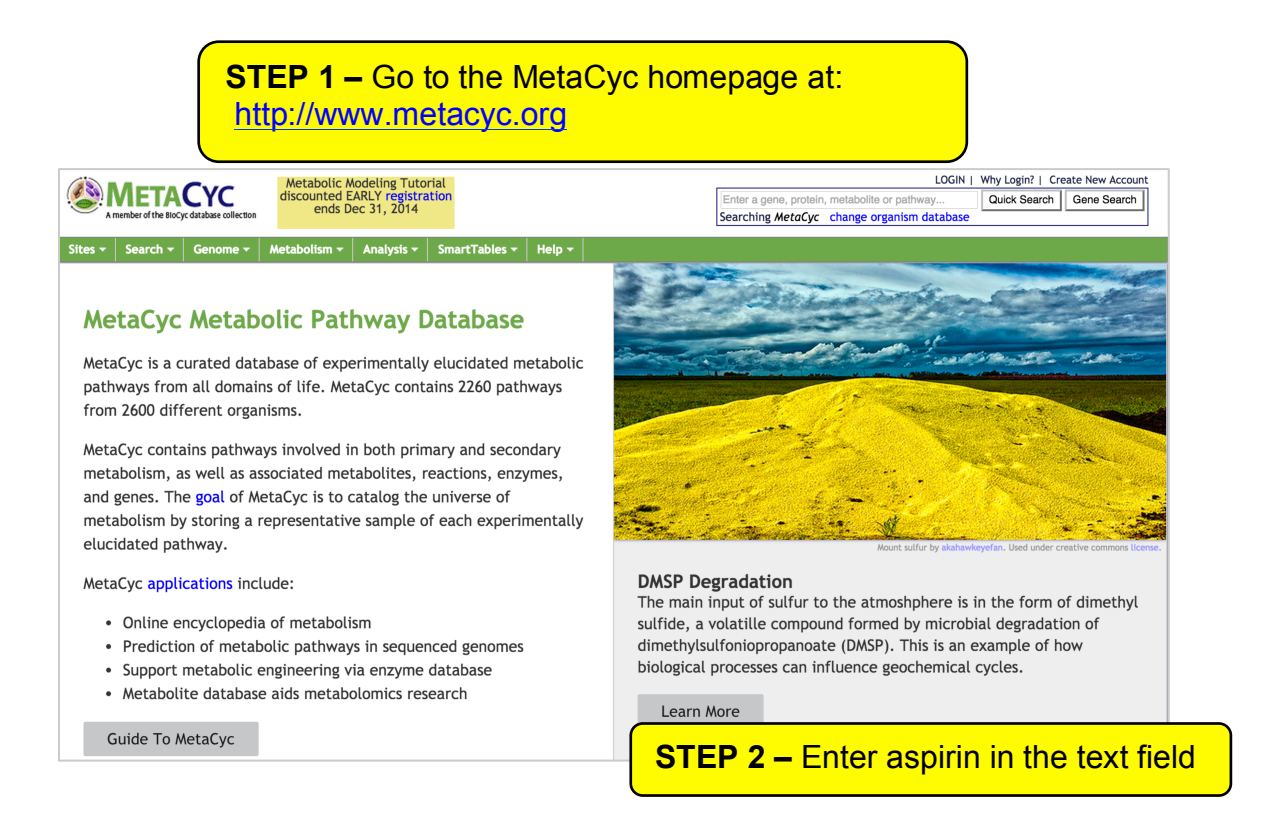

Rather than looking at a particular gene as we did with Reactome, lets considered a widely used drug – aspirin.

| METACYC<br>Amember of the Blocy database collection<br>Metabolic Modeling Tutorial<br>discounted EARLY registration<br>ends Dec 31, 2014                                                                                                    |                                          | LOGIN   Why Login?   Create New Account Asprin Quick Search   Gene Search Searching MetaCyc change organism database                                                               |
|----------------------------------------------------------------------------------------------------|------------------------------------------|----------------------------------------------------------------------------------------------------|
| Sites *     Search *     Genome *     Metabolism *     Analysis *     SmartTat       Search Results for Asprin<br>using database MetaCyc what is this?       No exact matches were found. Showing matches for aspirin instead:       Pathways (3)   Compounds (6)   EC Numbers (1)       Pathways       Pathway pages contain: Depiction of metabolic pathway,<br>and of regulation of nativay spees. | <b>Hes - Help -</b>                      | Alternative searches:<br>• Full text search for Asprin on all pages in this<br>database using Google<br>• Full text search for Asprin on all pages of this<br>website using Google |
| <ul> <li>aspirin triggered resolvin D biosynthesis</li> <li>aspirin triggered resolvin E biosynthesis</li> <li>aspirin-triggered lipoxin biosynthesis</li> <li>Turn into a temporary<br/>SmartTable</li> </ul>                                                                                                    | STEP 3 – (<br>resolving D l              | Click on the aspirin triggered<br>biosynthesis pathway                                                                                                    |
| Compounds Compound pages contain: compound structural inform<br>• (15R)-hydroxyelcosapentaenoate (aspirin-triggered lipoxin)<br>• aspirin triggered resolvin D1<br>• aspirin triggered resolvin D2<br>• aspirin triggered resolvin D3<br>• aspirin triggered resolvin D4<br>• aspirin                                                                                                    | ation, and links to all reactions and pa | ng the query                                                                                                    |

The page above lists all pathways, compounds and EC numbers that have matched the query term. Clicking the link in step three, produces the following page, which has been broken down into a series of parts for this module.

The top of the page shows the pathway for the generation of resolving D, which has been triggered by aspirin. The first enzyme if the pathway contains the aspirin acetylated COX2 enzyme.

| Metabolic Modeling Tutorial                                                                                        | LO                                           | GIN   Why Login?   Create New Account                                        |
|----------------------------------------------------------------------------------------------------|----------------------------------------------|------------------------------------------------------------------------------|
| discounted EARLY registration                                                                                      | Enter a gene, protein, metabolite or pathway | Quick Search Gene Search                                                     |
| A member of the BioCyc database collection                                                                         | Searching MetaCyc change organism datab      | ase                                                                          |
|                                                                                                    |                                              |                                                                              |
| Sites • Search • Genome • Metabolism • Analysis • SmartTables • Help •                                             |                                              |                                                                              |
| 🔤 🚺 🕈 8+1                                                                                                    |                                              | A hide<br>MetaCvc                                                            |
|                                                                                                    |                                              | molecyc                                                                      |
| Add to SmartTable MetaCyc Pathway: aspirin triggered resolvin                                                      | D biosynthesis                               | Pathway:<br>aspirin triggered resolvin D<br>biosynthesis                     |
| More Detail Less Detail                                                                                            |                                              | OPERATIONS                                                                   |
| (42,72,102,132,162,192)-docosahexaenoate                                                                           |                                              | <ul> <li>Customize or Overlay Omics Data<br/>on Pathway Diagram</li> </ul>   |
|                                                                                                    |                                              | Download Genes                                                               |
|                                                                                                    |                                              | BioPax Level 2                                                               |
| 17-budgo(n)docosabezaenoate                                                                                        |                                              | BioPax Level 3                                                               |
|                                                                                                    |                                              | Comparison Operations                                                        |
|                                                                                                    |                                              | Show this pathway in another<br>database                                     |
|                                                                                                    |                                              | <ul> <li>Change organisms/databases for<br/>comparison operations</li> </ul> |
| 7S-hydroperoxy,17R-H-docosahexaenoate 4S-hydroperoxy,17R-H-docosahexaenoate                                        |                                              | <ul> <li>Search for this pathway in other<br/>databases</li> </ul>           |
|                                                                                                    |                                              | Species Comparison                                                           |
|                                                                                                    |                                              |                                                                              |
| 7(8)-epoxy-17R-H-docosahexaenoate 4(5)-epoxy-17R-H-docosahexaenoate                                                |                                              |                                                                              |
|                                                                                                    |                                              |                                                                              |
| aspirin triggered resolvin D2 aspirin triggered resolvin D1 aspirin triggered resolvin D4 aspirin triggered resolv | in D3                                        |                                                                              |

Below this section, is a description of the pathway and the literature references used in generating the pathway.

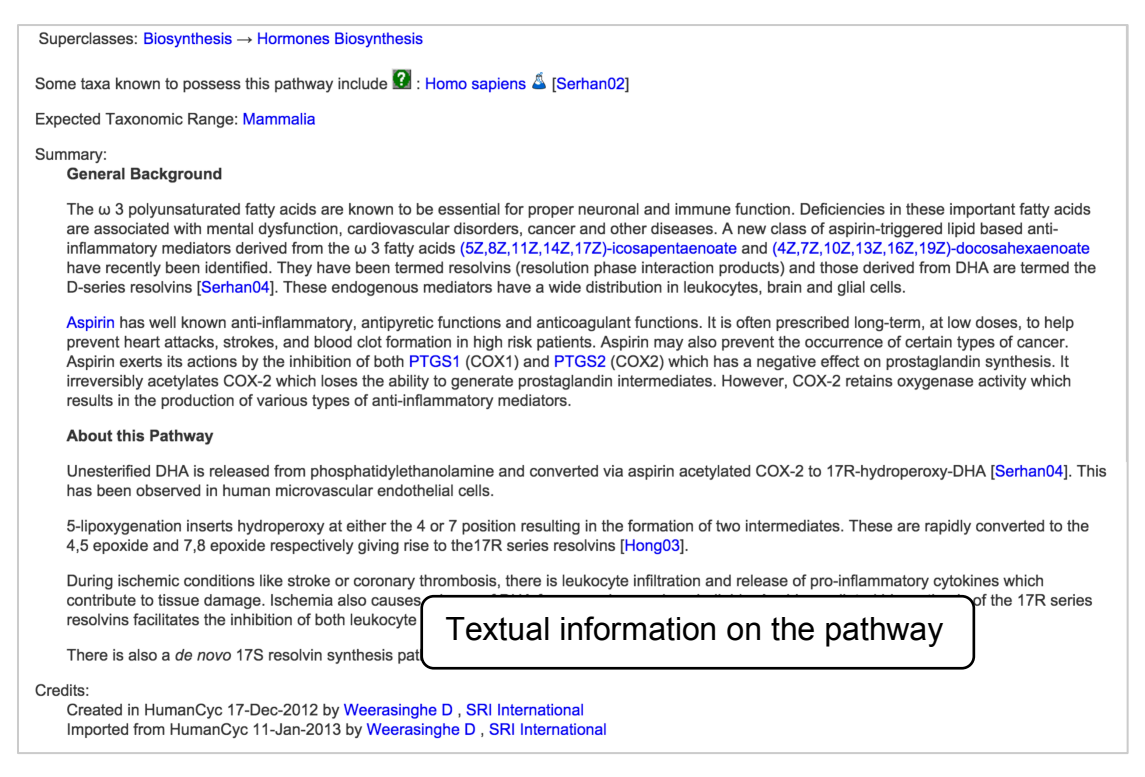

Finally, the initial pathway diagram can be expanded to reveal more details.

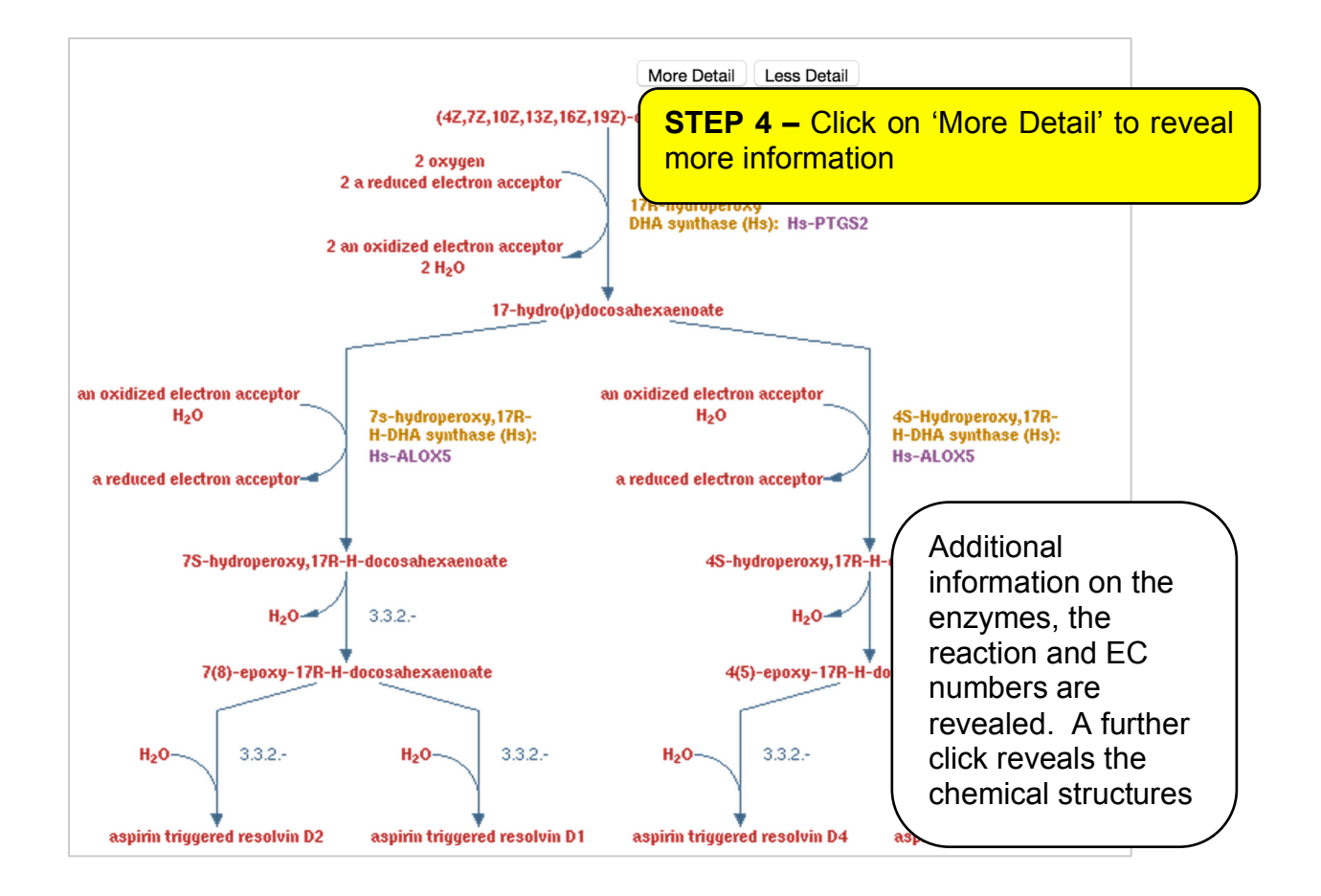

**KEGG** – The KEGG database may represent on of the best-known pathway database, contains a description of cellular pathways. However, the future of the database is unclear, so we are no longer presenting this database. However, for your information, we have retained the KEGG pathway information as a supplementary, to enable you to still understand the features of this resource. KEGG is more commonly used to analyse metabolic pathways, but it also contains disease related pathways. In the following **worked example** you will be shown how to find information on disease related pathways.

|                                  | STEP 1 – Go to the KEGG homepage at:<br>http://www.genome.ad.jp/kegg/pathway.html                                                                                                    |       |              |         |         |       |         |        |       |  |
|----------------------------------|----------------------------------------------------------------------------------------------------|-------|--------------|---------|---------|-------|---------|--------|-------|--|
| Y                                | KEGG PATHWAY Database<br>Wiring diagrams of molecular interactions, reactions, and relations                                                                                                    |       |              |         |         |       |         |        |       |  |
| KEGG2                            | PATHWAY                                                                                                    | BRITE | MODULE       | DISEASE | DRUG KO | GENES | GENOME  | LIGAND | DBGET |  |
| Sel                              | ect prefix                                                                                                    |       | Enter keywor | rds     |         |       |         |        |       |  |
| m                                | ap Organi                                                                                                    | ism   |              |         |         | (     | Go Help |        |       |  |
| KEGC<br>updat                    | Pathway Maps         KEGG PATHWAY is a collection of manually drawn pathway maps (see new maps, change history, and last updates) representing our knowledge on the molecular interaction and reaction networks for: <ul> <li>Global Map</li> <li>Metabolism</li> <li>Carbohydrate Energy Lipid Nucleotide Amino acid Other amino acid Glycan Cofactor/vitamin Terpenoid/PK Other secondary metabolite Xenobiotics Overview</li> <li>Genetic Information Processing</li> <li>Environmental Information Processing</li> <li>Cellular Processes</li> <li>Organismal Systems</li> <li>Human Diseases</li> <li>and also on the structure relationships (KEGG drug strue)</li> </ul> |       |              |         |         |       |         |        |       |  |
| Pathw<br>KEGO<br>genor<br>interp | 7. Drug Development Pathway Mapping KEGG PATHWAY mapping is the process to map molecular datasets, especially large-scale datasets in genomics, transcriptomics, proteomics, and metabolomics, to the KEGG pathway maps for biological interpretaion of higher-level systemic functions.  Search Pathway - basic pathway mapping tool Search&Color Pathway - advanced pathway mapping tool Color Pathway - selected pathway map coloring tool                                                                                                    |       |              |         |         |       |         |        |       |  |

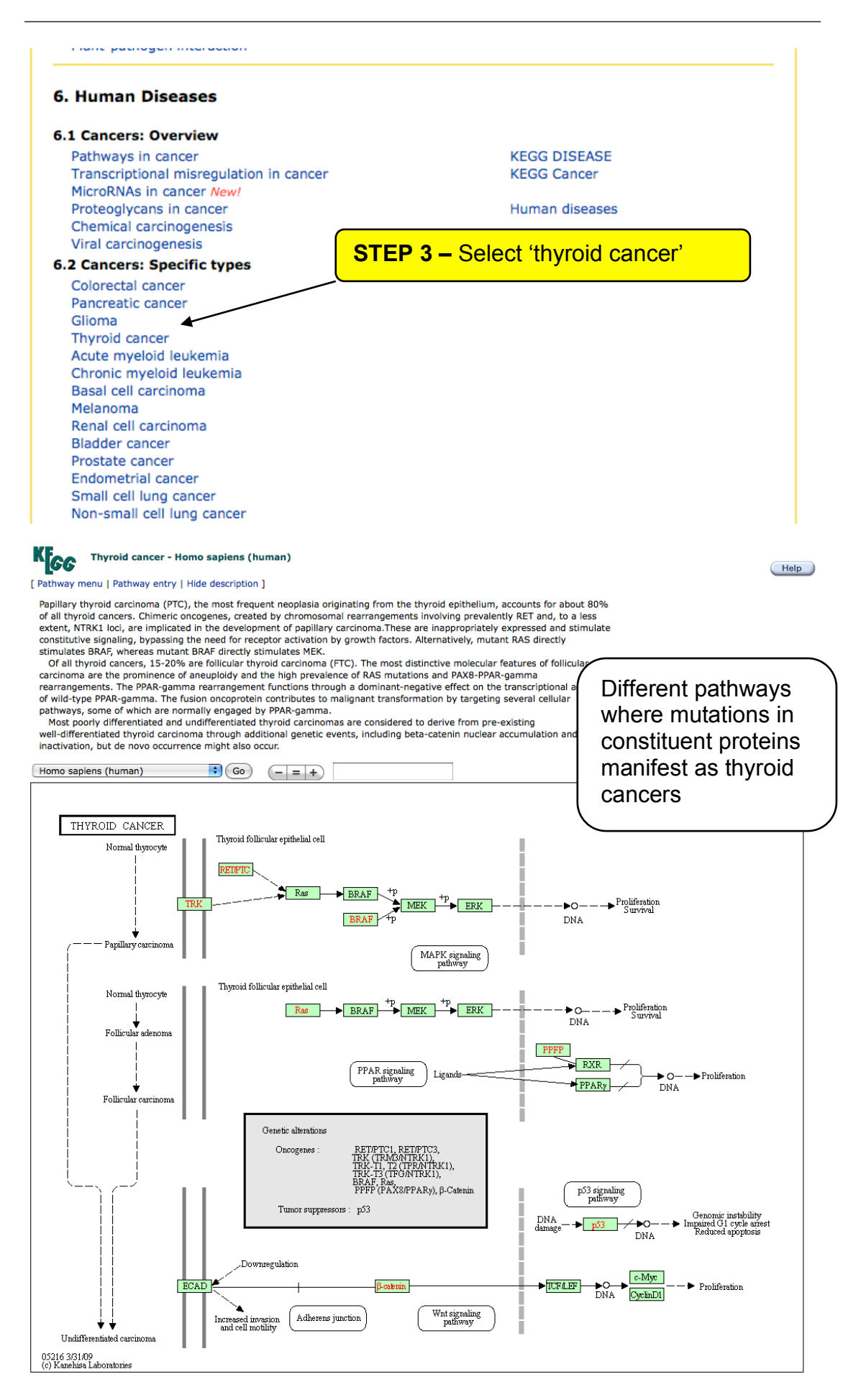

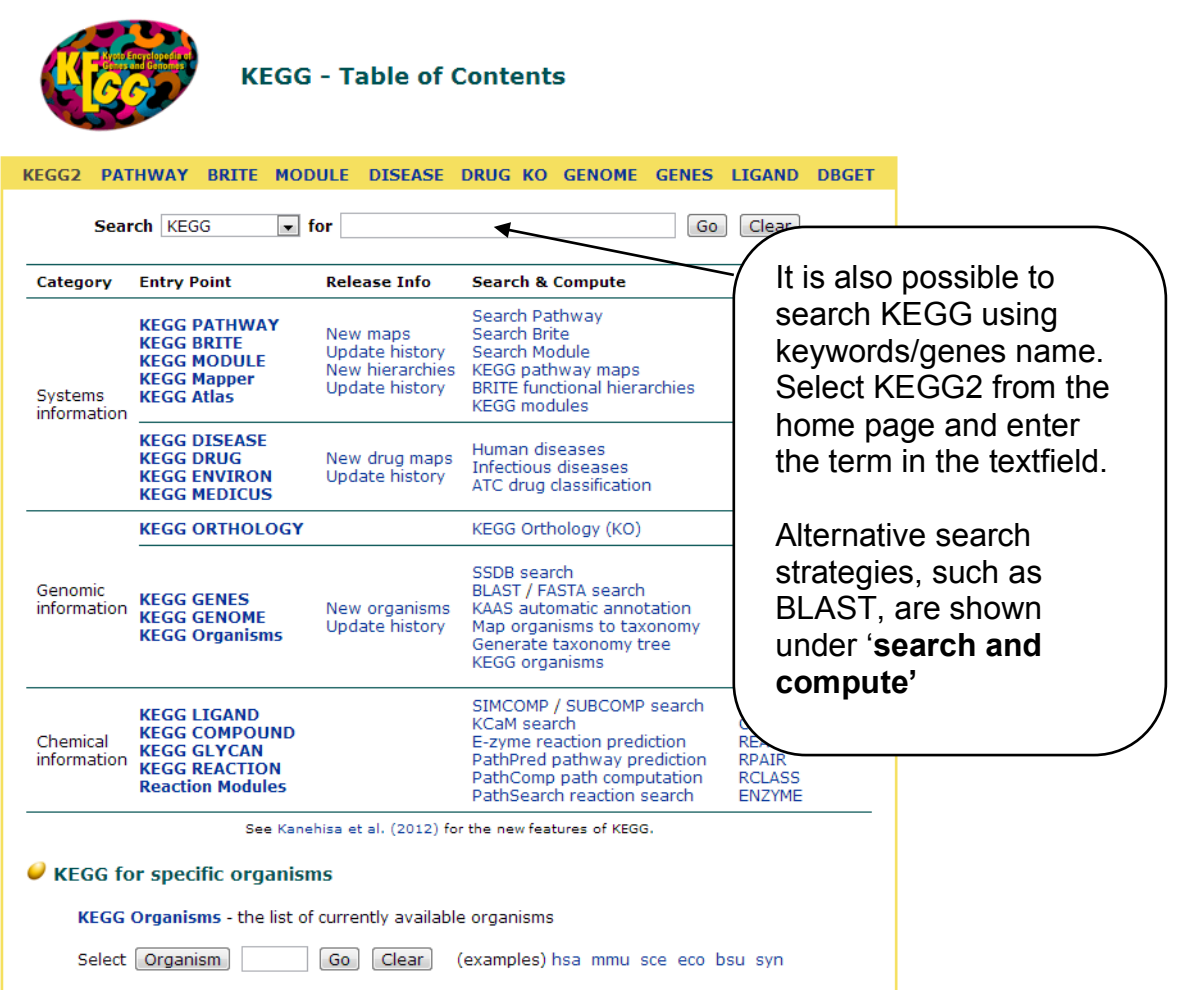

KEGG Pangenomes - the list of pangenomes defined from KEGG organisms

### TASKS

 Search the sequence P52647 against the three different protein domain databases (Pfam and InterPro) outlined in the manual and appendix. How do they differ?
 Tip: Compare <u>http://pfam.xfam.org/protein/P52647</u> and

http://www.ebi.ac.uk/interpro/protein/P52647

- 2) Compare the ligand interactions found in PDBsum and with the ligand interaction view from PDB for the structure 2dq7. Are they the same? Which are the most important interactions?
- Using PDBsum, find the cleft where the ligand is bound in the structure 2dq7. What is the size of the cleft?
- 4) Perform homology modelling for the sequence P14056 using the template structure 2src, chain A. Look at the structure and the quality graphs. How do they compare to the automatically chosen template?
- 5) Look at the aspirin example in MetaCyc. How is taking aspirin useful after a stroke?

### Answers

- InterPro integrates many different protein family databases. Each database has a different take on protein families. Some describe protein domains, others provide protein functions, and others provide sites/motifs. InterPro gives you the access to the complete repertoire of annotations. Pfam is found within this set of annotations. Many of the databases agree on the domain definitions, and have been group together accordingly.
- They are not the same. The most important bonds are those higher order hydrogen bonds that are consistently called between the two different sites. The weaker Van der Waals differ, but this is based on parameters/cut-off used for the calculation of these bonds.
- 3. This is the largest cleft, at 4195.97Å<sup>3</sup>.
- 4. The model 2src does not have as high percentage identity to the query (just over 30% identity), so there are fewer confidently modelled regions. This is level of sequence identity is about the limit of what is useful for homology modelling, as there is such little confidence in the model, especially towards the C-terminus of the model.
- 5. Aspirin cause the acetylations of COX2 to produce the 17R resolvins facilitates the inhibition of both leukocyte infiltration and cytokine expression, which cause an inflammatory response after a stroke and result in tissue damage.